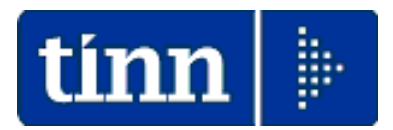

## Guida Operativa

### **Risultanze Modello**

# 730-4/2020

Data rilascio: 4 Luglio 2020

Lo scopo che si prefigge questa guida è quello di supportare l'operatore alla gestione delle risultanze del Modello 730-4/2020.

A tal proposito abbiamo predisposto una descrizione delle operazioni da eseguire corredate da maschere di gestione e da note esplicative.

Menù di Gestione Risultanze <<730>>

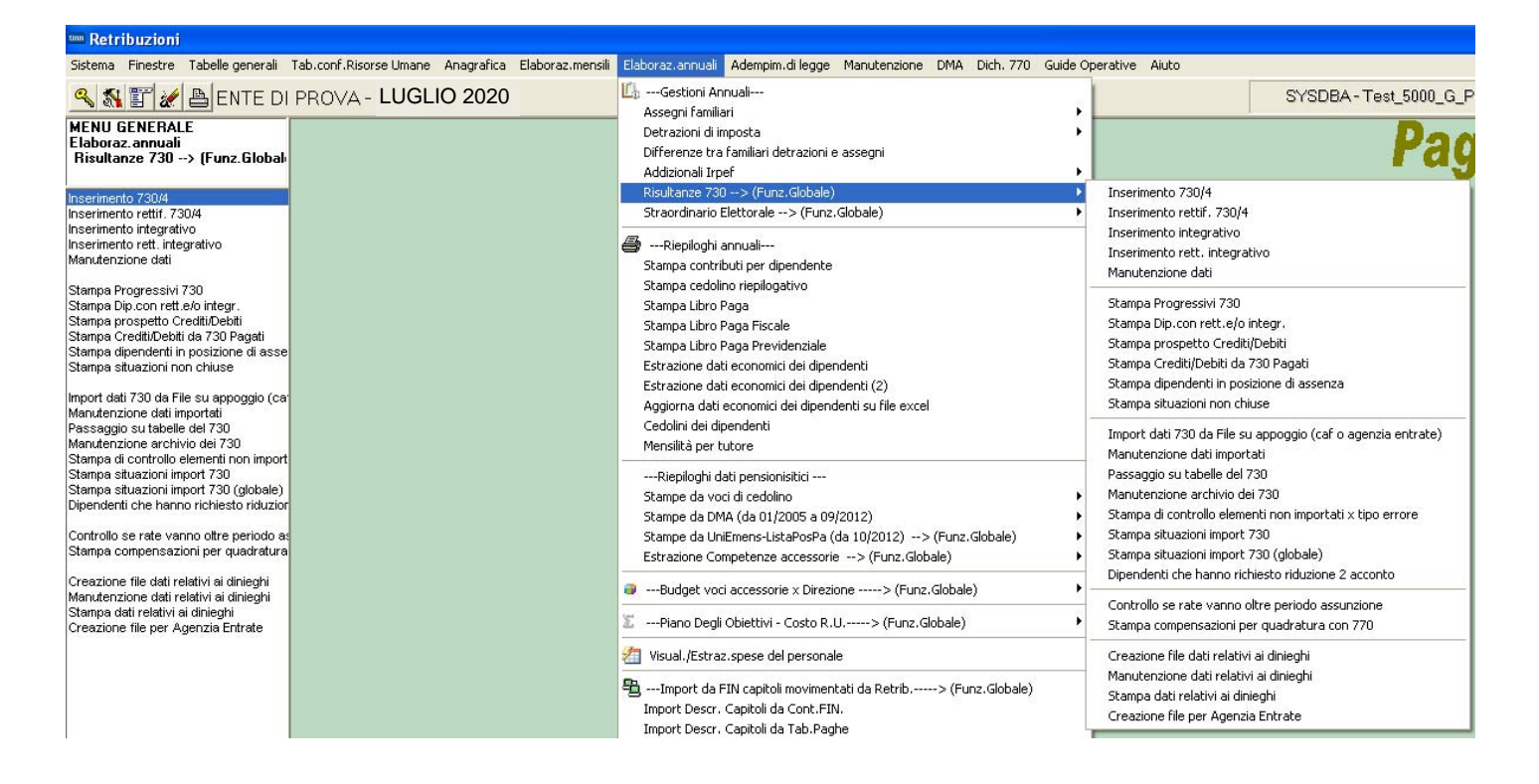

# Elenco Tipologie 730-4 oltre l'ordinario

#### 5. Rettifica del modello 730

#### Modello 730 rettificativo

Se il contribuente riscontra errori commessi dal soggetto che ha prestato l'assistenza fiscale deve comunicarglielo il prima possibile, per permettergli l'elaborazione di un mod. 730 "rettificativo".

11

MODELLO 730 / 2020 = ISTRUZIONI PER LA COMPILAZIONE

#### Modello 730 integrativo

Se, invece, il contribuente si accorge di non aver fornito tutti gli elementi da indicare nella dichiarazione, le modalità di integrazione della dichiarazione originaria sono diverse a seconda che le modifiche comportino o meno una situazione a lui più favorevole.

#### A. Integrazione della dichiarazione che comporta un maggiore credito, un minor debito o un'imposta invariata

Se il contribuente si accorge di non aver fornito tutti gli elementi da indicare nella dichiarazione e l'integrazione e/o la rettifica comportano un maggiore credito o un minor debito (ad esempio, per oneri non indicati nel mod. 730 originario) o un'imposta pari a quella determinata con il mod. 730 originario (ad esempio per correggere dati che non modificano la liquidazione delle imposte), a sua scelta può:

- presentare entro il 25 ottobre un nuovo modello 730 completo di tutte le sue parti, indicando il codice 1 nella relativa casella "730 integrativo" presente nel frontespizio. Il mod. 730 integrativo deve essere comunque presentato a un Caf o a un professionista abilitato anche in caso di assistenza precedentemente prestata dal sostituto. Il contribuente che presenta il mod. 730 integrativo deve esibire la documentazione necessaria al Caf o al professionista abilitato per il controllo della conformità dell'integrazione che viene effettuata. Se l'assistenza sul mod. 730 originario era stata prestata dal sostituto d'imposta occorre esibire al Caf o al professionista abilitato tutta la documentazione;
- presentare un modello REDDITI Persone fisiche 2020, utilizzando l'eventuale differenza a credito e richiedendone il rimborso. Il modello REDDITI Persone fisiche 2020 può essere presentato
- entro il 30 novembre (correttiva nei termini);
- oppure entro il termine previsto per la presentazione del modello REDDITI Persone fisiche 2020 relativo all'anno successivo (dichiarazione integrativa);
- oppure entro il 31 dicembre del quinto anno successivo a quello in cui è stata presentata la dichiarazione (dichiarazione integrativa – art. 2 comma 8 del D.P.R. 322 del 1998). In questo caso l'importo a credito, potrà essere utilizzato in compensazione, ai sensi dell'articolo 17 del decreto legislativo n. 241 del 1997, per eseguire il versamento di debiti maturati a partire dal periodo d'imposta successivo a quello in cui è stata presentata la dichiarazione integrativa. Nella dichiarazione relativa al periodo d'imposta in cui è presentata la dichiarazione integrativa è indicato il credito derivante dal minor debito o dal maggiore credito risultante dalla dichiarazione integrativa.

#### B. Integrazione della dichiarazione in relazione esclusivamente ai dati del sostituto d'imposta

Se il contribuente si accorge di non aver fornito tutti i dati per consentire di identificare il sostituto che effettuerà il conguaglio o di averli forniti in modo inesatto può presentare entro il 25 ottobre un nuovo modello 730 per integrare e/o correggere tali dati. In questo caso dovrà indicare il codice 2 nella relativa casella "730 integrativo" presente nel frontespizio. Il nuovo modello 730 deve contenere, pertanto, le stesse informazioni del modello 730 originario, ad eccezione di quelle nuove indicate nel riquadro "Dati del sostituto d'imposta che effettuerà il conguaglio".

#### C. Integrazione della dichiarazione in relazione sia ai dati del sostituto d'imposta sia ad altri dati della dichiarazione da cui scaturiscono un maggior importo a credito, un minor debito oppure un'imposta invariata

Se il contribuente si accorge sia di non aver fornito tutti i dati che consentono di identificare il sostituto che effettuerà il conguaglio (o di averli forniti in modo inesatto) sia di non aver fornito tutti gli elementi da indicare nella dichiarazione e l'integrazione e/o la rettifica comportano un maggior importo a credito, un minor debito oppure un'imposta pari a quella determinata con il modello 730 originario, il contribuente può presentare entro il 25 ottobre un nuovo modello 730 per integrare e/o correggere questi dati, indicando il codice 3 nella relativa casella "730 integrativo" presente nel frontespizio.

#### D. Integrazione della dichiarazione che comporta un minor credito o un maggior debito

Se il contribuente si accorge di non aver fornito tutti gli elementi da indicare nella dichiarazione e l'integrazione o la rettifica comporta un minor credito o un maggior debito deve utilizzare il modello REDDITI Persone fisiche 2020.

Il modello REDDITI Persone fisiche 2020 può essere presentato:

- entro il 30 novembre (correttiva nei termini). In questo caso, se dall'integrazione emerge un importo a debito, il contribuente dovrà procedere al contestuale pagamento del tributo dovuto, degli interessi calcolati al tasso legale con maturazione giornaliera e della sanzione in misura ridotta secondo quanto previsto dall'art. 13 del D. Lgs. n. 472 del 1997 (ravvedimento operoso);
- entro il termine previsto per la presentazione del modello REDDITI relativo all'anno successivo (dichiarazione integrativa). In questo caso se dall'integrazione emerge un importo a debito, il contribuente dovrà pagare contemporaneamente il tributo dovuto, gli interessi calcolati al tasso legale con maturazione giornaliera e le sanzioni in misura ridotta previste in materia di ravvedimento operoso;
- entro il 31 dicembre del quinto anno successivo a quello in cui è stata presentata la dichiarazione (dichiarazione integrativa art. 2 comma 8 del D.P.R. 322 del 1998). In questo caso se dall'integrazione emerge un importo a debito, il contribuente dovrà pagare contemporaneamente il tributo dovuto, gli interessi calcolati al tasso legale con maturazione giornaliera e le sanzioni in misura ridotta previste in materia di ravvedimento operoso.

La presentazione di una dichiarazione integrativa non sospende le procedure avviate con la consegna del modello 730 e, quindi, non fa venir meno l'obbligo da parte del datore di lavoro o dell'ente pensionistico di effettuare i rimborsi o trattenere le somme dovute in base al modello 730. (1/2)

# Elenco Tipologie 730-4 oltre l'ordinario

(2/2)

Le tipologie di 730-4 sopra elencate sono identificate tramite i campi:

- Tipo rettificativo
- Tipo integrativo

La gestione di questo nuovo indicatore è stata inserita e resa visibile in tutte le varie funzioni relative ai "730-4".

Di seguito si propongono alcune maschere video di esempio:

| Inserimento e variazione 730/4 |                   |                |             |                |                 |                     |
|--------------------------------|-------------------|----------------|-------------|----------------|-----------------|---------------------|
| Codice ente                    |                   | /Α             |             |                | Anno            | 2020                |
| Dipendente   40                |                   |                |             | ANILLA         |                 | Prog.   I           |
|                                | Crediti Diper     | ndente Debiti  |             | Crediti Co     | niuge Debiti    |                     |
| Saldo irpef A/P                | €100,00           | € 0,00         |             | € 0,00         | € 0,00          |                     |
| Addiz. regionale               | € 0,00            | € 25,00        | 1 ?         | € 0,00         | € 21,00         | 1 ?                 |
| Addiz. comunale                | € 0,00            | € 15,00        | E058 💡      | € 0,00         | € 17,00         | E058 🙎              |
| Acconto add.comunale           | € 0,00            | € 0,00         | 2           | € 0,00         | € 0,00          | 2                   |
| Lacconto irpef                 |                   | € 0,00         |             |                | € 0,00          |                     |
| Il acconto irpef               |                   | € 0,00         |             |                | € 0,00          |                     |
| Acc.20% tassaz.separ.          |                   | € 0,00         |             |                | € 0,00          |                     |
| Imposta sost.incr.produt.      |                   | € 0,00         |             |                | € 0,00          |                     |
| Cedol, secca locazioni         | € 0,00            | € 0,00         |             | € 0,00         | € 0,00          |                     |
| l acc. cedolare secca          |                   | € 0,00         |             |                | € 0,00          |                     |
| II acc. cedolare secca         |                   | € 0,00         |             |                | € 0,00          |                     |
| Contributo di solidarietà      |                   | € 0,00         |             |                | € 0,00          |                     |
| Da rimborsare                  | € 22,00           | Da tratte      | enere (     | 0,00 Datı      | attenere totali | € 0,00              |
| Data cons. 21/06/20            | 17 N              | unero Protocol | 12345678910 | 111 Tipo retti | ficativo Tipo   | integrativo         |
| CAF 66 🥐 CA                    | F ITALIA SRL      |                | ~           |                | Nu              | nero Rate 5         |
| <u>N</u> uovo F8 <u>E</u> dita | F5 <u>C</u> ancel | la F6 ggiorna  | a F9        |                |                 | A <u>n</u> nulla F7 |

Inoltre in testa ad ogni singola pagina viene riportato anche il numero di protocollo assegnato dai servizi telematici dell'Agenzia delle Entrate alla fornitura di mod. 730-4 che contiene il mod. 730-4 del contribuente per il quale si è prodotta la stampa. Esempio:

Prot. 730/4: 2005210000000000 MOD 730/4 2020

|     | _    |   | _ |     |
|-----|------|---|---|-----|
| TIC | A.F. | 1 | 1 | 000 |

| 📟 Manutenzione dati assistenza fiscale risultante dal 730                                          |
|----------------------------------------------------------------------------------------------------|
|                                                                                                    |
| Codice ente 1 Anno 2018                                                                            |
| Dipendente 🥂 🤶                                                                                     |
| Pagina 1 Pagina 2 Pagina 3                                                                         |
| Crediti: Dovuti/Rimborsati Debiti: Dovuti / Versati / Sospesi Int.Rateiz.+Incap. Codice            |
|                                                                                                    |
| coniuge                                                                                            |
| Addizionale regionale                                                                              |
|                                                                                                    |
|                                                                                                    |
|                                                                                                    |
| coniuge                                                                                            |
| Acconto Addizionale comunale                                                                       |
|                                                                                                    |
|                                                                                                    |
| Rate 730/Calc CAF ? DBPText1 Data _/_/                                                             |
| Esito 2 NON Calc. Interessi Richiesta minore 2 acconto irpef Richiesta minore 2 acconto ced. secca |
| Ultimo tipo rett. Ultimo tipo integ.                                                               |
| Edita F5 Cancella F6 Aggiorna F9 Annulla F7                                                        |

## Rimborsi, trattenute e pagamenti

(1/1)

Di seguito si segnalano le istruzioni fornite dall'AEE da poter applicare **nel caso di Enti** che potrebbero trovarsi strutturalmente "incapienti"a rimborsare crediti da 730-4.

### 8. Rimborsi, trattenute e pagamenti

A partire dalla retribuzione di competenza del mese di luglio, il datore di lavoro o l'ente pensionistico deve effettuare i rimborsi relativi all'Irpef e alla cedolare secca o trattenere le somme o le rate (se è stata richiesta la rateizzazione), dovute a titolo di saldo e primo acconto relativi all'Irpef e alla cedolare secca, di addizionali regionale e comunale all'Irpef, di acconto del 20 per cento su taluni redditi soggetti a tassazione separata, di acconto all'addizionale comunale all'Irpef.

Il sostituto d'imposta non esegue il versamento del debito o il rimborso del credito di ogni singola imposta o addizionale se l'importo che risulta dalla dichiarazione è uguale o inferiore a 12 euro.

Per i pensionati queste operazioni sono effettuate a partire dal mese di agosto o di settembre (anche se è stata richiesta la rateizzazione). Se la retribuzione erogata nel mese è insufficiente, la parte residua, maggiorata dell'interesse previsto per le ipotesi di incapienza, sarà trattenuta nei mesi successivi fino alla fine del periodo d'imposta.

Nei casi previsti dalla legge, l'Agenzia delle entrate può effettuare controlli preventivi sul modello 730 presentato, entro quattro mesi dal termine previsto per la trasmissione della dichiarazione, ovvero dalla data della trasmissione, se questa è successiva a detto termine.

Il rimborso che risulta spettante al termine delle operazioni di controllo preventivo è erogato dall'Agenzia delle entrate (con le stesse modalità, di seguito descritte, previste nel caso di 730 presentato dai contribuenti privi di sostituto d'imposta) entro il sesto mese successivo al termine previsto per la trasmissione della dichiarazione, ovvero dalla data della trasmissione, se questa è successiva a detto termine.

A novembre viene effettuata la trattenuta delle somme dovute a titolo di seconda o unica rata di acconto relativo all'Irpef e alla cedolare secca. Se il contribuente vuole che la seconda o unica rata di acconto relativo all'Irpef e alla cedolare secca sia trattenuta in misura minore rispetto a quanto indicato nel prospetto di liquidazione (perché, ad esempio, ha sostenuto molte spese detraibili e ritiene che le imposte dovute nell'anno successivo dovrebbero ridursi) oppure che non sia effettuata, deve comunicarlo per iscritto al sostituto d'imposta entro il **30 settembr**e, indicando, sotto la propria responsabilità, l'importo che eventualmente ritiene dovuto.

### Nel caso di 730 precompilato o ordinario presentato in assenza di sostituto:

se dalla dichiarazione presentata emerge un debito, il Caf o il professionista:

- trasmette il modello F24 in via telematica all'Agenzia delle Entrate;

– o, in alternativa, entro il decimo giorno antecedente la scadenza del termine di pagamento, consegna il modello F24 compilato al contribuente, che effettua il pagamento presso qualsiasi sportello di banche convenzionate, uffici postali o agenti della riscossione oppure, in via telematica, utilizzando i servizi online dell'Agenzia delle Entrate o del sistema bancario e postale. I versamenti devono essere eseguiti con le stesse modalità ed entro i termini previsti nel caso di presentazione del modello REDDITI Persone fisiche;
 Se il 730 precompilato senza sostituto è presentato direttamente all'Agenzia delle Entrate, nella sezione del sito internet dedicata al 730 precompilato il contribuente può eseguire il pagamento *on line* oppure stampare il modello F24 per effettuare il pagamento con le

modalità ordinarie;

se dalla dichiarazione presentata emerge un credito, il rimborso è eseguito direttamente dall'Amministrazione finanziaria. Se il contribuente ha fornito all'Agenzia delle Entrate le coordinate del suo conto corrente bancario o postale (codice IBAN), il rimborso viene accreditato su quel conto. La richiesta di accredito può essere effettuata online tramite la specifica applicazione disponibile sul sito internet

7

### MODELLO 730 / 2020 = ISTRUZIONI PER LA COMPILAZIONE

www.agenziaentrate.gov.it (chi è già registrato ai servizi telematici può farlo attraverso il canale Fisconline) oppure presso qualsiasi ufficio dell'Agenzia delle Entrate. Se non sono state fornite le coordinate del conto corrente, il rimborso è erogato con metodi diversi a seconda della somma da riscuotere: per importi inferiori a 1.000 euro, comprensivi di interessi, il contribuente riceve un invito a presentarsi in un qualsiasi ufficio postale dove potrà riscuotere il rimborso in contanti, mentre per importi pari o superiori a 1.000 euro il rimborso viene eseguito con l'emissione di un vaglia della Banca d'Italia.

# Denominazione delle forniture rese disponibili dall'Agenzia delle Entrate

Già dallo scorso anno e, con ulteriori integrazioni a partire da quest'anno, come da istruzioni operative rese disponibili a corredo del Software di Stampa Ricevute Mod. 730/4-2020, si segnala una speciale caratteristica della:

### Denominazione delle forniture rese disponibili dall'Agenzia delle entrate

Dal 2018, ciascuna fornitura M7318 resa disponibile dai servizi telematici dell'Agenzia delle entrate potrà contenere mod.730-4 riferiti a diversi sostituti d'imposta.

La struttura del nome assegnato alle forniture, a partire dal 2018, sarà la seguente:

MOD7304\_Sxxx\_AAMMGG\_nnn (730-4 con destinatario Entratel) MOD7304\_SFOL\_AAMMGG\_nnn (730-4 con destinatario Fisconline) MOD7304\_ANN\_Sxxx\_AAMMGG\_nnn (730-4 annullato con destinatario Entratel) MOD7304\_ANN\_SFOL\_AAMMGG\_nnn (730-4 annullato con destinatario Fisconline)

dove **nnn** è il progressivo della fornitura, nel giorno AAMMGG di creazione.

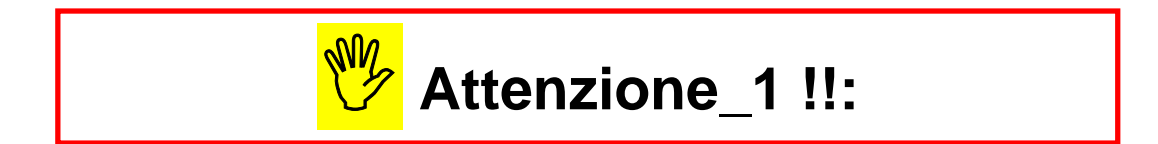

Nel caso di ricezione di forniture con la caratterizzazione "A"(730-4 annullato) si consiglia di non eseguire le funzioni automatiche di "acquisizione dati" ma di stampare il contenuto della ricevuta per identificare i soggetti interessati da trattare poi con le singole funzioni di "Manutenzione/Gestione dati 730-4" comunque disponibili.

Diversamente, nel caso che le ricevute di questo tipo vengano comunque trattate con le funzioni automatiche di "acquisizione dati", le stesse saranno caratterizzate con il tipo "Annullate" dandone evidenza nelle corrispondenti stampe di controllo. Queste ricevute non saranno mai trasferite automaticamente nelle tabelle di Gestione Risultanze 730-4 finalizzate all'elaborazione dei Cedolini Paga.

# Attenzione\_2 !!:

| ARGOMENTO             | Segnalazione !!                                                          |  |  |
|-----------------------|--------------------------------------------------------------------------|--|--|
| Calcolo Interessi per | E' necessario prestare attenzione alla <b>"Data elaborazione</b>         |  |  |
| rateizzazione         | <b>Stipendi"</b> presente nella gestione della tabella <b>"Mensilità</b> |  |  |
| risultanze Mod. 730/4 | <b>stipendiali</b> " !!                                                  |  |  |

|                                | 🚥 Mensilità                                                                                                    |
|--------------------------------|----------------------------------------------------------------------------------------------------|
|                                |                                                                                                    |
|                                | Gestione                                                                                                    |
|                                | Anno 2020 Mese <b>7</b> Progr.Mese <b>0</b>                                                                     |
|                                | Descrizione LUGLIO  Ultima sett.Mese 31                                                                         |
|                                | Mese di prova 🔲 Calc.Cedolino vuoto 🔽 Creare voci variabili 🔽 Arrotond.Netto Ced. 🔲 Calc.Minim.Prev.🔽           |
|                                | Calcola stipendio 🔽 Calcola Detrazioni 🔽 Calcolo conguaglio 🔲 Calc.ratei XIII 🔽                                 |
|                                | Eseg.Calc.definitivo 🗌 NO congu. previdenz. 🦷 NO conguaglio fiscale 🦷 🕺 IRPEF=max % mese sitpendi (mens.agg.) 🦷 |
|                                | Percentuale Irpef 0 Data elaborazione stipendi 12/07/2020                                                       |
|                                |                                                                                                    |
| Controllare ch<br>Se non inter | e sia presente una data congruente !!.<br>essati, non inserire il dato !!                                       |
|                                |                                                                                                    |
|                                | мемп Cod Dipendenti da proporre su calcolo cedolini –                                                           |
|                                | Inf. 0 Sup. 70000                                                                                               |
|                                | Nuovo F8 Edita F5 Cancella F6 Aggiorna F9 🖹 Stampa 🔽 Anteprima di stampa Annulla F7                             |

Lo scopo di questa data è quello di non penalizzare il dipendente qualora le risultanze del modello 730/4 siano arrivate dopo la:

> "Data di Chiusura Elaborazione Stipendi" del mese di Luglio.

Esempio: se nel mese di Luglio le elaborazioni degli Stipendi sono state chiuse il giorno 12/07/2020 e solo successivamente sono arrivate altre Risultanze Mod.730/4 datate dal 13/07/2020, senza l'impostazione di questa data nella mensilità 7.0 di Luglio, ad Agosto, si attiverebbe il conteggio degli interessi penalizzando di fatto il Dipendente che, con un termine più favorevole di chiusura degli stipendi, avrebbe iniziato a pagare già da Luglio e senza interessi.

# Attenzione\_3 !!:

# Tabella di configurazione generale

Questa funzione è presente nel menù:

• Tabelle Generali

Con la dicitura:

### > Tabella di configurazione generale

### o Azioni Richieste

- ✓ Controllare che non ci siano dati inseriti nella sezione:
  - % di riduzione dei crediti da 730 per incapienza dell'irpef

1

| tim Configurazione                                                                                   |                                                      |
|----------------------------------------------------------------------------------------------------|------------------------------------------------------|
|                                                                                                    | Esci Esci                                            |
| Contratto 730 / Ass. Familiari Config.Fiscale/Libro Unico Conf collega                               | m.con FIN   Percorso Pgm Export   Mensilità di prova |
| Mesi elaborazione Saldo 730 - 1* acconto - addizionali - 20%                                         | tass.sep interessi rateizz + incapienza              |
| Giugno 🔽 0,00 0,00 Luglio 🔽 0,00                                                                     | 0,00 Agosto 🔽 0,33 0,40                              |
| Settembre 🔽 0,66 0,80 Ottobre 🔽 0,99                                                                 | 1,20 Novembre 🔽 1,32 1,60                            |
| Dicembre 🔽 1,65 2,00                                                                                 |                                                      |
| Mesi 2*acc - % int.per incapienza -% di riduzione dei credit                                         | i da 730 per incapienza dell'irpef                   |
| Novembre 🔽 0,00 Irpef 🗖 Addizionale                                                                  | e Regionale 🦵 🛛 Addizionale comunale 🗖               |
| Dicembre 🔽 0,40 Mese nel quale applicare la                                                          | riduzione 0 % di riduzione 0                         |
| Assegni Familiari                                                                                    |                                                      |
| Data inizio validità tabella corrente 01/07/2020 Da                                                  | ta fine validità tabella corrente 30/06/2021         |
| Variazioni su importo Riduzioni per nuclei con                                                       | un figlio 😪 istat variazione redditi                 |
| Incremento per ogni<br>componente oltre il 7* 61,77 Riduzione per primo<br>fratello sorella o pipote | 11,88                                                |
| % Increm. per ogni<br>compon. oltre il 7* 10,00                                                      | %ISTAT   0                                           |
| Riduzione per ogni<br>fratello, sorella o nipote 61,77                                               | 61,77                                                |
| Edita F5 Cancella F6 Aggiorna F9                                                                     | A <u>n</u> nulla F7                                  |

Se lo scorso anno è stato necessario applicare una riduzione non è detto che si renda necessario anche quest'anno.

# Attenzione\_4 !!:

# Tabella dati C.A.F. per 730

Questa funzione è presente nel menù:

• Tabelle Generali

Con la dicitura:

> Tabella dati C.A.F. per 730

### o Azioni Richieste

✓ Inserire CAF con codice 0 (zero) per identificare le risultanze 730-4 inviate dall'agenzia dell'Entrate.

| Tabella C.A.F.      |                                                   |                     |
|---------------------|---------------------------------------------------|---------------------|
|                     | ▶ ► <b>《</b> 《 <i>Ø</i> <b>₽</b> <u></u> <b>`</b> | 📔 Esci              |
| Num.iscrizione albo |                                                   |                     |
| Denominazione       | AGENZIA DELLE ENTRATE                             |                     |
| Codice fiscale      | 06363391001                                       |                     |
| Domicilio fiscale   | via Cristoforo Colombo n. 426                     |                     |
|                     | 00145 ROMA RM                                     |                     |
| Telefono            | 848.800.444                                       |                     |
| Fax                 |                                                   |                     |
| Tipo                |                                                   |                     |
|                     |                                                   |                     |
| Nuovo F8 Edit       | ta F5 <u>C</u> ancella F6 <u>Agg</u> iorna F9     | A <u>n</u> nulla F7 |

# Attenzione\_5 !!:

## Controllo e passaggio dei dati importati sulle tabelle del 730

Questa funzione è presente nel menù:

- Elaborazioni Annuali
  - o Gestione risultanze 730

Con la dicitura:

- > Passaggio su tabelle del 730
- o Azioni Richieste
  - ✓ Eseguire i controlli come descritto nel 18° paragrafo di questa guida

| Antici                              | pazioni del §18° sulla casistica più frequente in caso di                                                                                                    |
|-------------------------------------|----------------------------------------------------------------------------------------------------|
| ma                                  | ancato trasferimento sulle tabelle definitive del 730                                                                                                    |
| Non<br>associato<br>ad alcun<br>DB: | <ul> <li>(Non trovato nel DB, Rapporto di lavoro terminato, Non associato ad alcun DB):</li> <li>Identifica tutti quei record presenti nei vari file telematici inviati dall'Agenzia delle Entrate che non hanno trovato una corrispondenza con soggetti presenti nella Anagrafica Dipendenti dell'Ente.</li> <li>Esempio_1: (Non trovato nel DB) II sostituito/percipiente in fase di compilazione del 730 ha indicato un codice fiscale errato e quindi, anche se si tratta dello stesso soggetto, la funzione di acquisizione dati non può identificare il soggetto tramite il codice fiscale che risulta errato.</li> <li>Esempio_2: (Non trovato nel DB) II sostituito/percipiente in fase di compilazione del 730 ha indicato come Sostituto l'Ente, ma il sostituito/percipiente non è mai stato dipendente dell'Ente.</li> <li>Esempio_3 (Rapporto di lavoro terminato) il dipendente risulta con data di cessazione antecedente a luglio e pertanto l'Ente si potrebbe trovare nell'impossibilità di attuare l'applicazione delle risultanze del modello 730/4.</li> <li>Pertanto controllare il codice fiscale, la data di cessazione e/o altri ovvi dati e quindi regolarsi di conseguenza.</li> </ul> |

|                                                      | Descrizione x Procedura/Programma delle Funzioni :                                                                                                    |
|------------------------------------------------------|----------------------------------------------------------------------------------------------------|
| PROCEDURA –<br>PROGRAMMA                             | DESCRIZIONE                                                                                                    |
| Inserimento<br>730/4                                 | <ul> <li>Questa funzione consente l'inserimento dei dati così come proposti sul modello<br/>730/4. Inoltre in corrispondenza degli importi per Addizionale Regionale e<br/>Comunale è previsto l'inserimento del codice Regione e del codice Comune. Alla<br/>conferma di una nuova registrazione o in caso di modifica per un errore operativo<br/>la funzione provvederà ad aggiornare automaticamente i dati gestiti dalla funzione<br/>"Manutenzione dati" di seguito descritta.</li> </ul>                                                                                                    |
| Inserimento<br>Rettificativo<br>730/4                | <ul> <li>Questa funzione consente l'inserimento dell'eventuale modello 730/4 Rettificativo.<br/>Questo modello essendo rettificativo conterrà tutti i dati del precedente modello<br/>730/4 ma con una eventuale variazione su uno o più importi o codici regione o<br/>comune. La funzione proporrà automaticamente, in fase di inserimento, il<br/>progressivo relativo al dipendente. Alla conferma di una nuova registrazione o in<br/>caso di modifica per un errore operativo la funzione provvederà ad aggiornare<br/>automaticamente i dati gestiti dalla funzione "Manutenzione dati" di seguito<br/>descritta.</li> </ul>                                                                                                    |
| Inserimento<br>Integrativo<br>730/4                  | <ul> <li>Questa funzione consente l'inserimento dell'eventuale modello 730/4 Integrativo.<br/>Questo modello essendo integrativo conterrà solo i dati ammessi ad essere gestiti<br/>come dati integrativi e cioè i Crediti. La funzione proporrà automaticamente, in<br/>fase di inserimento, il progressivo relativo al dipendente. Alla conferma di una<br/>nuova registrazione o in caso di modifica per un errore operativo la funzione<br/>provvederà ad aggiornare automaticamente i dati gestiti dalla funzione<br/>"Manutenzione dati" di seguito descritta.</li> </ul>                                                                                                    |
| Inserimento<br>Rettificativo<br>Integrativo<br>730/4 | <ul> <li>Questa funzione consente l'inserimento dell'eventuale modello 730/4 Rettificativo<br/>di un eventuale precedente modello Integrativo. Questo modello essendo<br/>Rettificativo dell'Integrativo conterrà tutti i dati del precedente Integrativo ma con<br/>una eventuale variazione su uno o più importi o codici Regione o Comune. La<br/>funzione proporrà automaticamente, in fase di inserimento, il progressivo relativo al<br/>dipendente. Alla conferma di una nuova registrazione o in caso di modifica per un<br/>errore operativo la funzione provvederà ad aggiornare automaticamente i dati<br/>gestiti dalla funzione "Manutenzione dati" di seguito descritta.</li> </ul>                                                                                                    |
| Manutenzione<br>dati                                 | <ul> <li>Questa funzione consente la manutenzione dati delle risultanze Modello 730-4. I campi sono disposti su 3 colonne:         <ul> <li>Crediti: Dovuti e Rimborsati, Debiti: Dovuti e Versati, Interessi: x Rateizz.ne e x Incapienza</li> </ul> </li> <li>I campi Crediti Dovuti e Debiti Dovuti vengono aggiornati automaticamente in fase di Inserimento dati tramite le precedenti funzioni di:         <ul> <li>Inserimento 730/4</li> <li>Inserimento 730/4 Rettificativo</li> <li>Inserimento 730/4 Integrativo</li> <li>Inserimento 730/4 Integrativo</li> <li>Inserimento 730/4 Integrativo Rettificativo</li> <li>I campi Crediti Rimborsati, Debiti Versati ed Interessi vengono aggiornati automaticamente in fase di "Archiviazione Mensile" e quindi non devono essere inseriti.</li> <li>E' comunque consentito all'operatore un eventuale intervento manuale su tutti i dati se questo si rendesse necessario.</li> <li>Il numero della rate (Max 5) si specifica per tutti i "debiti" rateizzabili nel campo N. rate posto in fondo a sinistra alla pagina</li> <li>Per quanto poi concerne i dati del CAF, avendo precedentemente gestito la tabella CAF, sarà sufficiente indicare il numero di iscrizione all'albo oppure eseguire la ricerca con l'apposito bottone "?".</li> </ul> </li> <li>Per "data di consegna" si dovrebbe intendere la data di effettiva ricezione e protocollo da parte dell'Ente.</li> </ul> |

| PROCEDURA – PROGRAMMA                            | DESCRIZIONE                                                                                                    |  |  |
|--------------------------------------------------|----------------------------------------------------------------------------------------------------|--|--|
| Stampa Progressivi<br>730                        | <ul> <li>Con questa funzione è possibile produrre, in anteprima o direttamente in stampa, l'elenco dei dipendenti con le loro movimentazioni, così come presenti e gestibili nella funzione di "Manutenzione Dati".</li> <li>Inoltre in considerazione del fatto che su un modello 730-4 il CAF potrebbe riportare anche più di un dipendente, questa funzione consente anche di stampare l'elenco dei dipendenti con le loro movimentazioni, distinti per CAF. L'utilità di questa stampa risulta evidente in quanto si ha un riscontro diretto fra il modello 730-4 ed i dati presenti nella funzione di Manutenzione Dati 730, con in più la certezza di aver assegnato al dipendente il corretto CAF</li> </ul>          |  |  |
| Stampa Rettificativi<br>e/o Integrativi          | <ul> <li>Con questa funzione è possibile produrre l'elenco di quei dipendenti che<br/>hanno movimentato modelli 730-4 Rettificativi e/o Integrativi. Lo scopo di<br/>questa stampa è quello di evidenziare tutti i casi "particolari" in modo da poter<br/>eseguire controlli più approfonditi ed avere riscontri più dettagliati ed analitici<br/>anche in relazione alla compilazione del futuro modello 770.</li> </ul>                                                                                                    |  |  |
| Stampa Prospetto<br>Debiti e Crediti             | <ul> <li>Una volta inseriti i dati, questa funzione consente di ottenere una proiezione di<br/>tutte le movimentazioni di tutte le voci che interverranno a partire dal mese di<br/>Luglio in poi. Quindi si calcoleranno gli importi delle rate, gli eventuali interessi<br/>per rateizzazioni, ecc. La stampa è eseguibile sia per singolo dipendente che<br/>per totali in cui, il prospetto riepilogativo, evidenzierà i totali Crediti e Debiti<br/>per ogni Sezione, indicando all'operatore, <u>ancor prima di aver elaborato i<br/>cedolin</u>i, quali possibili compensazioni potrà eseguire, quali saranno le voci<br/>interessate, ecc.</li> </ul>                                                                |  |  |
| Stampa Crediti e<br>Debiti da 730 Pagati         | <ul> <li>Questa funzione a differenza della precedente, esegue una analisi a<br/><u>consuntivo</u> delle movimentazioni intervenute. E' naturalmente confrontabile<br/>con la precedente, ed in qualche modo certifica ed evidenzia tutte le voci che<br/>sono state effettivamente movimentate sui cedolini, in modo da avere un<br/>riscontro ancor prima di eseguire le altre stampe mensili o collegamenti con la<br/>Contabilità Finanziaria. Risulta ovvio, che se la funzione evidenza la<br/>movimentazione di una voce, di cui non si è provveduto ad eseguire il<br/>collegamento con la contabilità finanziaria, prima di procedere si potrà<br/>correttamente indirizzare la voce.</li> </ul>                    |  |  |
| Stampa situazioni<br>non chiuse                  | <ul> <li>Con questa funzione è possibile eseguire un controllo su tutti quei dipendenti che, <u>a fine Dicembre</u>, hanno delle "situazioni" ancora aperte.<br/>L'esempio potrebbe essere quello di un dipendente che ha rateizzato il suo Debito IRPEF in 5 rate ma che poi da Agosto è andato in Aspettativa senza Assegni e quindi, in assenza di Retribuzione, non è stato possibile trattenere il Debito IRPEF rateizzato.<br/>Altro esempio potrebbe essere quello di un II Acconto, molto "pesante," che non trova capienza sia nei cedolini di Novembre che di Dicembre… ecc<br/>Quindi l'evidenza di "Situazioni NON Chiuse" consentirà all'Ente di agire di conseguenza con le comunicazioni del caso.</li> </ul> |  |  |
| Import Dati 730 da<br>file:<br>➢ Agenzia Entrate | <ul> <li>Con questa funzione è possibile eseguire l'import dei file resi disponibili come<br/>"ricevute" dall'Agenzia delle Entrate".</li> <li>Per ulteriori specifiche riferirsi all'apposita:</li> </ul>                                                                                                    |  |  |
|                                                  | Guida_Acquisizione_730-4_da_Agenzia_Entrate                                                                                                    |  |  |
| Manutenzione dati<br>importati                   | <ul> <li>Con questa funzione è possibile eseguire un controllo e/o una eventuale<br/>manutenzione sui dati importati sia da file CAAF che Agenzia Entrate.</li> </ul>                                                                                                    |  |  |

| PROCEDURA – PROGRAMMA                                              | DESCRIZIONE                                                                                                    |  |  |
|--------------------------------------------------------------------|----------------------------------------------------------------------------------------------------|--|--|
| Passaggio su<br>Tabelle del 730                                    | <ul> <li>Con questa funzione è possibile trasferire i dati importati con la precedente funzione nelle tabelle ufficiali di elaborazione delle risultanze del modello 730/4.</li> <li>I dati, una volta acquisiti, possono essere trasferiti su tutte le gestioni eventualmente movimentate presso l'Ente (Dipendenti, Amministratori, Borse Lavoro, ecc).</li> <li>Sono inoltre previste delle funzioni di stampa a corredo per lo sviluppo di una serie di controlli.</li> </ul> |  |  |
| Manutenzione<br>archivio dei 730                                   | Con questa funzione è possibile eseguire un controllo e/o manutenzione su casi estremamente particolari.                                                                                                    |  |  |
| Stampe di controllo<br>elementi non<br>importati x tipo<br>errore. | <ul> <li>Con questa funzione è possibile eseguire un controllo sull'acquisizione automatica delle risultanze del modello 730/4.</li> <li>Vengono eseguite delle segnalazioni per varie casistiche come: "Non associato ad alcun DB", "Già Importato", "Mancano i dati del 730-Ordinario", "Mancano i dati del 730-Integrativo", ecc</li> </ul>                                                                                                    |  |  |
| Stampa situazioni<br>import 730                                    | <ul> <li>Con questa funzione è possibile eseguire un controllo sul trasferimento automatico delle risultanze del modello 730/4 sulle Tabelle dei DB Paghe.</li> <li>I report sono organizzati per stampare "Tutti i dati trasferiti" oppure solo quelli per "DB di destinazione" o per "Data consegna". Allo stesso modo sono disponibili report per controllare i dati "Non trasferiti Tutti" o "Non trasferiti x data consegna".</li> </ul>                                     |  |  |
| Stampa situazioni<br>import 730 (globale)                          | Questa funzione consente una verifica sintetica su tutte le risultanze 730-4 Trattate, con l'evidenza del conteggio del n° delle risultanze NON Importate, Importate e Totali. In questo modo si potrà fare un rapido riscontro anche con i totali indicati per ogni ricevuta da parte dell'AEE.                                                                                                    |  |  |
| Controllo se rate<br>vanno oltre il<br>periodo di<br>assunzione.   | <ul> <li>Con questa funzione è possibile evidenziare quei dipendenti che hanno un<br/>numero di Rate indicate sul 730/4 non compatibile con la loro data di<br/>Cessazione indicata in anagrafica. In questo modo si potrà eventualmente<br/>agire per un adeguamento congruente tra n° di rate e periodo di<br/>assunzione/cessazione.</li> </ul>                                                                                                    |  |  |
| Stampa<br>compensazioni per<br>quadratura con 770                  | <ul> <li>Qualora ci siano 730 in cui siano presenti contemporaneamente poste di<br/>debito e credito per lo stesso "Tributo", lo sviluppo delle voci di 730 sarà<br/>analitico a differenza di come richiesto in esposizione nel Modello CU.<br/>Eseguendo questa funzione sarà più agevole eseguire le quadrature della<br/>relativa Sezione del 730 della CU.</li> </ul>                                                                                                    |  |  |
| Stampa Dipendenti<br>con posizioni di<br>Assenza                   | Questa funzione evidenzia quei dipendenti con risultanze 730-4 a cui sono<br>state inserite delle "Posizioni di Assenza" che potrebbero pregiudicare lo<br>sviluppo dei conguagli 730-4 e che quindi potrebbero suggerire la<br>compilazione dell'Esito da riportare nella successiva Certificazione Unica.                                                                                                    |  |  |
| Dipendenti che<br>hanno richiesto<br>riduzione 2 acconto           | Questa funzione evidenzia quei dipendenti che hanno richiesto la riduzione dei 2 acconti.                                                                                                    |  |  |
| Tabella di<br>Configurazione<br>Generale:<br>Riduzione             | Stralcio delle note presenti sulle istruzioni del modello CU 2020 Redditi 2019(Pag.24):<br><< ATTENZIONE II sostituto non può rimborsare crediti risultanti dalle operazioni di<br>conguaglio di assistenza fiscale utilizzando importi da lui anticipati né<br>successivamente utilizzare nel Mod. 770/2020 tali importi a scomputo di ritenute<br>operate al fine di recuperare le somme anticipate effettuando versamenti inferiori                                            |  |  |
| applicazione Crediti                                               | rispetto al dovuto >><br>Pertanto è disponibile questa funzione che consente di applicare una % di riduzione<br>per il rimborso dei Crediti da 730/4 a partire dal mese indicato (di solito Luglio).                                                                                                    |  |  |
|                                                                    | La parte di credito non rimborsata nel mese indicato (di solito Luglio) sarà automaticamente erogata nel successivo mese (di solito agosto).                                                                                                    |  |  |

# DETTAGLIO x Procedura/Programma delle Funzioni

| 1°. Controllare che nella tabella di Configurazione nella sezione 730/Assegni familiari<br>siano indicati i parametri come nell'esempio sotto riportato |                       |  |
|----------------------------------------------------------------------------------------------------|-----------------------|--|
| Menù                                                                                                    | Menù Tabelle Generali |  |
| Funzione Configurazione                                                                                                    |                       |  |

| 🚥 Configurazio  | one            |            |                       |                |              |              |              |           | . 🗆 🔀      |
|-----------------|----------------|------------|-----------------------|----------------|--------------|--------------|--------------|-----------|------------|
|                 |                |            |                       |                |              |              |              | E:        | sci 🛄      |
| Contratto 73077 | Ass. Familiari | Config.Fis | cale/Libro Unico      | Conf collega   | am.con FIN   | Percorso Pg  | gm Export    | Mensilità | a di prova |
| Mesi elaborazi  | one Saldo 7    | '30 - 1* a | cconto - addizi       | onali - 20%    | tass.sep.    | - interessi  | rateizz +    | incapie   | nza        |
| Giugno 🥅        | 0,00           | 0,00       | Luglio 🔽 🗍            | 0,00           | 0,00         | Agosto       |              | 0,33      | 0,40       |
| Settembre 🔽     | 0,66           | 0,80       | Ottobre 🔽 🛛           | 0,99           | 1,20         | Novembr      | e 🔽 🗌        | 1,32      | 1,60       |
| Dicembre 🔽      | 1,65           | 2,00       |                       |                |              |              |              |           |            |
| Mesi 2*acc - %  | int.per inc    | apienza    | <b>∼% di riduzion</b> | e dei credi    | ti da 730    | per incapier | nza dell'i   | rpef —    |            |
| Novembre 🔽      | 0,00           |            | Irpef 🦵               | Addiziona      | le Regionale | e 🗖          | Addizional   | le comuna | ale 🗖      |
| Dicembre 🔽 🛛    | 0,40           |            | Mese nel qual         | e applicare la | riduzione    | 0            | % di riduzio | one       | 0          |

### NOTA BENE -1-:

Come si può verificare dalla videata sopra riportata, anche quest'anno il primo mese per le elaborazioni delle risultanze da 730 sarà Luglio, mentre Giugno ha l'indicatore disattivato. Ove sia necessario per qualsiasi motivo sospendere, terminare e/o riprendere le elaborazioni delle risultanze da 730 si potrà disattivare o attivare l'indicatore corrispondente al mese interessato.

### NOTA BENE - 2 - :

**Le percentuali di interesse per Dilazione dei "debiti" e per In capienza,** anche per quest'anno sono state fissate rispettivamente nella misura dello 0,33% e 0,4% mensile. Come si può verificare dalla videata sopra riportata, a partire dal mese di agosto è stato proposto lo 0,33% - 0,4%, a settembre lo 0,66% - 0,8%, ecc..

Nel caso che alla data di applicazione dovessero risultare specificate delle diverse percentuali , <u>si</u> prega di indicare quanto di nuovo sarà disposto !!.

| $2^{\circ}$ . Inserire CAF come indicato nel Modello 730-4 consegnato dai CAF all'Amministrazione |                                                                                                    |  |  |  |
|---------------------------------------------------------------------------------------------------|----------------------------------------------------------------------------------------------------|--|--|--|
| Menù                                                                                              | Tabelle Generali                                                                                        |  |  |  |
| Funzione                                                                                          | Tabella C.A.F. per 730                                                                                  |  |  |  |
| Commento                                                                                          | In caso di importazione automatica eventuali CAF non presenti in tabella vengono inseriti in automatico |  |  |  |

| 🎟 Tabella C.A.F.    |                                                                         |
|---------------------|-------------------------------------------------------------------------|
| (4 4 <b>F F</b>     | ▶ < < < < < < < < > < < < < < < < < < <                                 |
| Gestione            |                                                                         |
| Num.iscrizione albo |                                                                         |
| Denominazione       |                                                                         |
| Codice fiscale      |                                                                         |
| Domicilio fiscale   |                                                                         |
|                     |                                                                         |
| Telefono            |                                                                         |
| Fax                 |                                                                         |
| Tipo                |                                                                         |
|                     |                                                                         |
| Nuovo F8 Edita      | ENTE<br>AGENZIA ENTRATE na F9 🕒 Stampa 🔽 Anteprima di stampa Annulla F7 |

| Campo - Funzione       | DESCRIZIONE                                                                                                    |
|------------------------|----------------------------------------------------------------------------------------------------|
| Num.iscrizione<br>albo | Il campo "Numero di .iscrizione all'albo" è esattamente il numero univoco identificativo del CAF che compare stampato sul modello 730-4.                                                                                |
|                        | Quindi inserire i dati del CAF utilizzando lo specifico numero e non un codice libero qualsiasi tipo 1, 2 o 3                                                                                                    |
|                        | Nel caso di professionisti o altre organizzazioni che comunque sono abilitati alla compilazione e comunicazione delle risultanze del modello 730, si devono utilizzare i codici maggiori di 500 (quindi da 501 in poi). |
|                        | Il codice 0 (zero) è riservato all'Agenzia delle Entrate                                                                                                    |
|                        | Le funzioni di acquisizione automatica verificheranno preventivamente la presenza del CAF o Professionista, e, in caso di assenza, lo inseriranno automaticamente.                                                      |

| <b>3°.</b> Inserimento Risultanze Modello 730-4 |                                                                                                    |  |  |  |  |
|-------------------------------------------------|----------------------------------------------------------------------------------------------------|--|--|--|--|
| Menù                                            | Elaborazioni Annuali – Gestione Risultanze 730                                                                                                    |  |  |  |  |
| Funzione                                        | Inserimento 730/4                                                                                                    |  |  |  |  |
| Commento                                        | Questa funzione consente l'inserimento dei dati così come proposti sul modello <b>730/4</b> . Inoltre in corrispondenza degli importi per Addizionale Regionale e Comunale è previsto l'inserimento del codice regione e del codice comune. Alla conferma di una nuova registrazione o in caso di modifica per un errore operativo la funzione provvederà ad aggiornare automaticamente i dati gestiti dalla funzione "Manutenzione dati" di seguito descritta (Vedere Azione n. 7) |  |  |  |  |

| 🚥 Inserimento e variazione 730/4  |                    |               |        |                |                    |    |  |  |  |
|-----------------------------------|--------------------|---------------|--------|----------------|--------------------|----|--|--|--|
|                                   |                    |               |        |                |                    |    |  |  |  |
| Codice ente 🚺 C                   | OMUNE DI PROV      | Ά             |        | Anr            | no <b>2020</b>     | 2  |  |  |  |
| Dipendente 40                     | DOMENI             |               | DAI    | NIELA          | Prog.              | 1  |  |  |  |
|                                   | Crediti Diper      | idente Debiti |        | Crediti Con    | iuge Debiti        |    |  |  |  |
| Saldo irpef A/P                   | € 100,00           | € 0,00        |        | € 0,00         | € 0,00             |    |  |  |  |
| Addiz. regionale                  | € 0,00             | € 25,00       | 01 🧷   | € 0,00         | € 21,00 01         | 2  |  |  |  |
| Addiz, comunale                   | € 0,00             | € 15,00       | E058 🙎 | € 0,00         | €17,00 E058        | 2  |  |  |  |
| Acconto addiz, comunale           | € 0,00             | € 0,00        | 2      | € 0,00         | € 0,00             | 2  |  |  |  |
| Lacconto irpef                    |                    | € 0,00        |        |                | € 0,00             |    |  |  |  |
| Il acconto irpef                  |                    | € 0,00        |        |                | € 0,00             |    |  |  |  |
| Acc.20% tassaz, separata          |                    | € 0,00        |        |                | € 0,00             |    |  |  |  |
| Imposta sost. incr.produt.        |                    | € 0,00        |        |                | € 0,00             |    |  |  |  |
| Cedolare secca locazioni          | € 0,00             | € 0,00        |        | € 0,00         | € 0,00             |    |  |  |  |
| l acconto cedolare secca          |                    | € 0,00        |        |                | € 0,00             |    |  |  |  |
| II acconto cedolare secca         |                    | € 0,00        |        |                | € 0,00             |    |  |  |  |
| Contributo di solidarietà         |                    | € 0,00        |        |                | € 0,00             |    |  |  |  |
| Da rimborsare                     | € 22,00            | Da trattene   | re €0  | ),00 Da tratte | enere totali € 0,0 | 00 |  |  |  |
| N.Rate 5 CAF                      | 66 🙎 CAI           | FITALIA SRL   |        | Data ce        | ons. 21/06/2020    |    |  |  |  |
| <u>N</u> uovo F8 <u>E</u> dita F5 | <u>C</u> ancella F | 6 Aggiorna F9 |        |                | A <u>n</u> nulla F | -7 |  |  |  |

| 4°. Inserimento Risultanze Modello 730-4: RETTIFICATIVO (eventuale) |                                                                                                    |  |  |  |  |  |
|---------------------------------------------------------------------|----------------------------------------------------------------------------------------------------|--|--|--|--|--|
| Menù                                                                | Elaborazioni Annuali – Gestione Risultanze 730                                                                                                    |  |  |  |  |  |
| Funzione                                                            | Inserimento rettif. 730/4                                                                                                    |  |  |  |  |  |
| Commento                                                            | Questa funzione consente l'inserimento dell'eventuale modello <b>730/4 Rettificativo</b> . Questo modello essendo rettificativo conterrà tutti i dati del precedente modello 730/4 ma con una eventuale variazione su uno o più importi o codici regione o comune. La funzione proporrà automaticamente, in fase di inserimento, il progressivo relativo al dipendente. Alla conferma di una nuova registrazione o in caso di modifica per un errore operativo la funzione provvederà ad aggiornare automaticamente i dati gestiti dalla funzione "Manutenzione dati" di seguito descritta (Vedere Azione n. 7) |  |  |  |  |  |

| 🚥 Inserimento 730/4 rettificativo |                 |                       |                     |             |         |             |              |         |      |
|-----------------------------------|-----------------|-----------------------|---------------------|-------------|---------|-------------|--------------|---------|------|
|                                   | <b>F H</b>      | M 🛠 🛷 🖉               | @ <b>P</b> <u>@</u> | <b>&gt;</b> |         |             |              | Esci    |      |
| Codice ente                       | 1 0             | COMUNE DI PROV        | Ά                   |             |         | Anr         | 10 20        | 20      | 1    |
| Dipendente                        | 40              |                       |                     |             | DANIE   | LA          | Pro          | g       | 2    |
|                                   |                 | Crediti Diper         | ndente Debiti       |             | _       | Crediti Cor | niuge Debiti |         |      |
| Saldo irpef A/P                   |                 | €1,00                 | € 0,00              |             |         | € 0,00      | € 0,00       |         |      |
| Addiz, regionale                  | •               | € 0,00                | € 25,00             | 01          | 2       | € 0,00      | € 21,00      | 01      | 2    |
| Addiz, comunal                    | e               | € 0,00                | € 15,00             | E058        | 21      | € 0,00      | € 17,00      | E058    | 2    |
| Acconto addiz.                    | comunale        | € 0,00                | € 0,00              |             | 2       | € 0,00      | € 0,00       |         | 2    |
| Lacconto irpef                    |                 |                       | € 0,00              |             |         |             | € 0,00       |         |      |
| II acconto irpef                  |                 |                       | € 0,00              |             |         |             | € 0,00       |         |      |
| Acc.20% tassaz                    | z. separata     |                       | € 0,00              |             |         |             | € 0,00       |         |      |
| Imposta sost, in                  | cr.produt.      |                       | € 0,00              |             |         |             | € 0,00       |         |      |
| Cedolare secca                    | locazioni       | € 0,00                | € 0,00              |             | Γ       | € 0,00      | € 0,00       |         |      |
| l acconto cedo                    | lare secca      |                       | € 0,00              |             |         |             | € 0,00       |         |      |
| II acconto cedo                   | lare secca      |                       | € 0,00              |             |         |             | € 0,00       |         |      |
| Contributo di so                  | lidarietà       |                       | € 0,00              |             |         |             | € 0,00       |         |      |
| Dar                               | imborsare       | € 0,00                | Da trattene         | re e        | E 77,00 | Da tratte   | enere totali | € 77    | 7,00 |
| N.Rate                            | CAF             | 66 <mark>?</mark> CAI | F ITALIA SRL        |             |         | Data c      | ons. 01/07/  | 2020    | ]    |
| <u>N</u> uovo F8                  | <u>E</u> dita F | 5 <u>C</u> ancella F  | 6 Aggiorna FS       |             |         |             |              | Annulla | F7   |

| 5°. Inserimento Risultanze Modello 730-4: INTEGRATIVO (eventuale) |                                                                                                    |  |  |  |  |  |
|-------------------------------------------------------------------|----------------------------------------------------------------------------------------------------|--|--|--|--|--|
| Menù                                                              | Elaborazioni Annuali – Gestione Risultanze 730                                                                                                    |  |  |  |  |  |
| Funzione                                                          | Inserimento Integrativo                                                                                                    |  |  |  |  |  |
| Commento                                                          | Questa funzione consente l'inserimento dell'eventuale modello <b>730/4 Integrativo</b> . Questo modello essendo integrativo conterrà solo i dati ammessi ad essere gestiti come dati integrativi e cioè i Crediti. La funzione proporrà automaticamente, in fase di inserimento, il progressivo relativo al dipendente. Alla conferma di una nuova registrazione o in caso di modifica per un errore operativo la funzione provvederà ad aggiornare automaticamente i dati gestiti dalla funzione "Manutenzione dati" di seguito descritta (Vedere Azione n. 7) |  |  |  |  |  |

| 🚥 Inserimento 730/4 Integrativo |                      |                     |             |         |            |       |         |         |    |
|---------------------------------|----------------------|---------------------|-------------|---------|------------|-------|---------|---------|----|
|                                 | n 🕺 🛷 🌾              | @ <b>P</b> <u>@</u> | <b>&gt;</b> |         |            |       |         | Esci    |    |
| Codice ente 🚺 C                 | OMUNE DI PROV        | Ά                   |             |         | Ar         | nno   | 202     | 20      |    |
| Dipendente 40                   | 2 DOMENI             |                     | C           | DANIELA |            |       | Prg     | 3       | 1  |
|                                 | Crediti Diper        | ndente Debiti       |             |         | Crediti Ca | niuge | Debiti  |         |    |
| Saldo irpef A/P                 | € 0,00               | € 0,00              |             |         | € 0,00     |       | € 0,00  |         |    |
| Addiz. regionale                | € 1,00               | € 0,00              | 01          |         | € 0,00     |       | € 0,00  | 01      |    |
| Addiz, comunale                 | € 0,00               | € 0,00              | E058        |         | € 0,00     |       | € 0,00  | E058    |    |
| Acconto addiz, comunale         | € 0,00               | € 0,00              |             |         | € 0,00     |       | € 0,00  |         |    |
| Lacconto irpef                  |                      | € 0,00              |             |         |            |       | € 0,00  |         |    |
| II acconto irpef                |                      | € 0,00              |             |         |            |       | € 0,00  |         |    |
| Acc.20% tassaz, separata        |                      | € 0,00              |             |         |            |       | € 0,00  |         |    |
| Imposta sost. incr.produt.      |                      | € 0,00              |             |         |            |       | € 0,00  |         |    |
| Cedolare secca locazioni        | € 0,00               | € 0,00              |             |         | € 0,00     |       | € 0,00  |         |    |
| l acconto cedolare secca        |                      | € 0,00              |             |         |            |       | € 0,00  |         |    |
| Il acconto cedolare secca       |                      | € 0,00              |             |         |            |       | € 0,00  |         |    |
| Contributo di solidarietà       |                      | € 0,00              |             |         |            |       | € 0,00  |         |    |
| N.Rate 5 CAF                    | 66 🎅 CA              | F ITALIA SRL        |             |         | Data       | cons. | 02/07/2 | 020     |    |
| Nuovo F8 Edita F5               | 5 <u>C</u> ancella F | 6 Aggiorna FS       |             |         |            |       |         | Annulla | F7 |

| 6°. Inserimento Risultanze Modello 730-4: RETTIFICATIVO dell' INTEGRATIVO (eventuale) |                                                                                                    |  |  |  |
|---------------------------------------------------------------------------------------|----------------------------------------------------------------------------------------------------|--|--|--|
| Menù                                                                                  | Elaborazioni Annuali – Gestione Risultanze 730                                                                                                    |  |  |  |
| Funzione                                                                              | Inserimento Rett. Integrativo                                                                                                    |  |  |  |
| Commento                                                                              | Questa funzione consente l'inserimento dell'eventuale modello <b>730/4 Rettificativo di un</b><br>eventuale precedente modello Integrativo. Questo modello essendo Rettificativo<br>dell'Integrativo conterrà tutti i dati del precedente Integrativo ma con una eventuale variazione<br>su uno o più importi o codici regione o comune. La funzione proporrà automaticamente, in fase<br>di inserimento, il progressivo relativo al dipendente. Alla conferma di una nuova registrazione o<br>in caso di modifica per un errore operativo la funzione provvederà ad aggiornare<br>automaticamente i dati gestiti dalla funzione "Manutenzione dati" di seguito descritta (Vedere<br>Azione n. 7) |  |  |  |

| 🚥 Inserimento 730/4 i      | integrativo ret      | tificativo    |             |         |         |          |                     |
|----------------------------|----------------------|---------------|-------------|---------|---------|----------|---------------------|
|                            | H 🛠 🛷 🌾              | ⊘ ନ ୍ଥ        | <b>&gt;</b> |         |         |          | Esci                |
| Codice ente 📃 🚺 C          | OMUNE DI PROV        | A             |             |         | Anno    | 202      | 20                  |
| Dipendente 40              | DOMENI               | μ.            | DA          | NIELA   |         | Prg      | 4 🖹                 |
|                            | Crediti Diper        | dente Debiti  |             | Crediti | Coniuge | Debiti   |                     |
| Saldo irpef A/P            | € 0,00               | € 0,00        |             | €0      | 1,00    | € 0,00   |                     |
| Addiz, regionale           | € 17,00              | € 0,00        | 01          | €0      | 1,00    | € 0,00   | 01                  |
| Addiz, comunale            | € 0,00               | € 0,00        | E058        | €0      | 1,00    | € 0,00   | E058                |
| Acconto addiz, comunale    | € 0,00               | € 0,00        |             | €0      | 1,00    | € 0,00   |                     |
| Lacconto irpef             |                      | € 0,00        |             |         |         | € 0,00   |                     |
| II acconto irpef           |                      | € 0,00        |             |         |         | € 0,00   |                     |
| Acc.20% tassaz, separata   |                      | € 0,00        |             |         |         | € 0,00   |                     |
| Imposta sost, incr.produt. |                      | € 0,00        |             |         |         | € 0,00   |                     |
| Cedolare secca locazioni   | € 0,00               | € 0,00        |             | €0      | 1,00    | € 0,00   |                     |
| l acconto cedolare secca   |                      | € 0,00        |             |         |         | € 0,00   |                     |
| II acconto cedolare secca  |                      | € 0,00        |             |         |         | € 0,00   |                     |
| Contributo di solidarietà  |                      | € 0,00        |             |         |         | € 0,00   |                     |
| N.Rate 5 CAF               | 66 <u>?</u> CAI      | FITALIA SRL   |             | Da      | ta cons | 03/07/20 | )20                 |
| Nuovo F8 Edita F5          | 5 <u>C</u> ancella F | 6 Aggiorna FS |             |         |         |          | A <u>n</u> nulla F7 |

| 7°. Inserim | nento Risultanze Modello 730-4: MANUTENZIONE DATI (eventuale)                                                                                                    |
|-------------|----------------------------------------------------------------------------------------------------|
| Menù        | Elaborazioni Annuali – Gestione Risultanze 730                                                                                                    |
| Funzione    | Manutenzione Dati                                                                                                    |
|             | <ul> <li>Questa funzione consente la manutenzione dati delle risultanze Modello 730-4. I campi sono disposti su 3 colonne:</li> <li>Crediti: Dovuti e Rimborsati, Debiti: Dovuti e Versati, Interessi: x Rateizz. e x Incapienza</li> </ul>                                                                                                    |
|             | I campi <b>Crediti Dovuti</b> e <b>Debiti Dovuti</b> vengono aggiornati automaticamente in fase di<br>Inserimento dati tramite le precedenti funzioni di:<br>- Inserimento 730/4<br>- Inserimento 730/4 Rettificativo<br>- Inserimento 730/4 Integrativo<br>- Inserimento 730/4 Integrativo Rettificativo                                                                            |
|             | I campi <b>Crediti Rimborsati</b> , <b>Debiti Versati</b> ed <b>Interessi</b> vengono aggiornati automaticamente<br>in fase di "Archiviazione Mensile" e quindi non devono essere inizialmente inseriti.                                                                                                    |
| Commento    | <u>E' comunque consentito all'operatore un eventuale intervento manuale su tutti i dati</u> se questo si rendesse necessario.                                                                                                    |
|             | Il numero della rate (Max 5) si specifica per tutti i "debiti" rateizzabili nel campo N. rate posto in fondo a sinistra alla pagina                                                                                                    |
|             | Per quanto poi concerne i dati del CAF, avendo precedentemente gestito la tabella CAF, sarà sufficiente indicare il numero di iscrizione all'albo oppure eseguire la ricerca con l'apposito bottone "?".<br>Per "data di consegna" si dovrebbe intendere la data di effettiva ricezione e protocollo da parte dell'Ente.                                                             |
|             | Sono inoltre presenti campi per inibire l'eventuale calcolo di Interessi e Sviluppo Voci Mese precedente, per registrare richieste di minori 2° acconti ed anche per differenziare il numero della rate previste sul modello 730/4 rispetto a quelle da utilizzare nel calcolo. Funzione utile nel caso di tardato arrivo delle comunicazioni 730/4 senza penalizzare il dipendente. |
|             | Come per lo scorso anno è prevista la colonna degli importi sospesi per la gestione delle EVENTUALI situazioni di sospensione                                                                                                    |

| 🎟 Manuten        | zione dati as     | sistenza fisca                       | ıle risultante                | dal 730                              |                                 |                               | -                         |                       |
|------------------|-------------------|--------------------------------------|-------------------------------|--------------------------------------|---------------------------------|-------------------------------|---------------------------|-----------------------|
| I4 44 4          | ► <b>₽</b> ►I     | 🛠 🛷 🌾                                | <u>ା ବା ଚା</u>                | <b>&gt;</b>                          |                                 |                               | 📔 Esc                     | i 📖                   |
| Codice ente      | 1 COM             | IUNE DI PROVA                        | N                             |                                      |                                 | Anno                          | 2020                      | ]                     |
| Dipendente       | 40 🧷              | DOMENI                               |                               | DANI                                 | ELA                             |                               |                           | 2                     |
| Pagina 1 Pa      | gina 2 Pagina (   | 3 Pagina 4                           |                               |                                      |                                 |                               |                           |                       |
| r≓Saldo imet∌    | Crediti: Dovuti   | /Rimborsati                          | Debiti: Dovuti                | / Versati /                          | Sospesi                         | Int.Rateiz                    | .+Incap.                  | Codice                |
|                  | € 100,00          | € 0,00                               | € 99,00                       | € 0,00                               | € 0,00                          | 0                             | 0                         |                       |
| coniuge          | € 0,00            | € 0,00                               | € 0,00                        | € 0,00                               | € 0,00                          | 0                             | 0                         |                       |
| Addizionale      | regionale         |                                      |                               |                                      |                                 |                               |                           |                       |
|                  | €17,00            | € 0,00                               | € 25,00                       | € 0,00                               | € 0,00                          | 0                             | 0                         | 01                    |
| coniuge          | € 0,00            | € 0,00                               | € 21,00                       | € 0,00                               | € 0,00                          | 0                             | 0                         | 01                    |
| Addizionale      | comunale          |                                      |                               |                                      |                                 |                               |                           |                       |
|                  | € 0,00            | € 0,00                               | € 15,00                       | € 0,00                               | € 0,00                          | 0                             | 0                         | E058                  |
| coniuge          | € 0,00            | € 0,00                               | € 17,00                       | € 0,00                               | € 0,00                          | 0                             | 0                         | E058                  |
| Acconto Ac       | Idizionale comuna | ale                                  |                               |                                      |                                 |                               |                           |                       |
|                  | € 0,00            | € 0,00                               | € 0,00                        | € 0,00                               | € 0,00                          | 0                             | 0                         |                       |
| coniuge          | € 0,00            | € 0,00                               | € 0,00                        | € 0,00                               | € 0,00                          | 0                             | 0                         |                       |
| Rate 730/Ca      | lc 5 5 CAF        | 66 🤊 🖸                               | AF ITALIA SRL                 |                                      |                                 | D                             | ata 21/0                  | 6/2020                |
| Esito 🗌 🧕        |                   | DN Calc.Interessi<br>DN crea voci MP | ☐ Richiestam<br>☐ Rich.minore | inore 2 acconto i<br>2 acconto irpef | rpef 🥅 Richie<br>con. 🔲 Rich.rr | sta minore 2<br>ninore 2 acco | acconto co<br>onto ced.se | ed.secca<br>ecca con. |
| <u>N</u> uovo F8 | <u>E</u> dita F5  | Cancella F6                          | Aggiorna F9                   |                                      |                                 |                               | An                        | nulla F7              |

| 8°. Stampa | a Progressivi 730-4: (eventuale)                                                                                                    |
|------------|----------------------------------------------------------------------------------------------------|
| Menù       | Elaborazioni Annuali – Gestione Risultanze 730                                                                                                    |
| Funzione   | Stampa Progressivi 730                                                                                                    |
| Commento   | Con questa funzione è possibile produrre, in anteprima o direttamente in stampa, l'elenco dei dipendenti con le loro movimentazioni, così come presenti e gestibili nella funzione di "Manutenzione Dati".<br>Inoltre in considerazione del fatto che su un modello 730-4 il CAF potrebbe riportare anche più di un dipendente, questa funzione consente anche di stampare l'elenco dei dipendenti con le loro movimentazioni, distinti per CAF. L'utilità di questa stampa risulta evidente in quanto si ha un riscontro diretto fra il modello 730-4 ed i dati presenti nella funzione di Manutenzione Dati 730, con in più la certezza di aver assegnato al dipendente il corretto CAF |

| 🎟 Stampa progressivi 7                                                                                                    | 30                                                                                                    |                                                    |
|----------------------------------------------------------------------------------------------------|----------------------------------------------------------------------------------------------------|----------------------------------------------------|
|                                                                                                    |                                                                                                    | 🖺 <u>S</u> tampa 👖 Esci                            |
| Ente 1 EN                                                                                                    | TE DI PROVA                                                                                                    |                                                    |
| Scelta limiti di selezione                                                                                                    |                                                                                                    |                                                    |
| Anno                                                                                                    | 2020                                                                                                    |                                                    |
| Codice dipendente                                                                                                    | 4 1 000 3 9999999 N                                                                                                    | 00                                                 |
|                                                                                                    |                                                                                                    | _                                                  |
| Codice irpet da                                                                                                    |                                                                                                    |                                                    |
| Codice CAF da                                                                                                    |                                                                                                    | (solo per ordinamento x CAF)                       |
| Data consegna da                                                                                                    | 01/07/2020 - a 31/12/2020                                                                                                    | <b>_</b>                                           |
| Ordina per<br>© Dipende                                                                                                    | nte CCAF C Dat                                                                                                    | a cons./dipendente                                 |
| L                                                                                                    |                                                                                                    |                                                    |
|                                                                                                    |                                                                                                    | 🔽 Anteprima di stampa                              |
| ENTE DI PRO                                                                                                    | VA                                                                                                    | Pag.: 1                                            |
|                                                                                                    |                                                                                                    |                                                    |
| Codic Cognome e nome<br>40 DOMENI DANIELA                                                                                                    | Matricola Assunzione Cessazi<br>40 15/09/1973 31/12/9                                                                                                    | ione<br>999                                        |
| Codic Cognome e nome<br>40 DOMENI DANIELA<br>DESCRIZIONE                                                                                                    | Matricola Assunzione Cessazi<br>40 15/09/1973 31/12/9<br>TOT. CREDITO QUOTA RIMB. TOTALE DEBITO 0                                                                                                    | ione<br>999<br>JUOTA PAGATA ESENZIONE RATEIZ INCAP |
| Codic Cognome e nome<br>40 DOMENI DANIELA<br>DESCRIZIONE<br>SALDO IRPEF A/P                                                                                                    | Matricola         Assunzione         Cessazi           40         15/09/1973         31/12/9           TOT. CREDITO         QUOTA RIMB.         TOTALE DEBITO         0           100         99         99         100         100         100         100         100         100         100         100         100         100         100         100         100         100         100         100         100         100         100         100         100         100         100         100         100         100         100         100         100         100         100         100         100         100         100         100         100         100         100         100         100         100         100         100         100         100         100         100         100         100         100         100         100         100         100         100         100         100         100         100         100         100         100         100         100         100         100         100         100         100         100         100         100         100         100         100         100         100         100 </td <td>ione<br/>999<br/>Nuota pagata esenzione rateiz incap</td> | ione<br>999<br>Nuota pagata esenzione rateiz incap |
| Codic       Cognome e nome         40       DOMENI DANIELA         DESCRIZIONE       SALDO IRPEF A/P         SALDO ADDIZ. REG.A/P       1                                                                                                    | Matricola<br>40         Assunzione<br>15/09/1973         Cesa<br>31/12/9           TOT. CREDITO         QUOTA RIMB.         TOTALE DEBITO         0           100         99         9         9           17         25         21         21                                                                                                    | ione<br>999<br>JUOTA PAGATA ESENZIONE RATEIZ INCAP |
| Codic         Cognome e nome           40         DOMENI DANIELA           DESCRIZIONE         SALDO IRPEF A/P           SALDO ADDIZ, REG.A/P         1           SALDO ADDIZ, COM.A/P         E058                                                                                                    | Matricola         Assunzione         Cessaria           40         15/09/1973         31/12/9           TOT. CREDITO         QUOTA RIMB.         TOTALE DEBITO         0           100         99         91         11         225         21           15         15         15         11         15         11                                                                                                    | ione<br>999<br>Juota pagata esenzione rateiz incap |
| Codic         Cognome e nome<br>DOMENI DANIELA           DESCRIZIONE         SALDO IRPEF A/P           SALDO ADDIZ. REG.A/P         1           1         1           SALDO ADDIZ. COM A/P         E058           6058         E058           ACCONTO ADDIZ. COM.         E058                                                                                                    | Matricola<br>40         Assunzione<br>15/09/1973         Cessari<br>31/12/9           TOT. CREDITO         QUOTA RIMB.         TOTALE DEBITO         0           100         99         25         21           17         25         21         15           17         17         17         17                                                                                                    | ione<br>999<br>IUOTA PAGATA ESENZIONE RATEIZ INCAP |
| Codic       Cognome e nome         40       DOMENI DANIELA         DESCRIZIONE       SALDO IRPEF A/P         SALDO ADDIZ.REG.A/P       1         1       1         SALDO ADDIZ.COM.A/P       E058         ACCONTO ADDIZ.COM.       PRIMO ACCONTO IRPEF                                                                                                    | Matricola<br>40         Assunzione<br>15/09/1973         Casa<br>31/12/9<br>31/12/9           TOT. CREDITO         OUOTA RIMB.         TOTALE DEBITO         O           100         99         9         10         91           17         25         21         15         11           17         10         10         10         10         10         10         10         10         10         10         10         10         10         10         10         10         10         10         10         10         10         10         10         10         10         10         10         10         10         10         10         10         10         10         10         10         10         10         10         10         10         10         10         10         10         10         10         10         10         10         10         10         10         10         10         10         10         10         10         10         10         10         10         10         10         10         10         10         10         10         10         10         10         10         10         10                                                                                                  | ione<br>999<br>Juota pagata esenzione rateiz Incap |
| Codic       Cognome e nome<br>DOMENI DANIELA         DESCRIZIONE       SALDO IRPEF A/P         SALDO ADDIZ. REG.A/P       1         SALDO ADDIZ. COM.A/P       E058         E058       E058         ACCONTO ADDIZ.COM.       PRIMO ACCONTO IRPEF         SECONDO ACCONTO IRPEF       SECONDO ACCONTO IRPEF                                                                                                    | Matricola         Assunzione         Cessazi<br>31/12/9           TOT. CREDITO         QUOTA RIMB.         TOTALE DEBITO         0           100         99         1         25         21           17         25         21         15         1           17         17         17         17         17                                                                                                    | IONE<br>999<br>IUOTA PAGATA ESENZIONE RATEIZ INCAP |
| Codic       Cognome e nome         40       DOMENI DANIELA         DESCRIZIONE       SALDO IRPEF A/P         SALDO ADDIZ.REG.A/P       1         1       1         SALDO ADDIZ.COM.A/P       E058         ACCONTO ADDIZ.COM.         PRIMO ACCONTO IRPEF         SECONDO ACCONTO IRPEF         20% TASSAZIONE SEPARATA                                                                                                    | Matricola         Assunzione         Cessaria           40         15/09/1973         31/12/9           TOT. CREDITO         QUOTA RIMB.         TOTALE DEBITO         0           100         99         1         25         21           17         25         21         15         17                                                                                                    | IONE<br>999<br>IUOTA PAGATA ESENZIONE RATEIZ INCAP |
| Codic       Cognome e nome         40       DOMENI DANIELA         DESCRIZIONE       SALDO IRPEF A/P         SALDO ADDIZ.REG.A/P       1         1       1         SALDO ADDIZ.REG.A/P       1         1       1         SALDO ADDIZ.COM.A/P       E058         ACCONTO ADDIZ.COM.       PRIMO ACCONTO IRPEF         SECONDO ACCONTO IRPEF       20% TASSAZIONE SEPARATA         IMP. SOST. INCR. PRODUT.       1                                                                                                    | Matricola         Assumzione         Cessazi           40         15/09/1973         31/12/8           TOT. CREDITO         QUOTA RIMB.         TOTALE DEBITO         0           100         99         1         25         21           17         25         11         11         15           17         17         15         17         17                                                                                                    | ione<br>999<br>Juota pagata esenzione rateiz incap |
| Codic       Cognome e nome         40       DOMENI DANIELA         DESCRIZIONE       SALDO IRPEF A/P         SALDO ADDIZ. REG.A/P       1         1       1         SALDO ADDIZ. REG.A/P       1         SALDO ADDIZ. COM.A/P       E058         ACCONTO ADDIZ.COM.       PRIMO ACCONTO IRPEF         SECONDO ACCONTO IRPEF       20% TASSAZIONE SEPARATA         IMP. SOST. INCR. PRODUT.       IMP. SOST.LOCAZ. AQ                                                                                                    | Matricola         Assunzione<br>15/09/1973         Cessari<br>31/12/9           TOT. CREDITO         QUOTA RIMB.         TOTALE DEBITO         0           100         99         1         25         21           17         25         21         15         17                                                                                                    | ione<br>999<br>IUOTA PAGATA ESENZIONE RATEIZ NICAP |
| Codic       Cognome e nome         40       DOMENI DANIELA         DESCRIZIONE       SALDO IRPEF A/P         SALDO ADDIZ. REG.A/P       1         1       1         SALDO ADDIZ. COM.A/P       E058         ACCONTO ADDIZ. COM.A/P       E058         ACCONTO ADDIZ. COM.       PRIMO ACCONTO IRPEF         SECONDO ACCONTO IRPEF       20% TASSAZIONE SEPARATA         IMP. SOST. INCR. PRODUT.       IMP. SOST.LOCAZ. AQ         IMP. CEDOLARE SECCA       1                                                                                                    | Matricola         Assumzione         Cessazi           40         15/09/1973         31/12/8           TOT. CREDITO         QUOTA RIMB.         TOTALE DEBITO         0           100         99         1         25         21           17         25         11         11         15           17         17         15         17         17                                                                                                    | IONE<br>999<br>JUOTA PAGATA ESENZIONE RATEIZ INCAP |
| Codic       Cognome e nome<br>DOMENI DANIELA         DESCRIZIONE       SALDO IRPEF A/P         SALDO ADDIZ.REG.A/P       1         SALDO ADDIZ.COM.A/P       E058         ACCONTO ADDIZ.COM.       F058         PRIMO ACCONTO IRPEF       SECONDO ACCONTO IRPEF         20% TASSAZIONE SEPARATA       IMP. SOST.LOCAZ. AQ         IMP. CEDOLARE SECCA       IMP. I.ACC.CED OLARE SECCA                                                                                                    | Matricola         Assunzione         Cessaria           40         15/09/1973         31/12/9           TOT. CREDITO         QUOTA RIMB.         TOTALE DEBITO         0           100         99         1         25         21           17         25         11         11         11                                                                                                    | IONE<br>999<br>IUOTA PAGATA ESENZIONE RATEIZ NICAP |
| Codic       Cognome e nome<br>DOMENI DANIELA         40       DOMENI DANIELA         DESCRIZIOIIE       SALDO IRPEF A/P         SALDO ADDIZ. REG.A/P       1         1       1         SALDO ADDIZ. REG.A/P       1         SALDO ADDIZ. COM.A/P       E058         ACCONTO ADDIZ. COM.       E058         PRIMO ACCONTO IRPEF       SECONDO ACCONTO IRPEF         20% TASSAZIONE SEPARATA       IMP. SOST. INCR. PRODUT.         IMP. SOST. LOCAZ. AQ       IMP. CEDOLARE SECCA         IMP. I.ACC. CEDOLARE SECCA       IMP. II.ACC. CEDOLARE SECCA             | Matricola         Assumzione         Cessazi           40         15/09/1973         31/12/8           TOT. CREDITO         0         0         0           100         99         1         25           117         25         21         15           15         1         1         15         17                                                                                                    | IONE<br>999<br>JUOTA PAGATA ESENZIONE RATEIZ INCAP |
| Codic       Cognome e nome<br>40         DOMENI DANIELA         DESCRIZIOHE         SALDO ADDIZ. REG.A/P         SALDO ADDIZ. REG.A/P         1         SALDO ADDIZ. REG.A/P         1         SALDO ADDIZ. COM.A/P         E058         ACCONTO ADDIZ. COM.         PRIMO ACCONTO IRPEF         SECONDO ACCONTO IRPEF         20% TASSAZIONE SEPARATA         IMP. SOST. INCR. PRODUT.         IMP. SOST.LOCAZ. AQ         IMP. I ACC. CED OLARE SECCA         IMP. II ACC. CED OLARE SECCA         IMP. NACC. CED OLARE SECCA         IMP. CONTRIB.SOLIDARIETA' | Matricola         Assunzione         Cessazi           40         15/09/1973         31/129           TOT. CREDITO         QUOTA RIMB.         TOTALE DEBITO         0           100         99         1         25         21           17         25         115         1         15           17         17         15         17         17                                                                                                    | IONE<br>999<br>IUOTA PAGATA ESENZIONE RATEIZ NICAP |
| Codic       Cognome e nome<br>DOMENI DANIELA         DESCRIZIONE       SALDO IRPEF A/P         SALDO ADDIZ. REG.A/P       1         SALDO ADDIZ. COM.A/P       E058         ACCONTO ADDIZ.COM.       E058         PRIMO ACCONTO IRPEF       SECONDO ACCONTO IRPEF         20% TASSAZIONE SEPARATA       IMP. SOST. INCR. PRODUT.         IMP. SOST.LOCAZ. AQ       IMP. I ACC.CEDOLARE SECCA         IMP. II ACC.CEDOLARE SECCA       IMP. II ACC.CEDOLARE SECCA         IMP. CONTRIB.SOLIDARIETA'       IMP.DA RIMB.                                             | Matricola<br>40         Assunzione<br>15/09/1973         Cesard<br>31/1/29           TOT. CREDITO         QUOTA RIMB.         TOTALE DEBITO         Q           100         99         1         25         1           17         25         1         15         1         15           17         17         17         17         17         17         17         17         17         17         17         17         17         17         17         17         17         17         17         17         17         17         17         17         17         17         17         17         17         17         17         17         17         17         17         17         17         17         17         17         17         17         17         17         17         17         17         17         17         17         17         17         17         17         17         17         17         17         17         17         17         17         17         17         17         17         17         17         17         17         17         17         17         17         17         17                                                                                                    | INOTA PAGATA ESENZIONE RATEIZ NICAP                |

| 9°. Stampa Progressivi 730-4: (eventuale) |                                                                                                    |  |  |  |  |
|-------------------------------------------|----------------------------------------------------------------------------------------------------|--|--|--|--|
| Menù                                      | Elaborazioni Annuali – Gestione Risultanze 730                                                                                                    |  |  |  |  |
| Funzione                                  | Stampa Progressivi 730 per CAF o Data Consegna / Dipendente                                                                                                    |  |  |  |  |
| Commento                                  | In considerazione del fatto che su un modello 730-4 il CAF potrebbe riportare anche più di un<br>dipendente, questa funzione consente di stampare l'elenco dei dipendenti con le loro<br>movimentazioni, distinti per CAF. L'utilità di questa stampa risulta evidente in quanto si ha un<br>riscontro diretto fra il modello 730-4 ed i dati inseriti nella Manutenzione Progressivi 730, con in<br>più la certezza di aver assegnato al dipendente il corretto CAF o Data Consegna. |  |  |  |  |

| 🚥 Stampa progressivi 730                   |                                     |                             |                                                              |              |                |
|--------------------------------------------|-------------------------------------|-----------------------------|--------------------------------------------------------------|--------------|----------------|
|                                            | 🖺 <u>S</u> tampa 👖 <u>E</u> sci     |                             |                                                              |              |                |
| Ente COMUNE DI PROVA                       |                                     |                             |                                                              |              |                |
| Scelta limiti di selezione                 |                                     |                             |                                                              |              |                |
| Anno 2020                                  |                                     |                             |                                                              |              |                |
| Codice dipendente da 1 000 a 99999 000     |                                     |                             |                                                              |              |                |
| Codice irpef da 0 🗢 a 99999 🗲              |                                     |                             |                                                              |              |                |
| Codice CAF da 0 hoto a 99999 hoto (solo    | per ordinamento x CAF)              |                             |                                                              |              |                |
| Ordina per                                 |                                     | PROVA                       |                                                              |              | Pag.: 1        |
| C Dipendente C CAF C Data cons. Adpendente |                                     | STAMPA PROG                 | RESSIVI 730 - 2020                                           |              |                |
|                                            |                                     | 66 CAF                      | ITALIA SRL                                                   |              |                |
|                                            | Codic Cognomeenome<br>40 DOMENDANEA | Matricola A<br>40           | ssunzione Licenziamento Livello<br>15.09/1973 42 - Cateor E2 | -acc D1      |                |
|                                            | DESCRIZIONE                         | TOTALE CREDITO QUOTA RIM BO | DRS. TOTALE DEBITO QUOTA PAGATA.                             | INT.RATEIZ.  | INT.INCA PIENZ |
|                                            | SALDO IRPEF AVP                     | 100                         | 99                                                           |              |                |
|                                            | SALDO ADDIZREG.AMP 01               | 17                          | 25                                                           |              |                |
|                                            | 01<br>547 DO ADDIZ COMARE 1958      |                             | 21                                                           |              |                |
|                                            | B58                                 |                             | 17                                                           |              |                |
|                                            | ACCONTO ADDIZ.COM.                  |                             |                                                              |              |                |
|                                            | PRIMO ACCONTO IRPEF                 |                             |                                                              |              |                |
|                                            | SECONDO ACCONTO IRPEF               |                             |                                                              |              |                |
|                                            | 20% TASSAZIONE SEPARATA             |                             |                                                              |              |                |
|                                            | MP. SOST. INCR. PRODUT.             |                             |                                                              |              |                |
|                                            | NNP. SOST.LOCAZ AQ                  |                             |                                                              |              |                |
|                                            | WAPORTO DA RIMBORSARE               |                             | IMPORTO DA TRATTENERE                                        | 60           |                |
|                                            | NUMERORATE 5                        | DATA CONSEGNA               |                                                              |              |                |
|                                            | DESCRIZIONE                         | TOTALE CREDITO QUOTA RIM BO | DRS. TOTALE DEBITO QUOTA PAGATA.                             | INT. RATEIZ. | INT.INCA PIENZ |
|                                            | SALDO IRPEF AP                      | 100                         | 99                                                           |              |                |
|                                            | SALDO ADDIZIONALE REG A/P           | 17                          | 25<br>21                                                     |              |                |
|                                            | SALDO ADDIZIONALE COMA/P            |                             | 15                                                           |              |                |
|                                            | ACCONTO ADDIZIONALE COM.            |                             |                                                              |              |                |
|                                            | PRIMO ACCONTO IRPEF                 |                             |                                                              |              |                |
|                                            | SECONDO ACCONTO IRPEF               |                             |                                                              |              |                |
|                                            | 20% TASSAZIONE SEPARATA             |                             |                                                              |              |                |
|                                            | MP. SOST. INCR. PRODUT.             |                             |                                                              |              |                |
|                                            | NAP. SOST.LOCAZ AQ                  |                             |                                                              |              |                |
|                                            | TOTALI CREDITI                      | 117 TOTALI DEE              | 3171 177                                                     |              |                |
|                                            |                                     | NUMERO                      | DIPENDENTI: 1                                                |              |                |
|                                            |                                     |                             |                                                              |              |                |

## Guida operativa < Modello 730-4/2020 >

| 10°.     | Stampa Dipendenti con Rettificativi e/o Integrativi: (eventuale)                                                                                                    |
|----------|----------------------------------------------------------------------------------------------------|
| Menù     | Elaborazioni Annuali – Gestione Risultanze 730                                                                                                    |
| Funzione | Stampa Dip. con Int e/o Rett.                                                                                                    |
| Commento | Con questa funzione è possibile produrre l'elenco di quei dipendenti che hanno movimentato modelli 730-4 Rettificativi od Integrativi. Lo scopo di questa stampa è quella di evidenziare tutti i casi "particolari" in modo da poter eseguire controlli più approfonditi ed avere riscontri più dettagliati ed analitici anche in relazione alla compilazione del futuro modello 770_2018. |

| Image: State Control Control Co                                | 🚥 Stampa dipendenti con 730 rettificativi e/o integrativi |                       | COMUN                              | NE DI PRO | IVA    |                |                             |         |                |          | Pag.: 1 |
|----------------------------------------------------------------------------------------------------|-----------------------------------------------------------|-----------------------|------------------------------------|-----------|--------|----------------|-----------------------------|---------|----------------|----------|---------|
| Societa sinii di sidescine       Code: Corpone es rome es rome es rome es rome es rome es rome some rome es rome es ro                                         | Ente 1 COMUNE DI PROVA                                    | Stampa <u>Esci</u>    | STAMPA D                           | ) ATI 730 | DIDIPE | NDENTI         | CON RETT                    | FICA    | TIVI E/O INTEG | RATIVI [ | 2020    |
| Arroo     2020       Modello 7804     Opendente     Consuge       Biscipii Robe     TOTALE CREDITIO     TOTALE DEBITIO     TOTALE DEBITIO       SILCO INFERFAP     01     25     01     21       SILCO ACCIDECOMAN     BISS     16     BISS     17       Acroso     CODORTO CONCERSIAP     01     25     01     21       SILCO ACCIDECOMAN     BISS     16     BISS     17       Accoso     CODORTO CONCERSIAP     00     16     BISS     17       Accoso     CODORTO CONCERSIAP     01     25     01     21       SILCO ACCIDECOMAN     BISS     16     BISS     17       Accoso     CODORTO CONCERSIAP     00     21     21       SILCO ACCIDECOMAN     BISS     CODORTO CONCERSIAP     00     21       MISS COLLORAZ     MISS COLLORAZ     MISS COLLORAZ     MISS COLLORAZ     MISS COLLORAZ       MISS COLLORAZ     MISS COLLORAZ     MISS COLLORAZ     MISS COLLORAZ     MISS COLLORAZ       MISS COLLORAZ     MISS COLLORAZ     MISS COLLORAZ     COLLORAZ     COLLORAZ       MISS COLLORAZ     MISS COLLORAZ     MISS COLLORAZ     COLLORAZ     COLLORAZ       MISS COLLORAZ     MISS COLLORAZ     MISS COLLORAZ     MISS COLLORAZ <th></th> <th></th> <th>Codic Cognomeend<br/>40 DOMENIDANEL</th> <th>ome<br/>A</th> <th></th> <th>Matricol<br/>40</th> <th>la Assunzione<br/>15.09/1973</th> <th>Licenzi</th> <th>amento</th> <th></th> <th></th>                                                                                                    |                                                           |                       | Codic Cognomeend<br>40 DOMENIDANEL | ome<br>A  |        | Matricol<br>40 | la Assunzione<br>15.09/1973 | Licenzi | amento         |          |         |
| Arror       2020         BSCR200E       TOTALE CERDITO       TOTALE CERDITO         TOTALE CREDITO       TOTALE CERDITO       TOTALE CERDITO         Arror       2020       SLOO ARCIZEGAR       10       21         SLOO ARCIZEGAR       15       B58       17         Arror       SLOO ARCIZEGAR       15       B58       17         Arror       SLOO ARCIZEGAR       15       B58       17         Arror       SCOORD ARCIZECOMAR       ER8       15       B58       17         MRMO ACOMO REFE       SCORDO ARCOMO REFE       20       21       21         SCORDO ARCOMO REFE       SCORDO ARCOMO REFE       20       21       21         MRMO ACOMO REFE       SCORLOGAZ       MP. SOSTLOCAZ AQ       MP. SOSTLOCAZ AQ       MP. SOSTLOCAZ AQ       MP. SOSTLOCAZ AQ       MP. SOSTLOCAZ       21         MCC. CEDOLARE SECCAL LOCAZ       MP. SOSTLOCAZ AQ       MP. SOSTLOCAZ AQ       10       21       21         MCC. CEDOLARE SECCAL LOCAZ       MP. CONTRES SCORLOCAZ       MP. SOSTLOCAZ       21       21       21       21       21         MCC. CEDOLARE SECCAL LOCAZ       MP. SOSTLOCAZ       TOTALE CERDITO       TOTALE CERDITO       21       21       21       21 </th <th></th> <th></th> <th>Modello 730/4</th> <th></th> <th></th> <th>Ope</th> <th>endente</th> <th></th> <th>Coniu</th> <th>ge</th> <th></th>                                                                                                    |                                                           |                       | Modello 730/4                      |           |        | Ope            | endente                     |         | Coniu          | ge       |         |
| Arreo         2020         91.00 MPEC AP         10         25         01         21           Moreo         2020         15         869         17           Moreo         2000         15         869         17           Moreo         2000         15         869         17           Moreo         2000         16         869         17           Moreo         2000         16         869         17           Moreo         2000         16         869         17           Moreo         2000         16         869         17           Moreo         2000         16         869         17           Moreo         2000         16         860         17           Moreo         2000         16         16         16           Moreo         2000         16         16         16           Moreo         16         16         0.4         16         0.1           Moreo         16         16         0.4         16         0.1         1           Moreo         16         16         0.4         16         0.1         1         1 <tr< th=""><th></th><th></th><th>DESCRIZIONE</th><th></th><th>TOTAL</th><th>LECREDITO</th><th>T OT A LE DEBIT</th><th>5</th><th>TOTALE CREDITO</th><th>TOTALED</th><th>ЕВІТО</th></tr<>                                                                                                    |                                                           |                       | DESCRIZIONE                        |           | TOTAL  | LECREDITO      | T OT A LE DEBIT             | 5       | TOTALE CREDITO | TOTALED  | ЕВІТО   |
| Anno         2020         21         21         21           Anno         2020         3400 ADD/2REG & P         01         25         01         21           Micro ADD/2REG & P         01         25         01         21         31         31           Anno         2020         Bis         15         Biss         17           Micro ADD/2COMM         Biss         15         Biss         17           Micro ADD/2COMM         Biss         15         Biss         17           Micro ADD/2COMM         Biss         15         Biss         17           Micro ADD/2COMM         Micro ADD/2COMM         Biss         16         Biss         17           Micro ADD/2COM         Micro ADD/2COMM         Biss         16         Biss         17           Micro ADD/2COM         Micro ADD/2COM         Micro ADD/2         18         17         18           Micro ADD/2COM         Micro ADD/2COM         Micro ADD/2         18         16         18         16         18           Micro ADD/2COM         Micro ADD/2         18         16         17         18         16         18         17           Micro ADD/2COM         Scolin REE AP                                                                                                    |                                                           |                       | SALDO IRPEF A/P                    |           |        | 100            |                             |         |                |          |         |
| Anno 2020 Anno 2020 Anno 2 |                                                           |                       | SALDO ADDIZREG.AP                  | í         | 01     |                |                             | 5 01    |                |          | 21      |
| Arro 2020  Arro 2020  Arro 2020  Arro 2020  Arro 2020  Arro 2020  Arro 2020  Arro 2020  Arro 2020  Arro 2000  Arro 2000  Arro 2000  Arro 2000  Arro 2000  Arro 2000  Arro 2000  Arro 2000  Arro 2000  Arro 2000  Arro 200  Arro 20 |                                                           |                       | SALDO ADDIZCOMA/P                  | в         | Ð58    |                |                             | 15 ⊞5   | 18             |          | 17      |
| Image: Color of the color of the color                                 | Anno 2020                                                 |                       | ACCONTO ADDIZ.COM                  | -         |        |                |                             |         |                |          |         |
| Image: Solution of the second conduction of the second conductio                                 | 2020                                                      |                       | SECONDO ACCONTO REEL               | -<br>DDEE |        |                |                             |         |                |          |         |
| MP: SOST. MCR. PRODUCTIVITA'<br>MP: SOST.LOCAZ. AQ         MP: COURTES ESCOLLOCAZ.<br>IACC. CEDUARE SECOLLOCAZ.<br>IACC. CEDUARE SECOLLOCAZ.                                                                                                    |                                                           |                       | 20% TASSAZIONE SEPA                | RATA      |        |                |                             |         |                |          |         |
| MPF. SOSTLOCAZ. AQ         MPF. OEDOLARE SECOA LOCAZ         IACC. CEDOLARE SECOA LOCAZ         IACC. CEDOLARE SECOA LOCAZ         MARC. CEDOLARE SECOA LOCAZ         MARC. CEDOLARE SECOAL COCAZ         MARC. CEDOLARE SECOAL COCAZ         MAR. CEDOLARE SECOAL LOCAZ         MAR. CEDOLARE SECOAL COCAZ         MARC. CEDOLARE SECOAL LOCAZ         MAR. CEDOLARE SECOAL LOCAZ         MAR. CEDOLARE SECOAL LOCAZ         MAR. CEDOLARE SECOAL LOCAZ         MAR. CEDOLARE SECOAL LOCAZ         MAR. CEDOLARE SECOAL LOCAZ         MAR. CE                                                                                                    |                                                           |                       | MP. SOST. INCR. PROD               | UTTNITA   |        |                |                             |         |                |          |         |
| Image: Certain adjust of the second code and the second code and the secon                                 |                                                           |                       | MP. SOST.LOCAZ AQ                  |           |        |                |                             |         |                |          |         |
| IACC. CEDUARE SECALOGAZ         MAC. CROME         MAC. CROME         MAC. CROME         MAC. CROME         MACCO.CEDUARE SECALOGAZ         MACONTRIB.SOLDART         MACERO RATE         CONTRIB.SOLDARTA         Modello 7804 - Retificativo         Descrito         TOTALE CREDITO         SALDO ADDIZAEG.AP         01       25         SALDO ADDIZAEG.AP         11         SALDO ADDIZAEG.AP         11         SALDO ADDIZAEG.AP         11         SALDO ADDIZAEG.AP         12         SALDO ADDIZAEG.AP         13         SALDO ADDIZAEG.AP         14         SALDO ADDIZAEG.AP         15       B68         16       B68         17         ACCOMTO REFE         206 TASSA JOINE SECOLOGINFO INFEF         206 TASSA JOINE SECOLOGOLACOMTO INFEF         206 TASSA JOINE SECOLOGOLAZ         MP. CONTRIB.SOLDARE SECOLOCICAZ         IACC. CEDOLARE SECOLOCICAZ         IACC. CEDOLARE SECOLOCAZ         IACC. CEDOLARE SECOLOCAZ         IACC. CEDOLARE SECOLOCAZ         IACC. CEDOLARE SECOL                                                                                                    |                                                           |                       | MP. CEDOLARE SECCA                 | LOCAZ     |        |                |                             |         |                |          |         |
| II ACC: CEDUARE SECOAL DCA2<br>MP: CONTRIB: SOLUCARETA'<br>MCRERO RATE 5 CA.F. 06 CAF. 06 CAF. 104 CAFLALS SR. DATA CONSEGNA<br>MOMERO RATE 5 CA.F. 06 CAFLALA SR. DATA CONSEGNA<br>MOMERO RATE 5 CA.F. 06 CAFLALA SR. DATA CONSEGNA<br>MOMERO RATE 5 CA.F. 06 CAFLALA SR. DATA CONSEGNA<br>MOMERO RATE 5 CA.F. 06 CAFLALA SR. DATA CONSEGNA<br>MOMERO RATE 7 C CAFLALA SR. DATA CONSEGNA<br>MOMERO RATE 7 C CONSEGNA RECALLO CAZ<br>MOMERO RATE 7 C CONSEGNA RECALLO CAZ<br>MOMERO RATE 7 C CONSEGNA RECALLO CAZ<br>MOMENTAL CONSEGNA RECALLO CAZ<br>MOMENTAL CONSEGNA RECALLO CAZ<br>MOMENTAL CONSEGNA RECALLO CAZ<br>MOMENTAL CONSEGNA RECALLO CAZ<br>MOMENTAL CONSEGNA RECALLO CAZ<br>MOMENTAL CONSEGNA RECALLO CAZ<br>MOMENTAL CONSEGNA RECALLO CAZ<br>MOMENTAL CONSEGNA RECALLO CAZ<br>MOMENTAL CONSEGNA RECALLO CAZ<br>MOMENTAL CONSEGNA RECALLO CAZ<br>MOMENTAL CONSEGNA RECALLO CAZ<br>MOMENTAL CONSEGNA RECALLO CAZ<br>MOMENTAL CONSEGNA RECALLO CAZ<br>MOMENTAL CO                          |                                                           |                       | TACC. CEDOLARE SECC                | A LOCAZ   |        |                |                             |         |                |          |         |
| MAR. COUR NB. SOLDAR HE A*         MAR. RO RN TE       6       C.A.F.       06 CAF ITALIA SRL       DN TA CONSEGNA         Modello 780.4 - Rettificativo       Dpendente       Conriuge         DES CR 210NE       TOTALE CREDITO       TOTALE CREDITO       TOTALE CREDITO         SALDO ADDIZZOMAP       ED/8       15       ED/58       17         ACCONTO ADDIZ COM       DIPEFE       20%       TOTALE CREDITO       17         NW ACCONTO INPEF       SECONDO ACCONTO INPEF       SECONDO ACCONTO INPEF       20%       15       ED/58       17         MP. SOST LOCAZ AQ       MP. SOST LOCAZ       MP. SOST LOCAZ       MP. SOST LOCAZ       IACC. CEDUARE SECOL LOCAZ       IACC. CEDUARE SECOL LOCAZ         MP. CONTRIB. SOLDARIETA'       VP. CONTRIB. SOLDARIETA'       VP. CONTRIB. SOLDARIETA'       VP. CONTRIB. SOLDARIETA'                                                                                                    |                                                           |                       | I ACC. CEDOLARE SECO               | CALOCAZ   |        |                |                             |         |                |          |         |
| Image: Number of istempt       CA.F.       6 CA.F.       6 CA.F.       0 CA.F.       0 CAF       0 CAF       0 CAF                                                                                                    |                                                           |                       | WP. COM RIB. SOLILAR               | RETA'     |        |                |                             |         |                |          |         |
| Modello 780.4 - Retitificativo         Dipendente         Conluge           DES CR 2IONE         TOTALE CREDITO         TOTALE CREDITO <th></th> <th>🔽 Anteprima di stampa</th> <th>NUMERO RATE</th> <th>5</th> <th>C.A.F.</th> <th>66 CAFITAL</th> <th>.IA SRL</th> <th></th> <th>DATA O</th> <th>ONSEGNA</th> <th></th>                                                                                                    |                                                           | 🔽 Anteprima di stampa | NUMERO RATE                        | 5         | C.A.F. | 66 CAFITAL     | .IA SRL                     |         | DATA O         | ONSEGNA  |         |
| DESCRIZIONE       TOTALE CREDITO       TOTALE CREDITO       TOTALE CREDITO       TOTALE CREDITO         SALDO ADDV.ZEGI, AP       1       1       21         SALDO ADDV.ZEGI, AP       01       25       01       21         SALDO ADDV.ZEGI, AP       10       25       01       21         SALDO ADDV.ZEGI, AP       10       26       01       21         SALDO ADDV.ZEGI, AP       10       25       01       21         ACCONTO ADDV.Z.COM,       10       15       168       17         ACCONTO ADDV.Z.COM,       100       15       168       17         ACCONTO ADDV.Z.COM,       100       15       168       17         ACCONTO ADDV.Z.COM,       100       15       168       17         ACCONTO ADDV.Z.COM,       100       100       100       100       100         APRIMO ADCONTO INPEF       20%       15       100       100       100       100         APR. SOST.LOCA.Z AQ       MP. SOST.LOCA.Z AQ       100       100       100       100       100       100       100       100       100       100       100       100       100       100       100       100       100       100                                                                                                    |                                                           |                       | Modello 730.4 - Rettificat         | tivo      |        | Ope            | endente                     |         | Coniu          | ge       |         |
| SALDO ARPEFAP       1         SALDO ADDIZAEG.AP       01       25       01       21         SALDO ADDIZAEG.AP       01       25       01       21         SALDO ADDIZ.COMA       EHS       15       EHS       17         ACCONTO ADDIZ.COM       FRIMO ACCONTO NEPEF       205       16       EHS       17         SECONDO COMO INFEF       205       CONTO NEPEF       205       205       SECONDO ACONTO INFEF       205       205       SECONDO ACONTO INFEF       205       205       SECONDO ACONTO INFEF       205       205       SECONDO ACONTO INFEF       205       205       SECONDO ACONTO INFEF       205       205       SECONDO ACONTO INFEF       205       205       SECONDO ACONTO INFEF       205       205       SECONDO ACONTO INFEF       205       206       206       206       206       206       206       206       206       206       206       206       206       206       206       206       206       206       206       206       206       206       206       206       206       206       206       206       206       206       206       206       206       206       206       206       206       206       206       206                                                                                                    |                                                           |                       | DESCRIZIONE                        |           | TOTA   | LE CREDITO     | T OT A LE DEBIT             | D       | TOTALE CREDITO | TOTALED  | EBITO   |
| SALDO ADDIZREG AP       01       25       01       21         SALDO ADDIZCOMAP       E188       15       E168       17         ACCONTO ADDIZCOMAP       E188       15       E168       17         ACCONTO ADDIZCOMAP       E188       15       E168       17         ACCONTO ADDIZCOMAP       E188       15       E168       17         APRIMO ACCONTO IRPEF       2500 TAS SAZIONE SEPARATA       14       14       14         MP. SOST LOCIZ AQ       MP. SOST LOCIZ AQ       14       14       14       14       14       14       14       14       14       14       14       14       14       14       14       14       14       14       14       14       14       14       14       14       14       14       14       14       14       14       14       14       14       14       14       14       14       14       14       14       14       14       14       14       14       14       14       14       14       14       14       14       14       14       14       14       14       14       14       14       14       14       14       14       14                                                                                                    |                                                           |                       | SALDO IRPEF AP                     |           |        | 1              |                             |         |                |          |         |
| SALDO ADD/2COM/APP       EX08       15       EX06       17         ACCONTO ADDIZ.COM/APP       FRMO ACCONTO INPEF       550000 ACCONTO INPEF       5500000 ACCONTO INPEF       550000 ACCONTO INPEF       5500000 ACCONTO INPEF       5500000 ACCONTO INPEF       5500000000000000000000000000000000000                                                                                                    |                                                           |                       | SALDO ADDIZREG.A/P                 | ſ         | 01     |                |                             | 15 D1   |                |          | 21      |
| ACCOMTO A DDIZ.COM<br>PRIMO ACCOMTO IRPEF<br>SECONDO ACCONTO IRPEF<br>20% TASSI ZIONE SEPARITA<br>WR - SOST. INCR. PRODUCTIVITA'<br>WR - SOST.LOCAZ. AQ<br>WR - CEDIOLARE SECOA LOCAZ<br>IACC. CEDIOLARE SECOA LOCAZ<br>ILACC. CEDIOLARE SECOA LOCAZ<br>WR - COMTRIB. SOLIDARIETA'                                                                                                    |                                                           |                       | SALDO ADDIZCOMA/P                  | в         | Ð58    |                |                             | 5 ⊞5    | 18             |          | 17      |
| FMMUAUCONOV         SECONDO ACCONTO INREF         20% TASSA ZONE SERVARTA         WP. SOST. MCR. PRODUTTNITA'         WP. SOST. INCR. PRODUTTNITA'         WP. SOST. INCR. ZAQ         WP. CEDOLARE SECOLA LOCAZ         IACC. CEDOLARE SECOLA LOCAZ         IACC. CEDOLARE SECOLA LOCAZ         IACC. CEDOLARE SECOLA LOCAZ         WP. CONTRIB. SOLIDARE SECOLA LOCAZ                                                                                                    |                                                           |                       | ACCONTO A DDIZ.COM                 | -         |        |                |                             |         |                |          |         |
| USBORGON MILL<br>20% TASSAZONE SEPARTA<br>NR. SOST. MCR. PRODUTTNITA'<br>NR. SOSTLOAZ AQ<br>NR. CEDOLARE SECCA LOCAZ<br>I ACC. CEDOLARE SECCA LOCAZ<br>II ACC. CEDOLARE SECCA LOCAZ<br>NR. CONTRIB. SOLIDARIETA'                                                                                                    |                                                           |                       | SECONDO ACCONTO REEL               | -<br>DEE  |        |                |                             |         |                |          |         |
| WP. SOST. MCR. PRODUTTNITA'<br>WP. SOSTLOCAZ. AQ<br>WP. CEDOLARE SECA LOCAZ<br>I ACC. CEDOLARE SECA LOCAZ<br>II ACC. CEDOLARE SECA LOCAZ<br>WP. CONTRIB. SOLIDARIETA'                                                                                                    |                                                           |                       | 20% TAS SAZIONE SEPAI              | RATA      |        |                |                             |         |                |          |         |
| NP. SOSTLOCAZ. AQ<br>NP. CEDOLARE SECCA LOCAZ.<br>IACO: CEDOLARE SECCA LOCAZ.<br>II.ACO: CEDOLARE SECCA LOCAZ.<br>NP. CONTRIB. SOLIDARIETA'                                                                                                    |                                                           |                       | MP. SOST. INCR. PROD               | UTTNITA   |        |                |                             |         |                |          |         |
| NP, CEDOLARE SECOL LOCAZ<br>I ACC. CEDOLARE SECOL LOCAZ<br>II ACC. CEDOLARE SECOL LOCAZ<br>NP. CONFRIE. SOLIDARIETA'                                                                                                    |                                                           |                       | MP. SOST.LOCAZ AQ                  |           |        |                |                             |         |                |          |         |
| I ACC. CEDOLARE SECCA LOCAZ<br>II ACC. CEDOLARE SECCA LOCAZ<br>IMP. CONTRIB. SOLIDARIETA '                                                                                                    |                                                           |                       | MP. CEDOLARE SECCA                 | LOCAZ     |        |                |                             |         |                |          |         |
| II ACC. CEDOLARE SECCA LOCAZ<br>WP. CONTRIB. SOLIDARIETA '                                                                                                    |                                                           |                       | LACC. CEDOLARE SECC                | A LOCAZ   |        |                |                             |         |                |          |         |
| INF. CON HIS SOLIDARIE N                                                                                                    |                                                           |                       | HACC. CEDOLARE SECO                | CALOCAZ   |        |                |                             |         |                |          |         |
|                                                                                                    |                                                           |                       | WAR, COM RIB. SOLIDAR              | ste (Al   |        |                |                             |         |                |          |         |

|                                                                                                    | ROVA                      |             |               |       |                |        | Pag.:  |
|----------------------------------------------------------------------------------------------------|---------------------------|-------------|---------------|-------|----------------|--------|--------|
| STAMPA DATI 7                                                                                                    | 30 DI DIP                 | ENDENTI     | CON RETTIF    | ICATI | VI E/O INTEG   | RATIVI | 2020   |
| Modello 730/4 - Integrativo                                                                                                    |                           | Ope         | ndente        |       | Coniug         | e      |        |
| DESCRIZIONE                                                                                                    | тотл                      | ALE CREDITO | TOTALE DEBITO |       | TOTALE CREDITO | TOTALE | CEBITO |
| SALDO IRPEF A/P                                                                                                    |                           |             |               |       |                |        |        |
| SALDO ADDIZREG.AP                                                                                                    | 01                        | 1           |               | 01    |                |        |        |
| SALDO ADDIZCOMA/P                                                                                                    | ED:58                     |             |               | ⊞58   |                |        |        |
| ACCONTO A DDIZ.COM.                                                                                                    |                           |             |               |       |                |        |        |
| PRIMO ACCO NTO IRPEF                                                                                                    |                           |             |               |       |                |        |        |
| SECONDO ACCONTO IRPEF                                                                                                    |                           |             |               |       |                |        |        |
| 20% TASSAZIONE SEPARATA                                                                                                    |                           |             |               |       |                |        |        |
| WP. SOST. INCR. PRODUTTIVIT                                                                                                    | 'A'                       |             |               |       |                |        |        |
| MP. SOST.LOCAZ AQ                                                                                                    |                           |             |               |       |                |        |        |
| MP. CEDOLARE SECCA LOCAZ                                                                                                    | -                         |             |               |       |                |        |        |
| I ACC. CEDOLARE SECCA LOCA                                                                                                    | 1Z                        |             |               |       |                |        |        |
| II ACC. CEDOLARE SECCA LOG                                                                                                    | 4Z                        |             |               |       |                |        |        |
| IMP. CONTRIB. SOLIDARIETA'                                                                                                    |                           |             |               |       |                |        |        |
| NUMERO RATE 5                                                                                                    | CA.F.                     | 66 caf Ital | A SRL         |       | DATA CO        | NSEGNA |        |
| Modello 730,4 - Rettificativo del                                                                                                    | ll'integrativo            | Ope         | ndente        |       | Coniug         | e      |        |
| DESCRIZIONE                                                                                                    | тотл                      | ALE CREDITO | TOTALE DEBITO |       | TOTALE CREDITO | TOTALE | CEBITO |
| SALDO IRPEE A/P                                                                                                    |                           |             |               |       |                |        |        |
| SALDO ADDIZREG .AP                                                                                                    | 01                        | 17          |               | 01    |                |        |        |
| SALDO ADDIZCOMA/P                                                                                                    | ED:58                     |             |               | ⊞58   |                |        |        |
| ACCONTO A DDIZ.COM.                                                                                                    |                           |             |               |       |                |        |        |
| PRIMO ACCONTO IRPEF                                                                                                    |                           |             |               |       |                |        |        |
| SECONDO ACCONTO IRPER                                                                                                    |                           |             |               |       |                |        |        |
| eres and the second second sec |                           |             |               |       |                |        |        |
| 20% TASSAZIONE SEPARATA                                                                                                    |                           |             |               |       |                |        |        |
| 20%3 TASSAZIONE SEPARATA<br>NMP. SOST. INCR. PRODUCTIVIT                                                                                                    | 'A'                       |             |               |       |                |        |        |
| 2076 TASSAZIONE SEPARATA<br>WAP. SOST. INCR. PRODUCTIVIT<br>WAP. SOST.LOCAZ. AQ                                                                                                    | 'A'                       |             |               |       |                |        |        |
| 2015: TASSAZIONE SEPARATA<br>NAP. SOST. NICR. PRODUTTNIT<br>NAP. SOST.LOCAZ. AQ<br>NAP. CEDOLARE SECCA LOCAZ                                                                                                    | 'A'                       |             |               |       |                |        |        |
| 20% TASSA ZIONE SEPARATA<br>WR-SOST. INCR. PRODUTTWIT<br>WR-SOST.LOCAZ. AQ<br>WR-CEDOLARE SECCA LOCAZ<br>I ACC. CEDOLARE SECCA LOCA                                                                                                    | 'A'<br>:<br>12            |             |               |       |                |        |        |
| 20% TASSAZIONE SEPARATA<br>WP.SOST.INCR.PRODUTTNIT<br>WP.SOST.LOCAZ.AQ<br>WP.CEDOLARE SECCA LOCAZ<br>1ACC.CEDOLARE SECCA LOCA<br>1ACC.CEDOLARE SECCA LOCA                                                                                                    | 747<br>2.<br>1.Z.<br>4.Z. |             |               |       |                |        |        |
| 2008 TASSAZIONE SEPARATA<br>MP. SOST. INCR. PRODUITMIT<br>MP. SOST.LOCAZ. AQ<br>MP. CEDOLARE SECCA LOCAZ<br>IACC. CEDOLARE SECCA LOCA<br>IACC. CEDOLARE SECCA LOCA<br>IACC. CEDOLARE SECCA LOCA<br>MP. CONTRIB. SOLIDARIETA'                                                                                                    | 74'<br>:<br>12<br>42      |             |               |       |                |        |        |

CA.F.

66 CAFITALIA SRL

NUMERO RATE 5

DATA CONSEGNA

| 11°.     | Stampa Prospetto Crediti e Debiti                                                                                                    |
|----------|----------------------------------------------------------------------------------------------------|
| Menù     | Elaborazioni Annuali – Gestione Risultanze 730                                                                                                    |
| Funzione | Stampa Prospetto Crediti/Debiti                                                                                                    |
| Commento | Una volta inseriti i dati, questa funzione consente di ottenere una <u>proiezione</u> di tutte le movimentazioni di tutte le voci che interverranno a partire dal mese di Luglio in poi. Quindi si calcoleranno gli importi delle rate, gli eventuali interessi per rateizzazioni, ecc. La stampa è eseguibile sia per singolo dipendente che per totali in cui, il prospetto riepilogativo, evidenzierà i totali Crediti e Debiti per ogni Sezione, indicando all'operatore, <u>ancor prima di aver elaborato i cedolin</u> i, quali possibili compensazioni potrà eseguire, quali saranno le sezioni interessate, ecc |

| 🚥 Stampa prospetto dei crediti e debiti da 730 |                 |                   |         |                 |        |           |         |          |                 |
|------------------------------------------------|-----------------|-------------------|---------|-----------------|--------|-----------|---------|----------|-----------------|
|                                                | 🖹 <u>S</u> tamp | a 👖 <u>E</u> sci  |         |                 |        |           |         |          |                 |
| Ente COMUNE DI PROVA                           |                 |                   |         |                 |        |           |         |          |                 |
| ⊂Scelta limiti di selezione                    |                 |                   |         |                 |        |           |         |          |                 |
|                                                |                 |                   |         |                 |        |           |         |          |                 |
| Anno 2020                                      |                 |                   |         |                 |        |           |         |          |                 |
| Seleziona Dipen                                | 90              |                   |         |                 |        |           |         |          |                 |
|                                                |                 |                   |         |                 |        |           |         |          |                 |
| C Elenco Dipen                                 |                 |                   |         |                 |        |           |         |          |                 |
|                                                | 51/             |                   | JSPEITO | CREDI           |        | III DA 73 | UPERL   |          | 2020            |
| Data consegna da 01/07/2020 🔪 a 31/12/2020     |                 |                   |         |                 |        |           |         |          |                 |
| Stampa solo totali                             | DESCRIZIONE     |                   | GIUGNO  | LUGLIO          | AGOSTO | SETTEMBRE | OTTOBRE | NOVEMBRE | TOTALI          |
|                                                | SALDO IRPEF     | CREDITO           |         | 100,00<br>19,80 | 19.80  | 19.80     | 19.80   | 19.80    | 100,00<br>99.00 |
|                                                | _               | NT.×RATEIZZ       |         | 0,00            | 0,07   | 0,13      | 0,20    | 0,26     | 0,65            |
|                                                |                 | CREDITO           |         | 0,00            |        |           |         |          | 0,00            |
|                                                |                 | DEBITO            |         | 0,00            | 0,00   | 0,00      | 0,00    | 0,00     | 0,00            |
|                                                |                 | NT.×RATEIZZ       |         | 0,00            | 0,00   | 0,00      | 0,00    | 0,00     | 0,00            |
|                                                | ADD.REGION.     | CREDITO           |         | 17,00           | £ 00   | £ 00      | 6 M     | 6 m      | 77,00           |
|                                                |                 | NT × BATEIZZ      |         | 0.00            | 0.02   | 0.03      | 0.05    | 0.07     | 23,00           |
|                                                |                 | CREDITO CONILIGE  |         | 0,00            | -,     |           | 0,00    | 5,51     | 0,00            |
|                                                |                 | DEBITO CONIUGE    |         | 4,20            | 4,20   | 4,20      | 4,20    | 4,20     | 21,00           |
|                                                |                 | NT.xRATEIZZ.CON.  |         | 0,00            | 0,01   | 0,03      | 0,04    | 0,06     | 0,14            |
|                                                | ADD.COMM        | CREDITO           |         | 0,00            |        |           |         |          | 0,00            |
|                                                |                 | DESITO            |         | 3,00            | 3,00   | 3,00      | 3,00    | 3,00     | 15,00           |
|                                                |                 | CREDITO CONLIGE   |         | 0.00            | 0,01   | 0,02      | 0,03    | 0,04     | 0,70            |
|                                                |                 | DESITO CONIUGE    |         | 3.40            | 3.40   | 3,40      | 3.40    | 3.40     | 17.00           |
|                                                |                 | NT.×RATEIZZ.CON.  |         | 0,00            | 0,01   | 0,02      | 0,03    | 0,04     | 0,11            |
|                                                | LACC.IRPEF      | CREDITO           |         | 0,00            |        |           |         |          | 0,00            |
|                                                |                 | DEBITO            |         | 0,00            | 0,00   | 0,00      | 0,00    | 0,00     | 0,00            |
|                                                |                 | NT.×RATEIZZ.      |         | 0,00            | 0,00   | 0,00      | 0,00    | 0,00     | 0,00            |
|                                                |                 | DEBITO CONJUGE    |         | 0.00            | 0.00   | 0.00      | 0.00    | 0.00     | 0,00            |
|                                                |                 | NT.xRATEIZZ       |         | 0,00            | 0,00   | 0,00      | 0,00    | 0,00     | 0,00            |
|                                                | II ACC.IRPEF    | DEBITO            |         |                 |        |           |         | 0,00     | 0,00            |
|                                                |                 | DEBITO CONIUGE    |         |                 |        |           |         | 0,00     | 0,00            |
|                                                | 20% TASS.SEP.   | CREDITO           |         | 0,00            |        |           |         |          | 0,00            |
|                                                |                 | DESITO            |         | 0,00            | 0,00   | 000       | 0,00    | 0,00     | 0,00            |
|                                                |                 | CREDITO CONLICE   |         | 0,00            | 0,00   | սկս       | 0,00    | 0,00     | 0,00            |
|                                                |                 | DEBITO CONIUGE    |         | 0,00            | 0,00   | 0,00      | 0,00    | 0,00     | 0,00            |
|                                                |                 | NT.xRATEIZZ.CON.  |         | 0,00            | 0,00   | 0,00      | 0,00    | 0,00     | 0,00            |
|                                                | ACCADD.COM      | CREDITO           |         | 0,00            |        |           |         |          | 0,00            |
|                                                |                 | DEBITO            |         | 0,00            | 0,00   | 000       | 0,00    | 0,00     | 0,00            |
|                                                |                 | CREDITO CONTRAS   |         | 00,U<br>0.00    | 0,00   | 0.00      | U,00    | 0,00     | 0,00            |
|                                                |                 | DESITO CONIUGE    |         | 0,00            | 0,00   | 0.00      | 0.00    | 0.00     | 0.00            |
|                                                |                 | INT.xRATEIZZ.CON. |         | 0,00            | 0,00   | 000       | 0,00    | 0,00     | 0,00            |
|                                                | NP.SOST.INC.    | CREDITO           |         | 0,00            |        |           |         |          | 0,00            |
|                                                | PRODUT.         | DEBITO            |         | 0,00            | 0,00   | 0,00      | 0,00    | 0,00     | 0,00            |
|                                                |                 | REDITO CONLICE    |         | 0.00            | 0,00   | 040       | 0,00    | 0,00     | 0,00            |
|                                                |                 | DEBITO CONIUGE    |         | 0,00            | 0,00   | 0,00      | 0,00    | 0,00     | 0,00            |
|                                                |                 | INT.xRATEIZZ.CON. |         | 0,00            | 0,00   | 0.00      | 0,00    | 0,00     | 0,00            |
|                                                |                 |                   |         |                 |        |           |         |          |                 |

| 12°.     | Stampa Crediti e Debiti da 730 Pagati                                                                                                    |
|----------|----------------------------------------------------------------------------------------------------|
| Menù     | Elaborazioni Annuali – Gestione Risultanze 730                                                                                                    |
| Funzione | Stampa Crediti/Debiti da 730 pagati                                                                                                    |
| Commento | Questa funzione a differenza della precedente, esegue una analisi a <u>consuntivo</u> delle<br>movimentazioni intervenute. E' naturalmente confrontabile con la precedente, ed in qualche<br>modo certifica ed evidenzia tutte le voci che sono state effettivamente movimentate sui<br>cedolini, in modo da avere un riscontro ancor prima di eseguire le altre stampe mensili o<br>collegamenti con la Contabilità Finanziaria. Risulta ovvio, che se la funzione evidenza la<br>movimentazione di una voce, di cui non si è provveduto ad eseguire il collegamento con la<br>contabilità finanziaria, prima di procedere si potrà correttamente indirizzare la voce. |

| um Stam                                                    | 🚥 Stampa voci credito / debito da 730 📃 🗖 🔀 |            |                                          |           |                  |                |
|------------------------------------------------------------|---------------------------------------------|------------|------------------------------------------|-----------|------------------|----------------|
|                                                            |                                             |            |                                          |           | 🖺 <u>S</u> tampa | <u>I</u> Esci  |
| Ente                                                       | 1 ENTE DI F                                 | PROVA      |                                          |           |                  |                |
| Cri                                                        | iteri di selezione<br>Da codice dipendente  | 0 00       | a codice dipendente                      | 9999999   | 901              |                |
|                                                            | Anno<br>Da mese                             | 2020       | a mese                                   | 12 🔹      |                  |                |
|                                                            | Da progr. mese<br>Da data consegna          | 01/01/2020 | a progr. mese<br>a data consegna         | 30/11/202 | 0 -              |                |
|                                                            | C Analitica                                 |            | <ul> <li>Sintetica per mese +</li> </ul> | totali    |                  |                |
| Stampa solo 730 relativi a dipendenti del tutore prescelto |                                             |            |                                          |           |                  |                |
|                                                            |                                             |            |                                          |           | 🔽 Antep          | rima di stampa |

|         | COMUNE DI PROVA                          |             |          |        |           |         |           |          | Pag.: 1 |
|---------|------------------------------------------|-------------|----------|--------|-----------|---------|-----------|----------|---------|
|         | STAMPA CREI                              | DITI / DEBI | TI DA 73 | 0 PAGA | TI PER L  |         |           |          |         |
|         |                                          |             |          |        |           |         |           |          |         |
|         |                                          |             |          |        |           |         |           |          |         |
| DESCRIZ | IONE                                     | GIUGNO      | LUGLIO   | AGOSTO | SETTEMBRE | OTTOBRE | NO VEMBRE | DICEMBRE | TUTALI  |
| 902     | Voc i × ge stione7 30/4 (Saldo)          |             |          |        |           |         |           |          |         |
|         | 90201 CREDITO IRPEF 730                  | 0,00        | 100,00   | 0,00   | 0,00      | 0,00    | 0,00      | 0,00     | 100,00  |
|         | 90202 DEBITO IRPEF 730                   | 0,00        | 19,80    | 0,00   | 0,00      | 0,00    | 0,00      | 0,00     | 19,80   |
| 903     | Voc i × ge stione7 30/4 (Region.)        |             |          |        |           |         |           |          |         |
|         | 90211 CREDITO ADDIZ.REGIONALE 730        | 0,00        | 17,00    | 0,00   | 0,00      | 0,00    | 0,00      | 0,00     | 17,00   |
|         | 90215 DEBITO ADDIZ REGIONALE 730         | 0,00        | 5,00     | 0,00   | 0,00      | 0,00    | 0,00      | 0,00     | 5,00    |
|         | 90216 DEBITO ADDIZ.REGIONALE CONIUGE 730 | 0,00        | 4,21     | 0,00   | 0,00      | 0,00    | 0,00      | 0,00     | 4,21    |
| 904     | Voc i × gestione730/4 (Comun.)           |             |          |        |           |         |           |          |         |
|         | 90231 CREDITO ADDIZ. COMUNALE 730        | 0,00        | 3,00     | 0,00   | 0,00      | 0,00    | 0,00      | 0,00     | 3,00    |
|         | 90235 DEBITO ADDIZ. COMUNALE 730         | 0,00        | 30,00    | 0,00   | 0,00      | 0,00    | 0,00      | 0,00     | 30,00   |
|         | 90236 DEBITO ADDIZ. COMUNALE CONIUGE 730 | 0,00        | 3,40     | 0,00   | 0,00      | 0,00    | 0,00      | 0,00     | 3,40    |

| 13°.     | Stampa Situazioni NON Chiuse                                                                                                    |
|----------|----------------------------------------------------------------------------------------------------|
| Menù     | Elaborazioni Annuali – Gestione Risultanze 730                                                                                                    |
| Funzione | Stampa Situazioni non chiuse                                                                                                    |
| Commento | Con questa funzione è possibile eseguire un controllo su tutti quei dipendenti che, <u>a fine</u><br><u>Dicembre</u> , hanno delle "situazioni" ancora aperte.<br>L'esempio potrebbe essere quello di un dipendente che ha rateizzato il suo Debito IRPEF in 5<br>rate ma che poi da Agosto è andato in Aspettativa senza Assegni e quindi, in assenza di<br>Retribuzione, non è stato possibile trattenere il Debito IRPEF rateizzato.<br>Altro esempio potrebbe essere quello di un II Acconto, molto "pesante, " che non trova<br>capienza sia nei cedolini di Novembre che di Dicembre… ecc<br>Quindi l'evidenza di "Situazioni NON Chiuse" consentirà all'Ente di agire di conseguenza con<br>le comunicazioni del caso. |

| 🔄 Stampa situazioni da     | 730 non chiuse                                                                                                    |                                 |
|----------------------------|----------------------------------------------------------------------------------------------------|---------------------------------|
|                            |                                                                                                    | 🖺 <u>S</u> tampa 👖 <u>E</u> sci |
| Ente 1 CC                  | MUNE DI PROVA                                                                                                    |                                 |
| Scelta limiti di selezione |                                                                                                    |                                 |
| Anno                       | 2020                                                                                                    |                                 |
| Codice dip                 | endente da 0 <u>rorb</u>                                                                                                    | a 999999 <u>ro</u> đ            |
| O Tutte                    | O Senza Esito                                                                                                    | Con Esito inserito              |
|                            | Esito           Valore         Velore           CODICE [DESCRIZIONE         Veloce           A         Cessazione isponto lavoro           B         Aspetrativa senza assegni           C         Decesso           D         Reinbuzione insufficiente           E         Rimb.non effetuado per incap.monte riteruite           F         Passaggio alto ente senza interruz repp.lavoro | Applica     IL Evoi             |

|                               | IUNE DI                    | PROVA         |                        |                                 |           |                                       |            | Pag.: 1       |
|-------------------------------|----------------------------|---------------|------------------------|---------------------------------|-----------|---------------------------------------|------------|---------------|
|                               | STA                        | MPA SITUA     | ZIONI 7                | 30 NON                          | CHIUS     | E - ANNO 2                            | 2020       |               |
| Codic Cognome<br>25 COTTIGLIA | <b>e nom e</b><br>Giuliana |               | <b>Matricola</b><br>25 | <b>Assunzione</b><br>05/06/1989 | Licenziam | <b>tento Livello</b><br>12 - Categ.B2 | -acc.B1    |               |
| DESCRIZIONE                   |                            | TOTALECREDITO | QUOTA RIM              | BORS. TOTA                      | LEDEBITO  | QUOTA PAGATA.                         | INT.RATEZ. | INT.INCAPIENZ |
| SALDO IRPEF A/P               |                            | 100           |                        |                                 | 99        | )                                     |            |               |
| SALDO ADDIZ.REG.4             | VP 01<br>01                | 17            |                        |                                 | 25<br>21  | 5                                     |            |               |
| SALDO ADDIZ.COM.I             | 4√P E058<br>E058           | 3             |                        |                                 | 150<br>17 | )<br>7                                |            |               |
| ACCONTO ADDIZ.CC              | ЭM                         |               |                        |                                 |           |                                       |            |               |
| PRIMO ACCONTO IR              | PEF                        |               |                        |                                 |           |                                       |            |               |
| SECONDO ACCONT                | ) IRPEF                    |               |                        |                                 |           |                                       |            |               |
| 20% TASSAZIONE SE             | PARATA                     |               |                        |                                 |           |                                       |            |               |
| NUMERO RATE                   | 5                          | C.A.F. 6      | 6 CAF ITALIA           | SRL                             |           | DATA C                                | ONSEGNA    |               |

| 14°. Impor | <b>14°.</b> Import dati 730 da CAF & Agenzia Entrate(1 di 2)                                                                                                    |  |  |  |  |
|------------|----------------------------------------------------------------------------------------------------|--|--|--|--|
| Menù       | Elaborazioni Annuali – Gestione Risultanze 730                                                                                                    |  |  |  |  |
| Funzione   | <ul> <li>Import dati 730 da File su appoggio (caf e agenzia entrate)</li> </ul>                                                                                                    |  |  |  |  |
|            | Con questa funzione è possibile eseguire l'import dei file resi disponibili come "ricevute"<br>dall'Agenzia delle Entrate" secondo il tracciato presente all'interno della stessa dichiarazione<br>Modello 730, inviata dai CAF direttamente all'Agenzia delle Entrate e dall'Agenzia delle Entrate<br>messo a <b>DISPOSIZIONE dei SOSTITUTI D'IMPOSTA</b> tramite il canale ENTRATEL e sotto<br>forma di RICEVUTE.<br><b>Per ulteriori specifiche riferirsi all'apposita:</b><br>Suida_Acquisizione_730-4_da_Agenzia_Entrate |  |  |  |  |
| Commento   | Inoltre, nel caso siano gestiti più Gestioni/Database (esempio: Dipendenti, Amministratori,<br>Borse Lavoro, ecc), le funzioni qui implementate consentiranno di distribuire le risultanze dei<br>modelli 730/4 inserite in flussi informatici aggregati (come quelli provenienti dall'Agenzia delle<br>Entrate), fra più database eventualmente gestiti.                                                                                                    |  |  |  |  |
|            | Esempio:<br>Se CoCoCo, Amministratori, Progetti speciali, ecc sono gestiti su più database, sarà<br>sufficiente eseguire le acquisizioni da un unico Database per poi distribuirle in tutti gli altri<br>database interessati, con funzioni di monitoraggio dettagliato degli esiti.                                                                                                    |  |  |  |  |

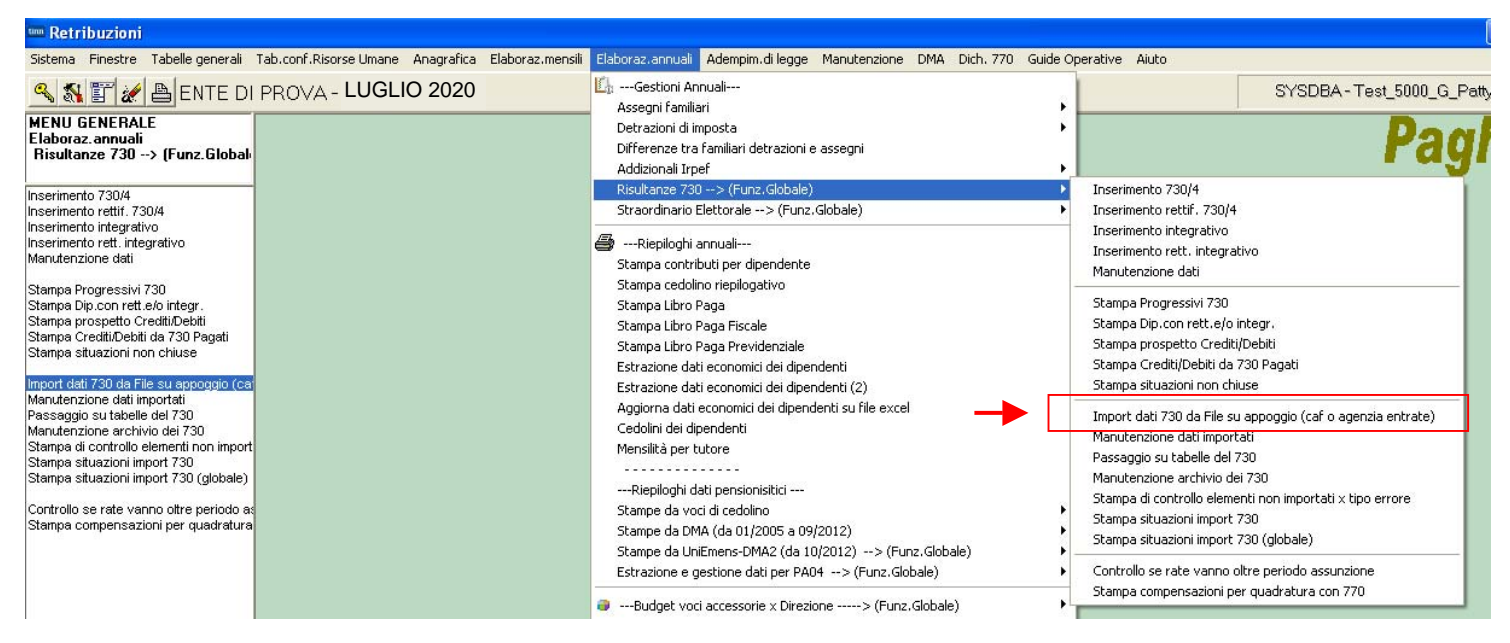

#### Denominazione delle forniture rese disponibili dall'Agenzia delle entrate

Dal 2018, ciascuna fornitura M7318 resa disponibile dai servizi telematici dell'Agenzia delle entrate potrà contenere mod.730-4 riferiti a diversi sostituti d'imposta.

La struttura del nome assegnato alle forniture, a partire dal 2018, sarà la seguente:

|   | MOD7304_Sxxx_AAMMGG_nnn                                     | (730-4 con destinatario Entratel)                    |   |
|---|-------------------------------------------------------------|------------------------------------------------------|---|
|   | MOD7304_SFOL_AAMMGG_nnn                                     | (730-4 con destinatario Fisconline)                  | ~ |
| _ | MOD7304_ANN_Sxxx_AAMMGG                                     | _nnn (730-4 annullato con destinatario Entratel) 🏻 🌋 |   |
|   | MOD7304_ANN_SFOL_AAMMGG                                     | _nnn (730-4 annullato con destinatario Fisconline)   |   |
|   | A. M. Barras and A. M. Martin, Phys. Rev. B 41, 111 (1997). | al alama AAAAAACC di amaalama                        |   |

dove nnn è il progressivo della fornitura, nel giorno AAMMGG di creazione.

Nel caso di ricezione di forniture con la caratterizzazione "A"(730-4 annullato) si consiglia di non eseguire le funzioni automatiche di "acquisizione dati" ma di stampare il contenuto della ricevuta per identificare i soggetti interessati da trattare poi con le singole funzioni di "Manutenzione/Gestione dati 730-4" comunque disponibili.

Diversamente, nel caso che le ricevute di questo tipo vengano comunque trattate con le funzioni automatiche di "acquisizione dati", le stesse saranno caratterizzate con il tipo "Annullate" dandone evidenza nelle corrispondenti stampe di controllo. Queste ricevute non saranno mai trasferite automaticamente nelle tabelle di Gestione Risultanze 730-4 finalizzate all'elaborazione dei Cedolini Paga.

## 14° Import dati 730 da Agenzia Entrate

| 🎟 Import dati 730 da file (procedura multi database) |                  |
|------------------------------------------------------|------------------|
| 1 COMUNE DI PROVA                                    |                  |
|                                                      |                  |
| Nome File                                            | B                |
| Data consegna 730 07/07/2020 Controlla CF ente 🔽     |                  |
| Caricamento dati da file Stampa nomi file            | Stampa riepilogo |
|                                                      |                  |
|                                                      |                  |
|                                                      |                  |
|                                                      |                  |
|                                                      |                  |
|                                                      |                  |
|                                                      |                  |
|                                                      |                  |
| 0%                                                   | 📔 Esci           |

| Campo/Funzione                                                                                                    | Descrizione                                                                                                    |  |  |  |  |
|----------------------------------------------------------------------------------------------------|----------------------------------------------------------------------------------------------------|--|--|--|--|
| Nome File                                                                                                    | In questo campo è possibile indicare il nome del file in cui sono contenute le Risultanze dei Modelli 730/4. E' naturalmente attiva anche la funzione di ricerca.                                                                                                    |  |  |  |  |
| Data Consegna 730                                                                                                    | La data consegna è un elemento caratterizzante in fase di acquisizione dei Flussi.<br>Infatti, tramite la Data Consegna sarà possibile eseguire dei controlli sulla<br>distribuzione delle informazioni relative sia ai singoli flussi che ai singoli dipendenti<br>interessati. |  |  |  |  |
|                                                                                                    | Pertanto sarebbe opportuno non utilizzare la stessa data consegna per file di flussi diversi.                                                                                                    |  |  |  |  |
| Caricamento Dati                                                                                                    | Con questa funzione si acquisiscono i dati presenti nel file selezionato.                                                                                                    |  |  |  |  |
| Stampa Nomi File                                                                                                    | Con questa funzione è possibile controllare i file che sono stati importati. In questo modo si può evitare di importare due volte lo stesso file, cosa che potrebbe capitare se vi sono più operatori oppure ci sono numerosi file da importare.                                 |  |  |  |  |
| Stampa Riepilogo                                                                                                    | Con questa funzione si può stampare un riepilogo delle attività di importazione eseguite.                                                                                                    |  |  |  |  |
|                                                                                                    | Considerazioni Generali                                                                                                    |  |  |  |  |
| Questa funzione deve essere eseguita scegliendo uno e solo uno degli eventuali database gestiti. !!                                                              |                                                                                                    |  |  |  |  |
| Pertanto per tutte le acquisizioni posizionarsi sempre e comunque sullo stesso Database.                                                                         |                                                                                                    |  |  |  |  |
| I dati qui acquisiti sono posizionati su un archivio di appoggio e solo con l'utilizzo delle successive funzioni entreranno nel ciclo elaborativo degli stipendi |                                                                                                    |  |  |  |  |

(2 di 2)

| 15°.     | Manutenzione dati importati                                                      |
|----------|----------------------------------------------------------------------------------|
| Menù     | Elaborazioni Annuali – Gestione Risultanze 730                                   |
| Funzione | Manutenzione dati importati                                                      |
| Commento | Consente di eseguire dei controlli e/o eventuali manutenzioni sui dati importati |

| 🎟 Manutenzione 730 (procedura multi database)                                   |  |  |  |  |
|---------------------------------------------------------------------------------|--|--|--|--|
|                                                                                 |  |  |  |  |
| Ente ENTE DI PROVA                                                              |  |  |  |  |
| Anno                                                                            |  |  |  |  |
| Dipendente                                                                      |  |  |  |  |
| C Ordinario C Ordinario rettificativo C Integrativo C Integrativo rettificativo |  |  |  |  |
| Tipo file<br>C Agenzia C Agenzia xml C Caf o professionisti                     |  |  |  |  |
| DB dest.                                                                        |  |  |  |  |
| Progr.                                                                          |  |  |  |  |
| Nome file                                                                       |  |  |  |  |
| CAF                                                                             |  |  |  |  |
| Data emissione Data acquisizione                                                |  |  |  |  |
|                                                                                 |  |  |  |  |
| Nuovo F8 Edita F5 Cancella F6 Aggiorna F9 Annulla F7                            |  |  |  |  |

| Campo/Funzione  | Descrizione                                                                                                    |
|-----------------|----------------------------------------------------------------------------------------------------|
| Anno            | E' l'anno di Lavoro a cui si riferiscono le acquisizioni                                                                                                    |
| Dipendente      | Viene riportato il cognome e nome e codice fiscale                                                                                                    |
| Тіро            | Ordinario, Ordinario rettificativo, Integrativo, Integrativo rettificativo, sono i 4 tipi di risultanze 730/4 previsti. La precedente funzione di acquisizione classifica le risultanze in base alle informazioni contenute nel file informatico dei flussi.                                                                                                    |
| Tipo file       | Ci specifica se l'informazione era presente nella tipologia standard adottata per le comunicazioni che vengono inoltrate ai sostituti tramite l'Agenzia delle Entrate, oppure secondo il tracciato globale XML dichiarazione 730 o il tracciato utilizzato dai Caf/Professionisti.                                                                                                    |
| DB destinazione | In questo campo verrà memorizzato l'Alias Database su cui le informazioni sono state stabilmente registrate e consolidate.<br>Nota bene: Questo campo può essere manutenuto quando l'informazione non risulta allocabile in alcuno dei database gestiti, inserendo il nominativo/riferimento della persona che si dovrà occupare della mancata registrazione e consolidamento dell'informazione, attivando così le comunicazioni del caso.<br>In questo modo potremo costruire un elenco di informazioni assegnandole ai responsabili del trattamento. Alcune stampe di supporto ci consentiranno di avere anche un elenco di informazioni per responsabile. |
| Prog.           | E' il progressivo delle acquisizioni per ogni dipendente, in relazione anche al Tipo.                                                                                                    |
| Nome file       | E' il nome del file da cui l'informazione è stata acquisita.                                                                                                    |

| 16°.     | Passaggio e controllo dei dati importati sulle tabelle del 730 (1 di 3)                                                                                                    |
|----------|----------------------------------------------------------------------------------------------------|
| Menù     | Elaborazioni Annuali – Gestione Risultanze 730                                                                                                    |
| Funzione | Passaggio su tabelle del 730                                                                                                    |
| Commento | Con questa funzione è possibile trasferire i dati importati con la precedente funzione nelle tabelle ufficiali di elaborazione delle risultanze del modello 730/4.<br>Sono inoltre previste delle funzioni di stampa a corredo per lo sviluppo di una serie di controlli. |

| 🚥 Trasferimento dati 730 (procedura multi database) |        |
|-----------------------------------------------------|--------|
| 1 ENTE DI PROVA                                     |        |
| Confronto righe                                     |        |
| DB destinazione Password                            |        |
| Trasferimento dati Stampa riepilogo                 |        |
|                                                     |        |
|                                                     |        |
|                                                     |        |
|                                                     |        |
|                                                     |        |
|                                                     |        |
| 0%                                                  | 📔 Esci |

| Campo/Funzione                        | Descrizione                                                                                                    |
|---------------------------------------|----------------------------------------------------------------------------------------------------|
|                                       | Con questa funzione è possibile verificare se ci siano eventualmente delle informazioni non congruenti relative ad ogni dipendente.<br>Esempio: presenza di due 730/4 ordinari per lo stesso dipendente ma con dati diversi !!                                                                                                    |
| Confronto righe                       | In questo modo, tramite un controllo diretto, si potranno adottare le corrette misure per una gestione manuale delle anomalie eventualmente riscontrate.                                                                                                    |
|                                       | Si raccomanda di eseguire questa funzione prima di procedere con la successiva funzione di "Trasferimento dati".                                                                                                    |
| DB destinazione<br>Utente<br>Password | Viene proposto lo stesso l'AliasDB di quello scelto al momento del Login iniziale di<br>avvio della procedura Paghe.<br>Questo consentirà, nella generalità dei casi, di trasferire i dati nell'unico<br>database/gestione attivo presso l'Ente, senza alcuna azione aggiuntiva.<br>Mentre, nel caso di più Gestioni/Database, si potrà indicare semplicemente di<br>volta in volta i successivi AliasDb, in modo da trasferire, su ogni<br>Gestione/Database (esempio: Dipendenti, Amministratori, Borse Lavoro, ecc), le<br>varie risultanze dei modelli 730/4. |
| Trasferimento dati                    | Esegue, con tutti i controlli del caso, il passaggio dei 730/4 acquisiti sulle tabelle ufficiali del 730.                                                                                                    |
| Stampa Riepilogo                      | Esegue la stampa delle attività di passaggio dati eseguite.                                                                                                    |

16° Passaggio e controllo dei dati importati sulle tabelle del 730

# ATTENZIONE !!:

L'acquisizione delle risultanze del modello 730/4 dall'Agenzia delle Entrate richiede una puntuale verifica dei dati Acquisiti !!. Utilizzare quindi sia le funzioni di stampa/controllo descritte nei precedenti paragrafi di guesta Guida e sia l'apposita funzione messa a disposizione dall'Agenzia delle Entrate di Stampa Risultanze 730-4. I tabulati ed i controlli eseguiti con le funzioni disponibili in questa Release Paghe 5085, dovranno essere messi a confronto con i dati elaborati e messi a disposizione in un apposito file ".pdf" dalla funzione distribuita dall'Agenzia delle Entrate di Stampa Risultanze 730-4.

### Esempio !!:

| tinn Ma | inuten         | zione dati a             | ssistenza fisc      | ale risultante d                             | al 730       |            |             |             |      |
|---------|----------------|--------------------------|---------------------|----------------------------------------------|--------------|------------|-------------|-------------|------|
|         |                | <b>F F</b>               | I 🛠 🛷 ⊄             | <u> ୬                                   </u> | •            |            |             | 📔 Esci      | LU1  |
| Codice  | e ente         | 1 00                     | MUNE DI PROV        | A                                            |              |            | Anno        | 2020        |      |
| Dipen   | dente          | 50                       | D'AMBRA             |                                              | MARIA        |            |             |             | 8    |
| Pagin   | a 1 Pa         | gina 2 Pagina            | 3 Pagina 4          |                                              |              |            |             |             |      |
|         |                | rediti: Dovu             | ti/Rimborsati       | Debiti: Dovuti                               | / Versati /  | Sospesi    | Int.Rateiz. | +Incap. Cod | lice |
| -Sai    | do irper A     | € 515,00                 | € 0,00              | € 0,00                                       | € 0,00       | € 0,00     |             | 0           |      |
| cor     | iuge [         | € 0,00                   | € 0,00              | € 0,00                                       | €(           |            | 1 0         | 0           |      |
| Add     | ,<br>lizionale | regionale                |                     |                                              | E            | sempio     |             |             |      |
|         | Γ              | € 0,00                   | € 0,00              | € 0,00                                       | € 0,00       | € 0,00     |             | 0           |      |
| con     | iuge           | € 0,00                   | € 0,00              | € 0,00                                       | € 0,00       | € 0,00     |             | 0           |      |
| Add     | lizionale      | comunale                 |                     |                                              |              |            |             |             | _    |
|         | .              | € 0,00                   | € 0,00              | € 0,00                                       | € 0,00       | € 0,00     |             |             | _    |
| con     | iuge           | € 0,00                   | € 0,00              | € 0,00                                       | € 0,00       | € 0,00     | 0           | 0           |      |
| Acc     | conto Ad       | dizionale comu<br>€ 0 00 | nale<br>£0.00       | £0.00                                        | £0.00        | £0.00      |             | 0           | _    |
| cor     | iuae [         | £ 0,00                   | 8 0,00              | 60,00                                        | 6 0,00       | £ 0,00     |             |             | -1   |
| CON     | lage           | € 0,00                   | € U,UU              | U,UU                                         | £ 0,00       | € 0,00     |             | U           |      |
| N.R     | ate            | 0                        | CAL                 | F 68 🤶 🕻                                     | AF NAZIONALE | DEL LAVORO |             |             |      |
| Data    | a cons.        |                          |                     | N Calcola Interessi                          |              |            |             |             |      |
| Nuc     | vo F8          | <u>E</u> dita F5         | <u>C</u> ancella F6 | 6 Aggiorna F9                                |              | IGENZI     | A DELI      | le ent      | 'RA  |

|       | co                                          | COMUNICAZIONE, BOLLA DI CONSEGNA E RECEVUTA DEL RISULTATO CONTABILE AL SOSTITUTO D'IMPOSTA ISHIBEADO |                          |             |                    |                          |                                       | pagina n.      | dip      | agine             |         |
|-------|---------------------------------------------|----------------------------------------------------------------------------------------------------|--------------------------|-------------|--------------------|--------------------------|---------------------------------------|----------------|----------|-------------------|---------|
|       |                                             | integrativo dati sostituto errati                                                                    |                          |             |                    |                          |                                       |                | 1        | 25                |         |
|       |                                             | IL C.A.F. O PROFESSIONISTA ABI                                                                       | ΙΤΑΤΟ                    | :           |                    |                          |                                       |                |          |                   |         |
| ÷.    |                                             | CODICE FISCALE COGNOME E NOME O DENOMINAZIONE                                                        |                          |             |                    |                          |                                       |                | ALUAU    | LIZIONE<br>BO CAF |         |
| 8     |                                             |                                                                                                    |                          |             |                    |                          |                                       |                |          | 00                | 0000    |
| these |                                             | COMUNE DEL DOMICILIO FISCALE                                                                         |                          |             |                    |                          |                                       | PROV. (SIGLA)  | C.A.P.   |                   |         |
| 1     |                                             | _                                                                                                    |                          |             |                    |                          |                                       |                |          |                   |         |
| ¥ .   | - II                                        | INDIRIZZO DEL C.A.F. (O DELL'UFFICIO PERIFERICO)                                                     | DELPRO                   | FESSIONIST  |                    |                          | NUMERO DI                             | TELEFONO       | NUMEROI  | I FAX             |         |
| ŝ     | 8                                           |                                                                                                    |                          |             | Esempio            |                          |                                       |                |          |                   |         |
| 1     | 6230                                        | COMUNICA AL SOSTITUTO DI IMP                                                                         | OSTA:                    | L           |                    |                          | · · · · · · · · · · · · · · · · · · · |                |          |                   |         |
| 1     | ñ                                           | CODICE FISCALE CO                                                                                    | GNOME E 1                | NOME O DENG | OMINAZIONE         |                          |                                       |                |          |                   |         |
| 1011  |                                             |                                                                                                    |                          |             |                    |                          |                                       |                |          |                   |         |
| 2     |                                             | COMUNE                                                                                               |                          |             |                    |                          |                                       | PROV. (SIGLA)  | C.A.P.   |                   | _       |
| 1     |                                             |                                                                                                    |                          |             |                    |                          |                                       |                |          |                   |         |
| 1     |                                             | INDIRIZZO                                                                                            |                          |             |                    |                          |                                       |                |          |                   |         |
| 1     |                                             |                                                                                                    |                          |             |                    |                          |                                       |                |          |                   |         |
| 1Ľ    | -1                                          | DI AVER PRESTATO L'ASSISTENZA FISCALE AI SE                                                          | GUENTI                   | ONTRIBUE    | NTI AI QUALI DEVON | OESSE                    | RE TRATTENUT                          | E O RIMBORSATE | LE SOMME | INDICAT           | E:      |
| ĨГ    |                                             | Nº ORD. CODICE FISCALE                                                                               | C                        | OGNOME E N  | OME                |                          |                                       |                |          | COL               | ). SEDE |
|       |                                             |                                                                                                    |                          |             |                    |                          |                                       |                |          |                   |         |
|       |                                             |                                                                                                    | Codice                   | 1           | Dichiarante        | Codice                   | Co                                    | ninge          |          | Totale            |         |
|       | Ш                                           | IMPORTO IRPEF DA TRATTENERE                                                                          |                          |             | ,00                |                          |                                       | .00            |          |                   | .00     |
|       |                                             | IMPORTO IRPEF DA RIMBORSARE                                                                          |                          |             | 5150               |                          |                                       | .00            |          |                   | 5150    |
|       |                                             | IMPORTO ADDIZIONALE REGIONALE ALL'IRPEF<br>DA TRATTENERE                                             |                          |             | .00                |                          |                                       | .00            |          |                   | .00     |
|       |                                             | IMPORTO ADDIZIONALE REGIONALE ALL'IRPEF<br>DA RIMIORSARE                                             |                          |             | .00                |                          |                                       | .00            | -        |                   | .00     |
|       |                                             | IMPORTO ADDIZIONALE COMUNALE ALL'IRPEF                                                               |                          |             | .00                |                          |                                       | .00            |          |                   | .00     |
|       |                                             | IMPORTO ADDIZIONALE COMUNALE ALL'IRPEP<br>DA RIMORSARE                                               |                          |             | .00                |                          |                                       | ,00,           |          |                   | .00     |
|       |                                             | PRIMA RATA DI ACCONTO IRPEF PER IL 2012                                                              |                          |             | ,00                |                          |                                       | .00            |          |                   | .00     |
|       |                                             | SECONDA O UNICA RATA DI ACCONTO IRPEF PER IL 2012                                                    |                          |             | .00                |                          |                                       | .00            |          |                   | .00     |
|       |                                             | ACCONTO DEL 20% SU REDDITI A TASSAZIONE SEPARATA                                                     |                          |             | ,00                |                          |                                       | .00            |          |                   | .00     |
|       |                                             | ACCONTO ADDIZIONALE COMUNALE IRPEF PER IL 2012                                                       |                          |             | .00                |                          |                                       | ,00            |          |                   | .00     |
|       |                                             | IMPOSTA SOSTITUTIVA INCREMENTO PRODUTTIVITÀ                                                          |                          |             | .00                |                          |                                       | .00            |          |                   | .00     |
|       |                                             | CEDOLARE SECCA LOCAZIONI DA TRATTENERE                                                               |                          |             | .00                |                          |                                       | .00            |          |                   | .00     |
|       |                                             | CEDOLARE SECCA LOCAZIONI DA RIMBORSARE                                                               |                          |             | .00                |                          |                                       | ,00            |          | -                 | .00     |
|       |                                             | PRIMA RATA DI ACCONTO CEDOLARE SECCA PER IL 2012                                                     |                          |             | .00                |                          |                                       | ,00            |          |                   | .00     |
|       |                                             | SECONDA O UNICA RATA DI ACCONTO CEDOLARE SECCA<br>PER IL 2012                                        |                          |             | .00                |                          |                                       | .00            |          |                   | .00     |
| 1     | 3                                           | CONTRIBUTO DI SOLIDARIETÀ DA TRATTENERE                                                              |                          |             | .00                |                          |                                       | .00            |          |                   | .00     |
|       | CONGUAGLIO DA EFFETTUARE NEL MESE DI LUGLIO |                                                                                                    | Importo da<br>rimbornare |             | 5150               | Importo da<br>trattenere |                                       | .00            | Nure     | ato rate          |         |

Π

### 16° Passaggio e controllo dei dati importati sulle tabelle del 730

Allo scopo si riporta a quando già incluso nella: **Guida\_Acquisizione\_730-4\_da\_Agenzia\_Entrate.pdf** a cui si rimanda per gli approfondimenti del caso in merito alla: **Stampa 730-4 2020** 

| 🍓 Stampa 730/4 - | 2020                              |       |
|------------------|-----------------------------------|-------|
| Seleziona File   |                                   | ?     |
|                  | Lista Percipienti da Stampare     |       |
|                  |                                   |       |
| 0%               | Seleziona Pagine per singolo File | 500 - |
|                  | Seleziona Tutto Stampa            | Esci  |
|                  |                                   |       |

Per il dettaglio sull'utilizzo di questa funzione utilizzare l'Help messo a disposizione dall'AEE.

1

| ile Modifica Vaia Preferiti ?             | jws/dichiarazioni/2018/help734.pdf                                                                  | Y 🐓 🗶 📴 Bing                 |
|-------------------------------------------|----------------------------------------------------------------------------------------------------|------------------------------|
| Preferiti 🌈 http://jws.agenziaentrate.it/ | jws/dichiarazioni/2018/h                                                                            |                              |
| <u>Trascinando</u><br>contorno de         | <u>direttamente il file</u> che si intende visualizzare all'int<br>Il'area assume il colore verde): | terno dell'area di selezione |
| Seleziona File                            | Indicare il percorso da cui reperire il file delle ricevute                                         | ≥ ".rel" ?                   |
|                                           | Informazioni Sposta                                                                                 |                              |
|                                           | Sono stati caricati 5 record.                                                                       |                              |
|                                           | Seleziona Pagine per s                                                                              | singolo File 100 🔻           |

La stampa genera un file ".pdf" utile per il controllo incrociato dopo l'importazione automatica dei dati.

| 17°.     | Manutenzione archivio dei 730                                                                                                    |
|----------|----------------------------------------------------------------------------------------------------|
| Menù     | Elaborazioni Annuali – Gestione Risultanze 730                                                                                                    |
| Funzione | Stampa di controllo per Import                                                                                                    |
| Commento | Consente la manutenzione dei dati dopo l'esecuzione della precedente funzione per passaggio dei 730/4 sulle tabelle ufficiali del 730<br>Con questa funzione è possibile eseguire un controllo e/o manutenzione su casi estremamente particolari !! |

| m Manutenzione 730-4                               |            |
|----------------------------------------------------|------------|
|                                                    | Esci       |
| Ente ENTE DI PROVA                                 |            |
| Anno                                               |            |
| Cod. dip.                                          | <u> </u>   |
| Tipo                                               | icativo    |
| Importable Importato                               |            |
|                                                    |            |
| Progr.   LAF  <br>Data emissione Data acquisizione |            |
|                                                    |            |
|                                                    |            |
|                                                    |            |
| Nuovo F8 Edita F5 Cancella F6 Aggiorna F9          | Annulla F7 |

| Campo/Funzione                       | Descrizione                                                                                                    |
|--------------------------------------|----------------------------------------------------------------------------------------------------|
| Anno                                 | E' l'anno di Lavoro a cui si riferiscono le acquisizioni                                                                                                    |
| Cod. Dipendente                      | Viene riportato il codice, cognome e nome e codice fiscale                                                                                                    |
| Тіро                                 | Ordinario, Ordinario rettificativo, Integrativo, Integrativo rettificativo, sono i 4 tipi di risultanze 730/4 previsti. La precedente funzione di acquisizione classifica le risultanze in base alle tipologie di 730/4 possibili.                                                                       |
| Importabile<br>SI – NO               | Queste indicazioni rientrano nei numerosi controlli che vengono eseguiti al<br>momento del trasferimento dei dati. Una informazione è "importabile" se ha tutti i<br>requisiti previsti altrimenti viene classificata "non importabile" ed evidenziata nelle<br>varie funzioni di controllo disponibili. |
| Importato<br>SI – NO                 | Se una informazione è importabile viene tracciata fino alla registrazione e consolidamento definitivo che quindi le farà assumere lo stato "Importato SI".<br>In tutti gli altri casi e per qualsiasi motivo dovesse intercorrere l'informazione viene posta a "Importato NO".                           |
| Motivo                               | In questo campo vengono indicati i motivi di tutte le situazioni che si sono registrate.                                                                                                    |
| Prog.                                | E' il progressivo delle acquisizioni per ogni dipendente, in relazione anche al Tipo.                                                                                                    |
|                                      | Considerazioni Generali                                                                                                    |
| Questa funzione deve ess<br>Esempio: | ere utilizzata solo se si presentano delle particolari situazioni !!.                                                                                                    |

Una informazione viene tracciata fino alla registrazione e consolidamento definitivo con esito positivo e quindi assumerà lo stato "Importato SI". Per un impreciso motivo poi, non risulta "Importato SI". In questo caso l'operatore potrà inserire anche manualmente i dati ponendo ad "Importato SI" l'informazione come se fosse stata aggiornata automaticamente. In modo da lasciare in archivio solo quelle informazioni "intrattabili".

## Guida operativa < Modello 730-4/2020 >

| 18°.     | Stampa di controllo dati 730/4 acquisiti in automatico con le funzioni di Import |
|----------|----------------------------------------------------------------------------------|
| Menù     | Elaborazioni Annuali – Gestione Risultanze 730                                   |
| Funzione | Stampa di controllo per Import                                                   |

| 🚥 Stampa controllo elementi non importati per tipologia errore |                                 |
|----------------------------------------------------------------|---------------------------------|
|                                                                | 🖺 <u>S</u> tampa 👖 <u>E</u> sci |
| Ente ENTE DI PROVA                                             |                                 |
| Anno                                                           |                                 |
| Da CAF 0 A CAF                                                 | 999999 <b>°0</b> 0              |
| Da data consegna 730 📃 🔻 A data consegna 730                   |                                 |
| Cause (evidenzia solo quelle selezionate)                      |                                 |
| NON ASSOCIATO AD ALCUN DB                                      |                                 |
| GIA' IMPORTATO                                                 |                                 |
| MANCANO I DATI DEL 730-4 ORDINARIO                             |                                 |
| MANCANO I DATI DEL 730-4 INTEGRATIVO                           |                                 |
| INSERTITIDATI INTEGRATIVI, IMPUSSIBILE CARICARE RETTIFICATIVI  |                                 |
| DATA EMISSIONE FILE ANTERIORE A QUELLA DEI DATI GIA' ACQUISI   |                                 |
|                                                                |                                 |
| J TIPO FILE 730 ANNULLATO                                      |                                 |
|                                                                | Stampa<br>● Sintesi ⊂ Dettaglio |
|                                                                |                                 |
|                                                                |                                 |
|                                                                |                                 |

| Campo             | DESCRIZIONE                                                                                                    |
|-------------------|----------------------------------------------------------------------------------------------------|
| Caf               | E' possibile selezionare le "anomalie" per singolo Caf                                                                                                    |
| Data<br>Cons. 730 | E' possibile selezionare le "anomalie" per Data Consegna                                                                                                    |
| Cause             | <ul> <li>Non associato ad alcun DB: (<i>Non trovato nel DB</i> o <i>Rapporto di lavoro terminato</i>): identifica tutti quei record presenti nei vari file elettronici inviati dall'Agenzia delle Entrate, che non hanno trovato una corrispondenza con soggetti presenti nella Anagrafica Dipendenti dell'Ente. Esempio: Il sostituito/percipiente in fase di compilazione del 730 ha indicato un codice fiscale errato e quindi, anche se si tratta dello stesso soggetto, la funzione di acquisizione dati non può identificare il soggetto tramite il codice fiscale che risulta errato. Oppure (<i>Rapporto di lavoro terminato</i>) il dipendente risulta con data di cessazione antecedente a luglio e pertanto l'Ente si potrebbe trovare nell'impossibilità di attuare l'applicazione delle risultanze del modello 730/4</li> <li>Già Importato: in questo caso, o per errore dell'operatore che ha richiesto più di una volta l'acquisizione dello stesso file elettronico, o perché il soggetto è presente su più file elettronici, risulta già essere stato aggiornato sulle tabelle definitive del Modello 730/4 della Procedura Paghe.</li> <li>Mancano i dati del 730/4 Ordinario: in questo caso si è tentato di acquisire un modello 730/4 Integrativo; in assenza dell'acquisizione del modello 730/4 Ordinario</li> <li>Inseriti dati integrativi, impossibile caricare rettificativi dell'ordinario: in questo caso si è tentato di acquisire un modello 730/4 Integrativo.</li> <li>Data emissione file anteriore a quella dei dati già acquisiti: in questo caso si è tentato di acquisire dei dati presenti nel file elettronico che riportavano una data di emissione, apposta dal CAF, antecedente alla data di emissione di dati Già presenti nelle tabelle definitive.</li> <li>Data emissione file anteriore a quella dei dati già acquisiti: in questo caso si è tentato di acquisire dei dati presenti nel file elettronico che riportavano una data di emissione, apposta dal CAF, antecedente alla data di emissione di dati già presenti nelle tabelle definitive del Modello 730/4 della Procedura Paghe.<!--</th--></li></ul> |
| Stampa            | <ul> <li>Sintesi: l'attivazione di questo criterio di selezione consente di produrre dei tabulati che possono essere utilizzati come spunta di controllo sintetica delle varie situazioni "Anomale".</li> <li>Dettaglio: l'attivazione di questo criterio di selezione consente di produrre dei tabulati che possono essere inviati (come allegati) direttamente ai destinatari che potranno così provvedere di conseguenza. Infatti in questo formato di stampa vengono riportati tutti i dati e le Motivazioni (cause) così come sopra descritto, e nel tracciato stampa riportato nel precedente paragrafo.</li> </ul>                                                                                                    |

| 19°.     | Stampa situazioni import 730                                                                                                    |
|----------|----------------------------------------------------------------------------------------------------|
| Menù     | Elaborazioni Annuali – Gestione Risultanze 730                                                                                                    |
| Funzione | Controllo delle situazioni di import 730.                                                                                                    |
| Commento | Con questa funzione è possibile eseguire un controllo sul trasferimento automatico delle<br>risultanze del modello 730/4 sulle Tabelle dei DB Paghe<br>I report sono organizzati per stampare "Tutti i dati trasferiti" oppure solo quelli per "DB di<br>destinazione" o per "Data consegna". Allo stesso modo sono disponibili report per controllare i<br>dati "Non trasferiti Tutti" o "Non trasferiti x data consegna" |

| 🚥 Stampa dati trasferiti e non trasferiti                      |                                                                |
|----------------------------------------------------------------|----------------------------------------------------------------|
| 1 ENTE DI PROVA                                                |                                                                |
| DB destinazione<br>(Solo per la stampa<br>per DB destinazione) | Data consegna 730<br>(solo per la stampa<br>per data consegna) |
| Stampa dati trasferiti (tutti)                                 | Stampa dati non trasferiti<br>(tutti)                          |
| Stampa dati trasferiti (per<br>DB destinazione)                |                                                                |
| Stampa dati trasferiti (per<br>data consegna)                  | Stampa dati non trasferiti<br>(per data consegna)              |
|                                                                |                                                                |
| 0%                                                             | 📔 Esci                                                         |

| Campo/Funzione                                                                                                    | Descrizione                                                                                                    |  |  |
|----------------------------------------------------------------------------------------------------|----------------------------------------------------------------------------------------------------|--|--|
| Data consegna 730                                                                                                    | Impostando questa data si potrà condizionare l'esecuzione della successiva funzione di<br>"Stampa dati trasferiti e non trasferiti" (per data consegna)". In modo da limitare<br>selettivamente i dati in stampa per un maggiore e più puntuale controllo.                                 |  |  |
| Stampa dati trasferiti<br>(tutti)Questa presenterà tutte le informazioni che è stato possibile trasferire indicando anche<br>Database in cui sono state stabilmente registrate e consolidate.                                                                                                    |                                                                                                    |  |  |
| Stampa dati trasferiti<br>(per DB<br>Destinazione)Stessa funzionalità è assolta anche da questo "bottone". E' previsto inoltre un ordinamento<br>stampa dei dati che raccoglierà le informazioni per Alias Database di Destinazione in mo<br>da controllare per ogni gestione tutte le informazioni 730/4 stabilmente registrate<br>consolidate.                                                                                                    |                                                                                                    |  |  |
| Stampa dati trasferiti<br>(per data consegna)                                                                                                    | Consente di raggruppare i dati trasferiti per data consegna. In questo caso prestare attenzione all'indicazione del campo sopra riportato "Data consegna 730".                                                                                                    |  |  |
| Stampa dati non<br>trasferiti (tutti)                                                                                                    | Questa funzione dovrebbe essere utilizzata al termine dell'esecuzione delle funzioni di<br>"Trasferimento Dati" eseguite su tutti i database eventualmente gestiti.<br>Qui si evidenziano tutte quelle risultanze 730/4 che non è stato possibile trasferire sui vari<br>Database gestiti. |  |  |
| Stampa dati non<br>trasferiti (per data<br>consegna)Stessa funzionalità è assolta anche da questo "bottone". E' previsto inoltre di poter l<br>selettivamente i dati in stampa per "Data Consegna" per un maggiore e più pu<br>controllo.Stampa dati non<br>trasferiti (per data<br>consegna)Se ad ogni singolo file acquisito abbiamo assegnato una diversa "Data Consegna"<br>consegnato una diversa "Data Consegna"<br>come descritto per la prima funzione di "Import risultanze modello 730/4 x Mult<br>potremo sapere quali informazioni di ogni singolo file non sono andate a buon fir<br>conseguenza potremmo attivarci per le procedure del caso. |                                                                                                    |  |  |

| <b>20°.</b> | Stampa situazioni import 730 (globale)                                                                                                    |
|-------------|----------------------------------------------------------------------------------------------------|
| Menù        | Elaborazioni Annuali – Gestione Risultanze 730                                                                                                    |
| Funzione    | Controllo delle situazioni import 730 (globale).                                                                                                    |
| Commento    | Questa funzione consente una verifica sintetica su tutte le risultanze 730-4 Trattate, con l'evidenza del conteggio del n° delle risultanze NON Importate, Importate e Totali. In questo modo si potrà fare un rapido riscontro anche con i totali indicati per ogni ricevuta da parte dell'AEE. |

| 🕬 Stampa situazione import 730                                |                  |                |
|---------------------------------------------------------------|------------------|----------------|
|                                                               | 🖺 <u>S</u> tampa | <u>I</u> Esci  |
| Ente ENTE DI PROVA                                            |                  |                |
| Scelta limiti di selezione<br>Anno 2020<br>Stampa solo totali |                  |                |
|                                                               | 🔽 Antep          | rima di stampa |

## Esempio di "Stampa solo totali" su anno 2019

| - ENTE                           |                   |          |                                            |             | Pag.: 1    |
|----------------------------------|-------------------|----------|--------------------------------------------|-------------|------------|
|                                  | STAM              | PA SITUA | ZIONE IMPORT 730 - ANNO 2019               |             |            |
| Nome file                        | Data acquisizione | Alias db | Motivo di non acquisizione 730 non import. | 730 import. | Totale 730 |
| tinn_MOD7304_S000_190627_001.rel | 27/06/2019        |          | 26                                         | 38          | 64         |
| tinn_MOD7304_S000_190628_001.rel | 28/06/2019        |          | 3                                          | 9           | 12         |
| tinn_MOD7304_S000_190701_001.rel | 01/07/2019        |          | 5                                          | 24          | 29         |
| tinn_MOD7304_S000_190702_001.rel | 02/07/2019        |          | 3                                          | 15          | 18         |
| tinn_MOD7304_S000_190703_001.rel | 03/07/2019        |          | 4                                          | 16          | 20         |
| tinn_MOD7304_S000_190705_001.rel | 05/07/2019        |          | 2                                          | 4           | 6          |
| tinn_MOD7304_S000_190709_001.rel | 09/07/2019        |          | 3                                          | 9           | 12         |
| tinn_MOD7304_S000_190711_001.rel | 11/07/2019        |          | 1                                          | 7           | 8          |
| tinn_MOD7304_S000_190712_001.rel | 12/07/2019        |          | 1                                          | 4           | 5          |
| tinn_MOD7304_S000_190716_001.rel | 16/07/2019        |          | 1                                          | 6           | 7          |
| tinn_MOD7304_S000_190719_001.rel | 19/07/2019        |          | 7                                          | 11          | 18         |
| tinn_MOD7304_S000_190725_001.rel | 25/07/2019        |          | 8                                          | 17          | 25         |
| tinn_MOD7304_S000_190919_001.rel | 19/09/2019        |          | 0                                          | 2           | 2          |
| tinn_MOD7304_S000_191113_001.rel | 13/11/2019        |          | 0                                          | 4           | 4          |
|                                  |                   |          | TOTALE GENERALE 64                         | 166         | 230        |

| 21°.     | Controllo dipendenti con rate previste oltre la data cessazione                                                                                                    |
|----------|----------------------------------------------------------------------------------------------------|
| Menù     | Elaborazioni Annuali – Gestione Risultanze 730                                                                                                    |
| Funzione | Controllo se rate vanno oltre il periodo di assunzione.                                                                                                    |
| Commento | Con questa funzione è possibile evidenziare quei dipendenti che hanno un numero di Rate indicate sul 730/4 non compatibile con la loro data di Cessazione indicata in anagrafica.<br>In questo modo si potrà eventualmente agire per un adeguamento congruente tra n° di rate e periodo di assunzione/cessazione |

| 🚟 730-4: PERSONE | CON PAGAMENTI OLTRE LA DATA DI CESSAZIONE |                  |                 |
|------------------|-------------------------------------------|------------------|-----------------|
|                  |                                           | 🖺 <u>S</u> tampa | <u><u> </u></u> |
| Ente 1           | COMUNE DI PROVA                           |                  |                 |
| Anno             | 2020                                      |                  |                 |
|                  |                                           |                  |                 |

| 22°.     | Stampa compensazioni per quadratura con Modello 770                                                                                                    |
|----------|----------------------------------------------------------------------------------------------------|
| Menù     | Elaborazioni Annuali – Gestione Risultanze 730                                                                                                    |
| Funzione | Stampa compensazioni per quadratura con Modello 770                                                                                                    |
| Commento | Qualora ci siano 730 "congiunti" DICHIARANTE + CONIUGE in cui siano presenti contemporaneamente poste di debito e credito per lo stesso "Tributo", lo sviluppo delle voci di 730 sarà analitico a differenza di come richiesto in esposizione nel Modello 770. Eseguendo questa funzione sarà più agevole eseguire le quadrature della Sezione D del quadro Redditi da lavoro dipendente e assimilati. |

| 🚥 Stampa dipendenti con crediti o debiti del coniuge compensati su 770 |                  |                 |
|------------------------------------------------------------------------|------------------|-----------------|
|                                                                        | 🖺 <u>S</u> tampa | <u><u> </u></u> |
| Ente COMUNE DI PROVA                                                   |                  |                 |
| Scelta limiti di selezione<br>Anno 2020                                |                  |                 |
|                                                                        |                  |                 |

| 23°.     | Stampa dipendenti in posizione di assenza (1 di 2)                                                                                                    |
|----------|----------------------------------------------------------------------------------------------------|
| Menù     | Elaborazioni Annuali – Gestione Risultanze 730                                                                                                    |
| Funzione | Stampa dipendenti in posizione di assenza                                                                                                    |
| Commento | Questa funzione evidenzia quei dipendenti con risultanze 730-4 a cui sono state inserite delle<br>"Posizioni di Assenza" che potrebbero pregiudicare lo sviluppo dei conguagli 730-4 e che<br>quindi potrebbero suggerire la compilazione dell'Esito da riportare nella successiva<br>Certificazione Unica. |

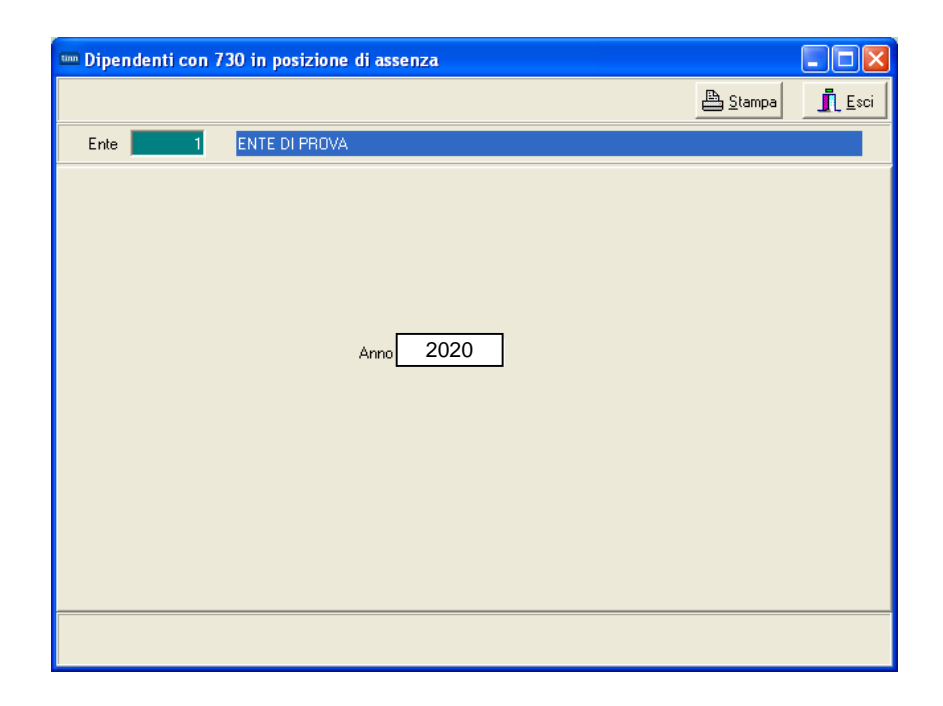

### Esempio di stampa

|        |         | 730-4: DIPEND | ΕΝΤΙΙΝ    | POSIZONE DI ASSENZA - ANNO               |             |            | Pag. | 1 |
|--------|---------|---------------|-----------|------------------------------------------|-------------|------------|------|---|
| Codice | Cognome | Nome          | Posizione |                                          | Data Inizio | Data Fine  |      |   |
| 50837  | NA      | UNA           | ASP001    | ASPETTATIVA x MOTIVI FAMILIARI O PERSON. | 01/01/2017  | 31/12/2017 |      |   |
| 50863  | CA      | EΠA           | CON001    | CONGEDO X LA FORMAZIONE                  | 01/01/2017  | 31/12/2018 |      |   |

### 23° Stampa dipendenti in posizione di assenza

| 🚥 Manuten        | 🚥 Manutenzione dati assistenza fiscale risultante dal 730 |                     |                       |                   |                |               |                       |            |  |
|------------------|-----------------------------------------------------------|---------------------|-----------------------|-------------------|----------------|---------------|-----------------------|------------|--|
|                  | ► <b>₩</b> ₩                                              | 🗱 🧭 🖉               | @ <b>P</b> <u>@</u> ' | <b>&gt;</b>       |                |               | 📔 Esc                 | i 📖        |  |
| Codice ente      | 1 EN                                                      | TE DI PROVA         |                       |                   |                | Anno          |                       |            |  |
| Dipendente       | 40 ?                                                      | DOMENI              |                       | DANI              | ELA            |               |                       | 2          |  |
| Pagina 1 Pa      | agina 2 Pagina                                            | 3 Pagina 4          |                       |                   |                |               |                       |            |  |
|                  | Crediti: Dovul                                            | i/Rimborsati        | Debiti: Dovuti        | / Versati /       | Sospesi        | Int.Rateiz    | .+Incap.              | Codice     |  |
| o dido npor      | € 100,00                                                  | € 0,00              | € 99,00               | € 0,00            | € 0,00         | 0             | 0                     |            |  |
| coniuge          | € 0,00                                                    | € 0,00              | € 0,00                | € 0,00            | € 0,00         | 0             | 0                     |            |  |
| Addizionale      | regionale                                                 |                     |                       |                   |                |               |                       |            |  |
|                  | €17,00                                                    | € 0,00              | € 25,00               | € 0,00            | € 0,00         | 0             | 0                     | 1          |  |
| coniuge          | € 0,00                                                    | € 0,00              | € 21,00               | € 0,00            | € 0,00         | 0             | 0                     | 1          |  |
| Addizionale      | comunale                                                  |                     |                       |                   |                |               |                       |            |  |
|                  | € 0,00                                                    | € 0,00              | € 15,00               | € 0,00            | € 0,00         | 0             | 0                     | E058       |  |
| coniuge          | € 0,00                                                    | € 0,00              | € 17,00               | € 0,00            | € 0,00         | 0             | 0                     | E058       |  |
| -Acconto Ac      | dizionale comun                                           | ale                 | 0.0.00                | 0.0.00            | 0.0.00         |               |                       |            |  |
|                  | € 0,00                                                    | £ U,UU              | € 0,00                | € U,UU            | € 0,00         |               | 0                     |            |  |
| coniuge          | € 0,00                                                    | € 0,00              | € 0,00                | € 0,00            | € 0,00         | 0             | 0                     |            |  |
| Rate 730/Cal     | c 5 5 CA                                                  | F 66 🦻 🕻            | AF ITALIA SRL         |                   |                | [             | ) <sub>ata</sub> 21/0 | 6/2017     |  |
| Esito 🗾 🎅        |                                                           | ION Calc.Interes    | si 🔲 Richiesta r      | ninore 2 acconto  | irpef 🥅 Richie | esta minore 2 | acconto (             | ced.secca  |  |
| Ultimo tipo inte | eg. 🔽 🔽 N                                                 | ION crea voci MI    | P 🔲 Rich.minor        | e 2 acconto irpef | con. 🔲 Rich.   | minore 2 acc  | onto ced.s            | secca con. |  |
|                  | <u>E</u> dita F5                                          | <u>C</u> ancella F6 | Aggiorna F9           |                   |                |               | A <u>n</u>            | nulla F7   |  |

| Esito  |                                                | ×  |
|--------|------------------------------------------------|----|
| Valore | 🔪 📎 🖍 🗓 Esci                                   |    |
| CODICE | DESCRIZIONE                                    | >  |
| А      | Cessazione rapporto lavoro                     | Ξ  |
| В      | Aspettativa senza assegni                      |    |
| С      | Decesso                                        |    |
| D      | Retribuzione insufficiente                     |    |
| E      | Rimb.non effettuato per incap.monte ritenute   |    |
| F      | Passaggio alro ente senza interruz.rapp.lavoro | v  |
| <      | >                                              |    |
|        |                                                | // |

*L'inserimento di un "indicatore" nel campo "Esito", comporterà il rigido blocco del trattamento delle risultanze 730/4 ancora "non chiuse". Le stesse non saranno movimentate nemmeno in caso di inserimento manuale, nel mese, di dipendenti con il campo "Esito" compilato. La riattivazione delle risultanze 730/4, anche per una sola rata, potrà realizzarsi solo eliminando l'indicatore inserito nel campo "Esito" per poi eventualmente ripristinarlo o gestirlo in seguito.* 

Istruzioni e stralcio del modello CU 2020 Redditi 2019

Il **punto 51** deve essere compilato indicando il motivo per il quale il conguaglio non è stato effettuato ovvero non è stato completato. A tal fine deve essere utilizzato uno dei seguenti codici:

- A cessazione del rapporto di lavoro;
- B aspettativa senza retribuzione;
- C decesso;
- D retribuzione insufficiente;
- E rimborso non effettuato in tutto o in parte per incapienza del monte ritenute;
- F passaggio di dipendenti senza interruzione del rapporto di lavoro.

| ASSISTENZA FISCALE<br>730/2019<br>DICHIARANTE | Esito<br>51 | Assistenza<br>fiscale diretta<br>52 | Vedere<br>istruzioni<br>53 | Presenza<br>730/4 integrativo<br>54 | Presenza<br>730/4 rettificativo |
|-----------------------------------------------|-------------|-------------------------------------|----------------------------|-------------------------------------|---------------------------------|

(2 di 2)

## Guida operativa < Modello 730-4/2020 >

| 24°.     | Stampa dipendenti che hanno richiesto riduzione 2 acconto                               | (1 di 2) |
|----------|-----------------------------------------------------------------------------------------|----------|
| Menù     | Elaborazioni Annuali – Gestione Risultanze 730                                          |          |
| Funzione | Dipendenti che hanno richiesto riduzione 2 acconto                                      |          |
| Commento | Questa funzione evidenzia quei dipendenti che hanno richiesto la riduzione dei 2 accont | i        |

### • **Esempio:** Dati di origine.

| 🚥 Inserimento e variazione 730/4 |                   |                |                |             |                 |                     |  |
|----------------------------------|-------------------|----------------|----------------|-------------|-----------------|---------------------|--|
|                                  | 🕨 餐 🧭             | Ø &            | <u></u>        |             |                 | 📔 Esci 🛛 🛄          |  |
| Codice ente 1                    | ENTE DI PROV      | /A             |                |             | Anno            | <u>&gt;</u>         |  |
| Dipendente 💶                     | <b>?</b> DOMENI   |                | D,             | ANIELA      |                 | Prog. 1             |  |
|                                  | Crediti Diper     | ndente Debiti  |                | Crediti Cor | niuge Debiti    |                     |  |
| Saldo irpef A/P                  | € 100,00          | € 0,00         |                | € 0,00      | € 0,00          |                     |  |
| Addiz. regionale                 | € 0,00            | € 25,00        | 1 🥐            | € 0,00      | € 21,00         | 1 ?                 |  |
| Addiz. comunale                  | € 0,00            | € 15,00        | E058 🙎         | € 0,00      | € 17,00         | E058 🦻              |  |
| Acconto add.comunale             | € 0,00            | € 0,00         | 2              | € 0,00      | € 0,00          | ?                   |  |
| Lacconto irpef                   |                   | € 0,00         |                |             | € 0,00          |                     |  |
| II acconto irpef                 |                   | € 1.000,00     | 1              |             | € 0,00          |                     |  |
| Acc.20% tassaz.separ.            |                   | € 0,00         |                |             | € 0,00          |                     |  |
| Imposta sost.incr.produt.        |                   | € 0,00         |                |             | € 0,00          |                     |  |
| Cedol. secca locazioni           | € 0,00            | € 0,00         |                | € 0,00      | € 0,00          |                     |  |
| l acc. cedolare secca            |                   | € 0,00         |                |             | € 0,00          |                     |  |
| II acc. cedolare secca           |                   | € 0,00         |                |             | € 0,00          |                     |  |
| Contributo di solidarietà        |                   | € 0,00         |                |             | € 0,00          |                     |  |
| Da rimborsare                    | € 22,00           | Da tratte      | enere €        | 0,00 Datr   | attenere totali | € 0,00              |  |
| Data cons.                       | N                 | unero Protocol | lo 99887766554 | 40          | Tipo i          | ntegrativo 🗌        |  |
| CAF 66 ? CA                      | F ITALIA SRL      |                |                |             | Nu              | nero Rate 5         |  |
| <u>N</u> uovo F8 <u>E</u> dita   | F5 <u>C</u> ancel | la F6 Aggiorna | a F9           |             |                 | A <u>n</u> nulla F7 |  |

| 🎟 Manuten        | 🎟 Manutenzione dati assistenza fiscale risultante dal 730 |                         |                  |                 |                 |                 |               |          |  |
|------------------|-----------------------------------------------------------|-------------------------|------------------|-----------------|-----------------|-----------------|---------------|----------|--|
|                  | <b>F</b>   <b>F</b>   FI                                  | 💸 🛷 🌾                   | ⊘ ₽ <u></u>      | <b>&gt;</b>     |                 |                 | 📔 Esci        |          |  |
| Codice ente      | 1 ENT                                                     | TE DI PROVA             |                  |                 |                 | Anno            |               |          |  |
| Dipendente       | 40 🥐                                                      | DOMENI                  |                  | DAI             | NIELA           |                 |               | 1        |  |
| Pagina 1 Pa      | Pagina 1 Pagina 2 Pagina 3 Pagina 4                       |                         |                  |                 |                 |                 |               |          |  |
| ⊟ acconto irr    | Crediti: Dovut                                            | i/Rimborsati            | Debiti: Dovut    | i / Versati     | / Sospesi       | Int.Rateiz.     | +Incap.       |          |  |
|                  | € 0,00                                                    | € 0,00                  | € 0,00           | € 0,00          | 0,00€           |                 | 0             |          |  |
| coniuge          | € 0,00                                                    | € 0,00                  | € 0,00           | € 0,00          | 0,00€           |                 | 0             |          |  |
| II acconto i     | rpef                                                      | 0.0.00                  | 0.1.000.00       |                 |                 |                 |               |          |  |
|                  | € U,UU                                                    | € U,UU                  | € 1.000,00       | €0,01           | 1 € 0,00        |                 | 0             |          |  |
| coniuge          | € 0,00                                                    | € 0,00                  | € 0,00           | € 0,00          | ) € 0,00        |                 | 0             |          |  |
| Acc.20% ta       | ssazione separat                                          | a<br>                   | 80.00            | 600             | e               |                 |               |          |  |
|                  | £ 0,00                                                    | € 0,00                  | £ 0,00           | j € 0,00        | 0,00            |                 | 0             |          |  |
| coniuge          | € 0,00                                                    | € 0,00                  | € 0,00           | €U,UL           | 0,00 € 0,00     |                 | U             |          |  |
| ⊡lmp. sost. in   | icr. produttività<br>€0.00                                | €0.00                   | €0.00            | €0.00           | 0.00€           |                 | 0             |          |  |
| coniuge          | € 0,00                                                    | € 0,00                  | € 0,00           | € 0,00          | € 0,00          |                 | 0             |          |  |
| D -1 - 720/C-1   | 55.0                                                      | - <u>66</u> <b>2</b>    |                  | · ·             |                 |                 |               | <u> </u> |  |
| Hate / 30/Lak    | CIJIJ LA                                                  | F   00 <u>2</u> <u></u> |                  |                 |                 | Da              | ata j         |          |  |
| Esito 🛛 🎅        |                                                           | ON Calc.Interes:        | si 🥅 Richiesta r | minore 2 accor  | toirpef 🥅 Richi | esta minore 2 a | acconto ce    | d.secca  |  |
| Ultimo tipo inte | eg. 🔽 🔽 N                                                 | ON crea voci MI         | P 🔲 Rich.minor   | e 2 acconto irp | efcon. 🔲 Rich.  | minore 2 acco   | nto ced.se    | cca con. |  |
|                  | <u>E</u> dita F5                                          | Cancella F6             | Aggiorna F9      |                 |                 |                 | A <u>n</u> nu | ulla F7  |  |

## 24° Stampa dipendenti che hanno richiesto riduzione 2 acconto

(2 di 2)

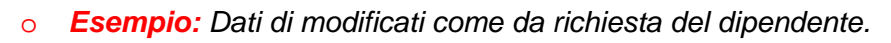

| 🎟 Manuten       | zione dati assi:            | stenza fisca        | le risultante    | dal 730           |               |               |                |          |
|-----------------|-----------------------------|---------------------|------------------|-------------------|---------------|---------------|----------------|----------|
|                 | ► <b>→</b> ►                | * 🖉 🌾               | <u>୍ଦା ହା</u> ୍  | >                 |               |               | 📔 Esci         |          |
| Codice ente     | 1 ENTE                      | DI PROVA            |                  |                   |               | Anno          |                |          |
| Dipendente      | 40 <b>?</b> P               | OMENI               |                  | DANIE             | ELA           |               |                | 2        |
| Pagina 1 Pa     | agina 2 Pagina 3            | Pagina 4            |                  |                   |               |               |                |          |
| r≓Lacconto ir   | Crediti: Dovuti/F<br>pef    | Rimborsati          | Debiti: Dovuti   | / Versati /       | Sospesi       | Int.Rateiz    | .+Incap.       |          |
|                 | € 0,00                      | € 0,00              | € 0,00           | € 0,00            | € 0,00        | 0             | 0              |          |
| coniuge         | € 0,00                      | € 0,00              | € 0,00           | € 0,00            | € 0,00        | 0             | 0              |          |
| Il acconto i    | rpef<br>€ 0.00              | € 0.00              | € 500.00         | € 0.00            | € 0.00        | Г             | 0              |          |
| coniuge         | € 0,00                      | € 0,00              | € 0,00           | € 0,00            | € 0,00        |               | 0              |          |
| Acc.20% ta      | issazione separata          |                     |                  |                   |               |               |                |          |
|                 | € 0,00                      | € 0,00              | € 0,00           | € 0,00            | € 0,00        | 0             | 0              |          |
| coniuge         | € 0,00                      | € 0,00              | € 0,00           | € 0,00            | € 0,00        | 0             | 0              |          |
| Imp. sost. ir   | nor. produttività<br>€ 0 00 | €0.00               | £000             | €0.00             | £000          |               | 0              |          |
| coniuge         | € 0.00                      | € 0.00              | € 0.00           | € 0.00            | € 0.00        |               | 0              |          |
| Data 7207Cal    | 5 5 CAE                     | 66 2 0              |                  |                   |               |               | ) ata          | <b>_</b> |
| Hate 730/Cal    | C J J J LAF                 |                     |                  |                   |               |               |                | <b>_</b> |
| Esito 📃 🎅       |                             | N Calc.Interess     | I J✔ Richiesta m | nnore 2 acconto   | irpet   Richi | esta minore 2 | acconto ceo    | 1.secca  |
| Ultimo tipo int | eg. 🔽 🔽 NOI                 | N crea voci MP      | ' 🔲 Rich.minore  | e 2 acconto irpef | con. 🥅 Rich.  | minore 2 acc  | onto ced.sec   | ;ca con. |
|                 | <u>E</u> dita F5            | <u>C</u> ancella F6 | Aggiorna F9      |                   |               |               | A <u>n</u> nu  | lla F7   |
|                 |                             |                     |                  |                   |               |               |                |          |
|                 | 🚥 Dipende                   | nti che hanr        | no richiesto la  | riduzione del     | 2 acconto (ir | pef e/o ced   | olare secca    | a) 📒     |
|                 |                             |                     |                  |                   |               |               | 📇 <u>S</u> tam | pa       |
|                 | Ente                        | 1 5                 |                  |                   |               |               |                |          |
|                 | Line                        |                     | VIE DI FILOVA    |                   |               |               |                |          |
|                 |                             |                     |                  |                   |               |               |                |          |
|                 |                             |                     |                  |                   |               |               |                |          |
|                 |                             |                     |                  |                   |               |               |                |          |
|                 |                             |                     |                  |                   |               |               |                |          |
|                 |                             |                     |                  |                   |               |               |                |          |
|                 |                             |                     | ۵                | nno 2020          |               |               |                |          |
|                 |                             |                     |                  |                   |               |               |                |          |
|                 |                             |                     |                  |                   |               |               |                |          |

| -       | 730-4: DIPENDENTI CHE HAN | NO RICHIESTO LA RIDUZION | IE DEL 2 ACCONTO -        |  |
|---------|---------------------------|--------------------------|---------------------------|--|
| Cognome | Nome                      | 2ª acconto irpef         | 2ª acconto cedolare secca |  |

| Codice | Cognome | Nome    | 2ª acconto irpef |      | 2ª acconto cedolare secca |                                                        |
|--------|---------|---------|------------------|------|---------------------------|--------------------------------------------------------|
| 40     | DOMENI  | DANIELA | 500,00           | ,00, | ,00,                      | ,00 (Valori in base a quanto richiesto dal dipendente) |
|        |         |         | 1.000,00         | 0,00 | 0,00                      | 0,00 (Valori iniziali 730)                             |
|        |         |         |                  |      |                           |                                                        |

Pag.

1

| 25°.     | Riduzione applicazione Crediti(1 di 2)                                                                                                    |
|----------|----------------------------------------------------------------------------------------------------|
| Menù     | Tabelle Generali – Tabella di configurazione Generale                                                                                                    |
| Funzione | Pagina 730/Assegni Familiari                                                                                                    |
| Commento | Stralcio delle note presenti sulle istruzioni del modello CU 2020 Redditi 2019 (pag.24):<br><< ATTENZIONE II sostituto non può rimborsare crediti risultanti dalle operazioni di conguaglio<br>di assistenza fiscale utilizzando importi da lui anticipati né successivamente utilizzare nel Mod.<br>770/2019 tali importi a scomputo di ritenute operate al fine di recuperare le somme anticipate<br>effettuando versamenti inferiori rispetto al dovuto >><br><i>L'art. 19 del D.M. n. 164 del 31 maggio 1999, recante norme per l'assistenza fiscale resa dai</i><br><i>Centri di assistenza fiscale per le imprese e per i dipendenti, dai sostituti d'imposta e dai</i><br><i>professionisti ai sensi dell'articolo 40 del D.Lgs. 9 luglio 1997, n. 241, prevede, infatti, che le</i><br><i>somme risultanti a credito a seguito delle operazioni di conguaglio di assistenza fiscale,</i><br><i>vengano rimborsate mediante una corrispondente riduzione delle ritenute dovute dal</i><br><i>dichiarante nel mese di luglio, ovvero utilizzando, se necessario, l'ammontare complessivo</i><br><i>delle ritenute operate dal medesimo sostituto. Nel caso che anche l'ammontare complessivo</i><br><i>delle ritenute risulti insufficiente a consentire il rimborso delle somme risultanti a credito, il</i><br><i>sostituto rimborsa gli importi residui operando sulle ritenute d'acconto dei mesi successivi dello</i><br><i>stesso periodo d'imposta.</i><br>Pertanto è disponibile questa funzione che consente di applicare una % di riduzione per il<br><i>rimborso dei Crediti da 730/4 a partire dal mese indicato (di solito Luglio).</i><br>La parte di credito non rimborsata nel mese indicato (di solito Luglio) sarà automaticamente<br>erogata nel successivo mese (di solito agosto). |

| 🚥 Configurazio                            | one              |                 |                                                                                 |
|-------------------------------------------|------------------|-----------------|---------------------------------------------------------------------------------|
|                                           |                  |                 | 📔 Esci 💵                                                                        |
| Contratto 73077                           | Ass. Familiari   | Config.Fis      | iscale/Libro Unico Conf collegam.con FIN Percorso Pgm Export Mensilità di prova |
| Mesi elaborazi                            | one Saldo        | 730 - 1* a      | acconto - addizionali - 20% tass.sep interessi rateizz + incapienza             |
| Giugno 🥅                                  | 0,00             | 0,00            | Luglio 🔽 0,00 0,00 Agosto 🔽 0,33 0,40                                           |
| Settembre 🔽                               | 0,66             | 0,80            | Ottobre 🔽 0,99 1,20 Novembre 🔽 1,32 1,60                                        |
| Dicembre 🔽                                | 1,65             | 2,00            |                                                                                 |
| Mesi 2*acc - %                            | int.per in       | capienza-       | r≉ di riduzione dei crediti da 730 per incapienza dell'irpef                    |
| Novembre 🔽                                | 0,00             |                 | Irpef 📁 Addizionale Regionale 🗖 Addizionale comunale 🥅                          |
| Dicembre 🔽                                | 0,40             |                 | Mese nel quale applicare la riduzione 🛛 🕺 di riduzione 🗍                        |
|                                           |                  |                 | Assegni Familiari                                                               |
| Data inizio va                            | ılidità tabella  | corrente [      | 01/07/2020 Data fine validità tabella corrente 30/06/2021                       |
| _Variazioni su i                          | mporto           |                 | Riduzioni per nuclei con un figlio % istat variazione redditi                   |
| Incremento per o<br>componente oltre      | gni<br>eil 7°    | 61,77           | Riduzione per primo                                                             |
| % Increm. per og<br>compon. oltre il 7    | ni 📃             | 10,00           | %151A1                                                                          |
| Riduzione per og<br>fratello, sorella o r | ni<br>nipote     | 61,77           | fratelli, sorelle o nipoti 61,77                                                |
|                                           | <u>E</u> dita F5 | <u>C</u> ancell | Ila F6 Aggiorna F9 Agnulla F7                                                   |

| Campo                                    | DESCRIZIONE                                                                                 |
|------------------------------------------|---------------------------------------------------------------------------------------------|
| Irpef,Add.Reg,Add.Com.                   | Attivare in quale ambito applicare la riduzione nel rimborso dei crediti                    |
| Mese nel quale applicare<br>la riduzione | <ul> <li>Indicare il mese in cui applicare la riduzione (solitamente Luglio – 7)</li> </ul> |
| % di riduzione                           | Indicare la % di riduzione (Esempio: 5 equivarrà ad erogare il 95% dei crediti da 730/4)    |
|                                          |                                                                                             |

Per determinare la riduzione da applicare fare una semplice operazione basandosi sulla stampa Prospetto Crediti/Debiti dal menù Stampe di Controllo dei dati erariali da Elaborazioni Mensili

- [(Tot.Trattenute/Tot.Competenze\*100)-100] si otterrà la % di riduzione
- a questa % di riduzione aggiungere almeno 2 o 3 punti in più per compensare la modalità di calcolo eseguita sul Totale rispetto a quella che sarà eseguita per Dipendente e singola Voce di Rimborso dalla funzione di Calcolo Cedolino. (esempio: %riduzione 37,00 + 3,00 = 40%)

### **26°.** Riduzione applicazione Crediti

Esempio:

| ENTE DI PROVA                                                      |                                        |                    |                 | Pag. 1     |
|--------------------------------------------------------------------|----------------------------------------|--------------------|-----------------|------------|
|                                                                    | STAMPA DEBITI / CREDIT                 | 'I FISCALI         |                 |            |
|                                                                    | PERIODO: 2020 - Mesida:                | 7/0 a: 7/9         |                 |            |
|                                                                    |                                        |                    |                 |            |
| Mese/Prg. Descrizione Voce Des                                     | rizione                                | Trattenuta         | Competenza      | Da Versare |
| 7 0 LUGLIO                                                         |                                        |                    |                 |            |
| 1 Trattenute Erariali                                              |                                        |                    |                 |            |
| 50 TRATTENUTA NETTA IRPEF                                          |                                        | 298,73             | 0,00            | 00,        |
| 90196 CREDITO art.1 DECRETO                                        | 90196 CREDITO art.1 DECRETO n. 66/2014 |                    |                 | ,00,       |
| 90201 CREDITO IRPEF 730                                            | 90201 CREDITO IRPEF 730                |                    | 1.000,00        | ,00        |
|                                                                    | Totale tipo                            | 298,73             | 1.081,53        | -782,80    |
|                                                                    | Percentuale di credito che può ess     | sere compensata:27 | 7,6210553567631 |            |
| 2 Addizionale Regionale                                            |                                        |                    |                 |            |
| 9001 ADDIZIONALE REGIONA                                           | 26,50                                  | 0,00               | ,00             |            |
|                                                                    | Totale tipo                            | 26,50              | ,00,            | 26,50      |
|                                                                    |                                        |                    |                 |            |
| 3 Addizionale Comunale                                             |                                        |                    |                 |            |
| 9003 ADDIZIONALE COMUNALE AP-RATEIZZATA                            |                                        | 13,61              | 0,00            | ,00        |
| 9006 ACC. ADD.COMUNALE -                                           | 4,93                                   | 0,00               | ,00,            |            |
|                                                                    | Totale tipo                            | 18,54              | ,00,            | 18,54      |
|                                                                    |                                        |                    |                 |            |
|                                                                    | Totale mese                            | 343,77             | 1.081,53        | -737,76    |
| Percentuale di credito che può essere compensata: 31,7855260603035 |                                        |                    |                 |            |

Il valore quindi da indicare nel campo % di riduzione sarà dato da:

- 100 31,785 = 68,215
- 68,215 + 3 (incremento convenzionale) arrotondato =

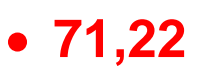

(2 di 2)